# FURURIO Installation manual

# **MARINE RADAR/ARPA**

MODEL FAR/FR-2835S

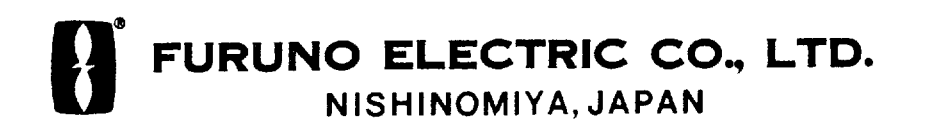

Download from Www.Somanuals.com. All Manuals Search And Download.

#### © FURUNO ELECTRIC CO., LTD.

9–52, Ashihara-cho, Nishinomiya, Japan

 Telephone:
 0798-65-2111

 Telefax:
 0798-65-4200

| •Your Loca | al Agent/Deal  | er |              |                |  |
|------------|----------------|----|--------------|----------------|--|
|            |                |    |              |                |  |
|            |                |    |              |                |  |
|            |                |    |              |                |  |
| FIRST      | E DITIO N<br>M | :  | AUG.<br>JUL. | 1995<br>3,2001 |  |

All rights reserved. Printed in Japan

PUB. No. IME-34070-M (TENI) FAR/FR-2835S

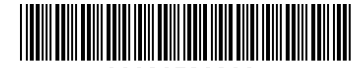

\* 00080726800 \*

# ▲ SAFETY INSTRUCTIONS

# \land DANGER

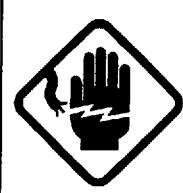

Do not work inside the equipment unless totally familiar with electrical circuits.

Hazardous voltage which will cause death or serious injury exists inside the equipment.

# 

### **Radio Frequency Radiation Hazard**

The radar antenna emits electromagnetic radio frequency (RF) energy which can be harmful, particularly to your eyes. Never look directly into the antenna aperture from a close distance while the radar is in operation or expose yourself to the transmitting antenna at a close distance.

Distances at which RF radiation levels of 100 and 10  $W/m^2$  exist are given in the table below.

**Note:** If the antenna unit is installed at a close distance in front of the wheel house, your administration may require halt of transmission within a certain sector of antenna revolution. This is possible—Ask your FURUNO representative or dealer to provide this feature.

# 🗥 WARNING

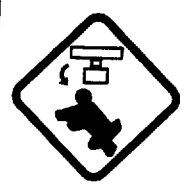

Turn off the radar power switch before servicing the antenna unit. Post a warning sign near the switch indicating it should not be turned on while the antenna unit is being serviced.

Prevent the potential risk of being struck by the rotating antenna and exposure to RF radiation hazard.

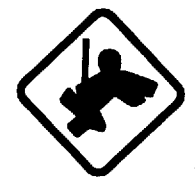

#### Wear a safety belt and hard hat when working on the antenna unit.

Serious injury or death can result if someone falls from the radar antenna mast.

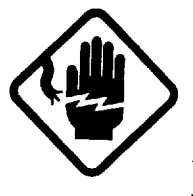

Turn off the power at the mains switchboard before beginning the installation. Post a sign near the switch to indicate it should not be turned on while the equipment is being installed.

Fire, electrical shock or serious injury can result if the power is left on or is applied while the equipment is being installed.

# 

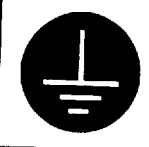

Ground the equipment to prevent electrical shock and mutual interference.

Confirm that the power supply voltage is compatible with the voltage rating of the equipment.

Connection to the wrong power supply can cause fire or equipment damage. The voltage rating appears on the label at the rear of the display unit.

#### Use the correct fuse.

Use of a wrong fuse can cause fire or equipment damage.

# TABLE OF CONTENTS

| EQUIPMENT LIST | S v |
|----------------|-----|
|----------------|-----|

#### **1. MOUNTING**

| 1.1 Radiator Assembling Procedure                      | 1-1 |
|--------------------------------------------------------|-----|
| 1.2 Mounting Structures                                | 1-3 |
| 1.3 Mounting the Antenna Unit on the Mounting Platform | 1-4 |
| 1.4 Mounting the Display Unit                          | 1-8 |
| 1.5 Mounting the Separate Type Control Panel           | 1-9 |

#### 2. CONNECTIONS

| 2.1 Antenna Unit Connections      | 2-1  |
|-----------------------------------|------|
| 2.2 Display Unit Connections      | 2-6  |
| 2.3 Changing Power Specifications | 2-13 |
| 2.4 Power Supply Unit             |      |
|                                   |      |

## 3. INITIALIZATION AND ADJUSTMENT

| 3.1 Menus for Initialization and Adjustment | 3-1  |
|---------------------------------------------|------|
| 3.2 Heading Alignment                       |      |
| 3.3 Adjusting Sweep Timing                  |      |
| 3.4 Adjusting Video Signal Level            | 3-3  |
| 3.5 Suppressing Main Bang                   |      |
| 3.6 Confirming Tuning                       |      |
| 3.7 Confirming Magnetron Heater Voltage     | 3-5  |
| 3.8 Initial Settings Menus                  | 3-6  |
| 3.9 Setting the Function Keys               |      |
| 3.10 Default of InitialSetting Menus        |      |
| 3.11 How to adjust ARP board                | 3-12 |
| 3.12 Installation Check List                | 3-14 |

## 4. INSTALLATION OF GYRO CONVERTER GC-8 (option)

| 4.1 General Procedure for Installing and Setting up the GYRO CONVERTER Board | 4-1 |
|------------------------------------------------------------------------------|-----|
| 4.2 Connection of External Power Supply                                      | 4-3 |
| 4.3 Confirming Gyrocompass Specifications                                    | 4-3 |
| 4.4 Changing Settings on the GYRO CONVERTER Board                            | 4-4 |
| 4.5 Setting the Bearing on the Radar Display                                 | 4-8 |
|                                                                              | iii |

# LIST OF INSTALLATION MATERIALS, ACCESSORIES AND SPARE PARTS

| LIST OF INSTALLATION MATERIALS, ACCESSORIES AND SPARE PARTS |            |
|-------------------------------------------------------------|------------|
| L·                                                          | -1 to L-13 |

#### **OUTLINE DRAWINGS**

#### SCHEMATIC DIAGRAMS

| SCHEMATIC DIAGRAMS | S-1 | to | ) S-   | -6 |
|--------------------|-----|----|--------|----|
|                    | ~ - |    | $\sim$ | ~  |

## Complete set

| No. | Name                   | Туре            | Qty   | Remarks                                                                                           |  |
|-----|------------------------|-----------------|-------|---------------------------------------------------------------------------------------------------|--|
| 1   | Scanner unit           | SN-36AF         | 1     | Antenna radiator                                                                                  |  |
|     |                        | SN-30AF         |       |                                                                                                   |  |
|     |                        | RSB-0026        | 1     | Scanner unit                                                                                      |  |
|     |                        | RSB-0031        |       |                                                                                                   |  |
|     |                        | RSB-0088        |       | Scanner unit for HSC                                                                              |  |
|     |                        | RSB-0089        |       |                                                                                                   |  |
|     |                        | RSB-0090        |       |                                                                                                   |  |
| 2   | Display unit           | RDP-115         | 1     | Pedestal mount type                                                                               |  |
|     |                        |                 |       | Tabletop type                                                                                     |  |
| 3   | Accessories            | FP03-05710      | 1 set | For built-in control unit, FP-03-05701,<br>FP-03-05704, FP-03-05705, 03-133-<br>1811              |  |
|     |                        | FP03-05730      |       | For separate control unit, FP-03-05701,<br>FP-03-05703, FP-03-05704, FP-03-<br>05705, 03-133-1811 |  |
| 4   | Installation materials | CP03-14603      | 1 set | For scanner unit                                                                                  |  |
|     |                        | CP03-14602      | 1 set | For display unit                                                                                  |  |
|     |                        | CP03-13907      | 1 set | For power supply unit                                                                             |  |
| 5   | Signal cable           | RW-6895 *15m*   | 1     |                                                                                                   |  |
|     |                        | RW-6895 *20m*   |       |                                                                                                   |  |
|     |                        | RW-6895 *30m*   |       |                                                                                                   |  |
|     |                        | RW-6895 *60m*   |       |                                                                                                   |  |
| 6   | Spare parts            | SP03-11600      | 1 set | SP03-10320, SP03-11301                                                                            |  |
| 7   | Power Supply Unit      | PSU-004-70-23-S | 1     | 3g 200/200 VAC, 2.3A                                                                              |  |
|     |                        | PSU-004-80-10-S |       | 3g 380/440 VAC, 1.0A                                                                              |  |

## **Optional equipment**

| No. | Name                          | Туре       | Code No.    | Remarks                                                             |
|-----|-------------------------------|------------|-------------|---------------------------------------------------------------------|
| 1   | Hand grips                    | OP03-70    | 008-423-420 | For display unit                                                    |
| 2   | M card fixing plate           | OP03-133   | 008-452-400 |                                                                     |
| 3   | Hood                          | FP03-0574  | 008-459-810 |                                                                     |
| 4   | Display unit cover            | OP03-126   | 008-459-820 | Tabletop w/built-in control unit                                    |
|     |                               | OP03-127   | 008-459-760 | Tabletop w/separate control unit                                    |
|     |                               | OP03-128   | 008-459-890 | Pedestal mount                                                      |
| 5   | Display unit                  | OP03-129-1 | 008-459-830 | Converts from tabletop type/built-in                                |
|     | CONVERSION KIT                | OP03-129-2 | 008-452-410 | control unit to pedestal mount                                      |
|     |                               | OP03-130-1 | 008-459-900 | Converts from tabletop type/separate                                |
|     |                               | OP03-130-2 | 008-452-430 | control unit to pedestal mount                                      |
|     |                               | OP03-131   | 008-459-910 | Converts from pedestal mount to tabletop type/built-in control unit |
|     |                               | OP03-132-1 | 008-459-920 | Converts from pedestal mount to tabletop                            |
|     |                               | OP03-132-2 | 008-452-450 | type/separate control unit                                          |
| 6   | Control panel<br>fixing plate | OP03-134   | 008-461-340 | For fastening separate type control unit to a tabletop              |
| 7   | Video plotter                 | RP-25      |             |                                                                     |
| 8   | Gyro converter                | GC-8-2     | 008-446-520 | With installation materials                                         |
| 9   | Interswitch                   | RJ-7       |             |                                                                     |
| 10  | External buzzer               | OP03-21    | 000-030-097 | 1 m, with connector                                                 |
| 11  | Performance<br>monitor        | PM-50      |             |                                                                     |
| 12  | Range unit conversion kit     | OP03-110-1 | 008-446-610 | To km                                                               |
| 13  | Range unit<br>conversion kit  | OP03-110-2 | 008-452-200 | To sm                                                               |
| 14  | Color display unit            | CD-141     |             |                                                                     |
| 15  | Slave display unit            | FMD-8000   |             |                                                                     |
| 16  | Transformer unit              | RU-1758    | 000-030-416 | Converts 220 VAC to 100 VAC                                         |
| 17  | Transformer unit              | RU-1803    | 000-030-420 | Converts 440 VAC to 100 VAC                                         |
| 18  | Interswitch                   | RJ-8       |             |                                                                     |
| 19  | Interface unit                | IF-2300    | 000-002-422 |                                                                     |

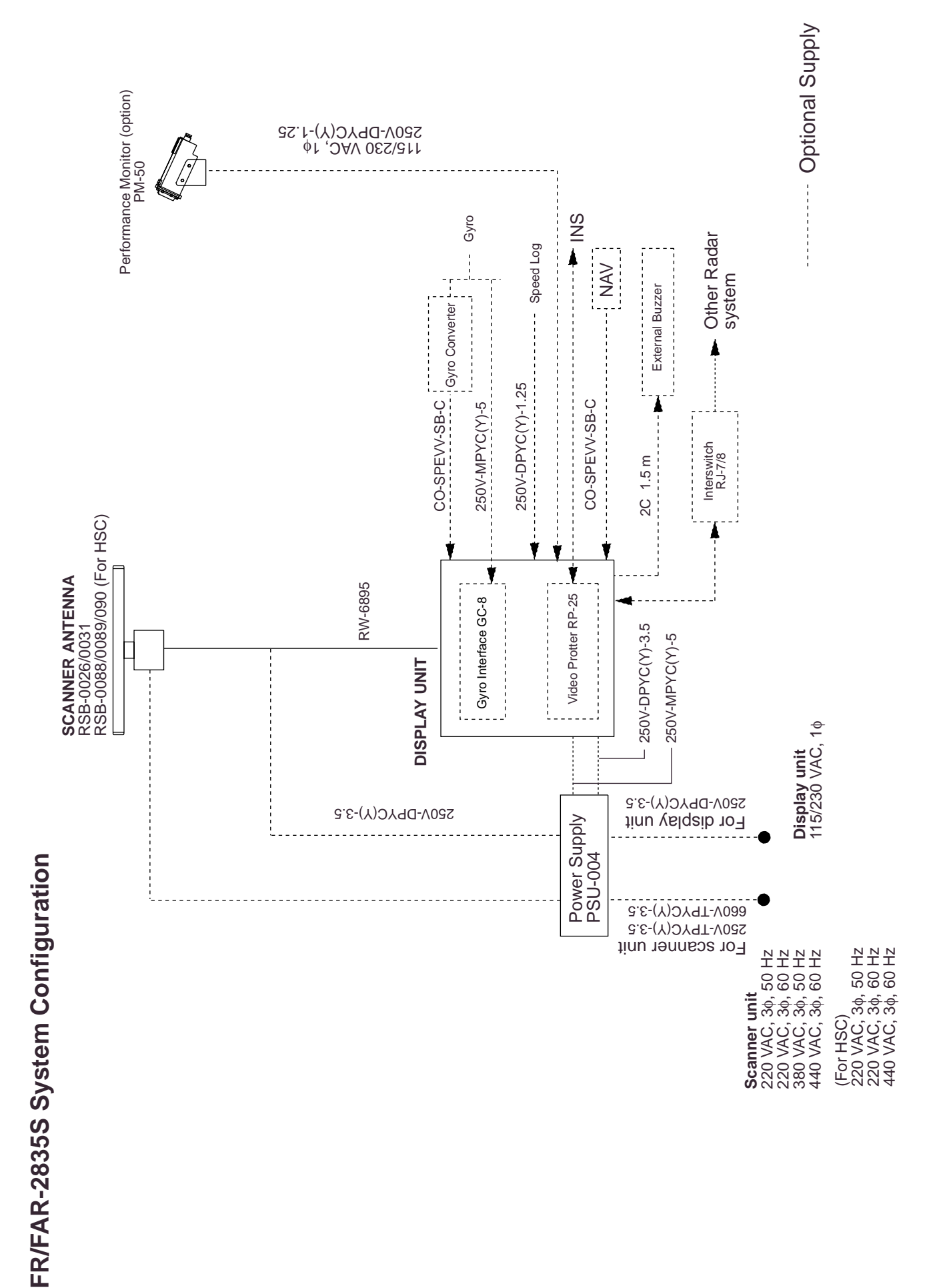

Download from Www.Somanuals.com. All Manuals Search And Download.

Note the following cautions before beginning work on the antenna unit.

- 1) To avoid as much as possible difficult and dangerous work atop the mast, the radiator should be assembled and fixed to the antenna unit and then raised to the mast. HOWEVER, NEVER LIFT THE ANTENNA UNIT BY THE RADIATOR. Antenna Unit lifting guidelines are shown on page 1-5.
- 2) Observe the antenna unit installation remarks on page 1-6.
- 3) Do not paint the radiator aperture.

## **1.1 Radiator Assembling Procedure**

(Refer to page 1-2.)

- 1. Screw the guide pins into the radiator. (2 pcs.)
- 2. Remove the protection cap from the choke guide.
- 3. Apply grease to the O-rings and fit them in the grooves of the choke guide.
- 4. Place the radiator on the radiator bracket. (Radiator direction is shown by the label on the bracket. If reversely oriented, the radiator can not be fitted to the bracket.)
- 5. Loosely fix the radiator to the radiator bracket with hexagon bolts (M10 x 25), spring washers and flat washers.
- 6. Remove the guide pins and tighten hexagon bolts.

The antenna unit is normally mounted with the cable gland facing the ship's stern.

For perfect watertightness, O-rings must be fitted in the grooves of the choke guide as shown below.

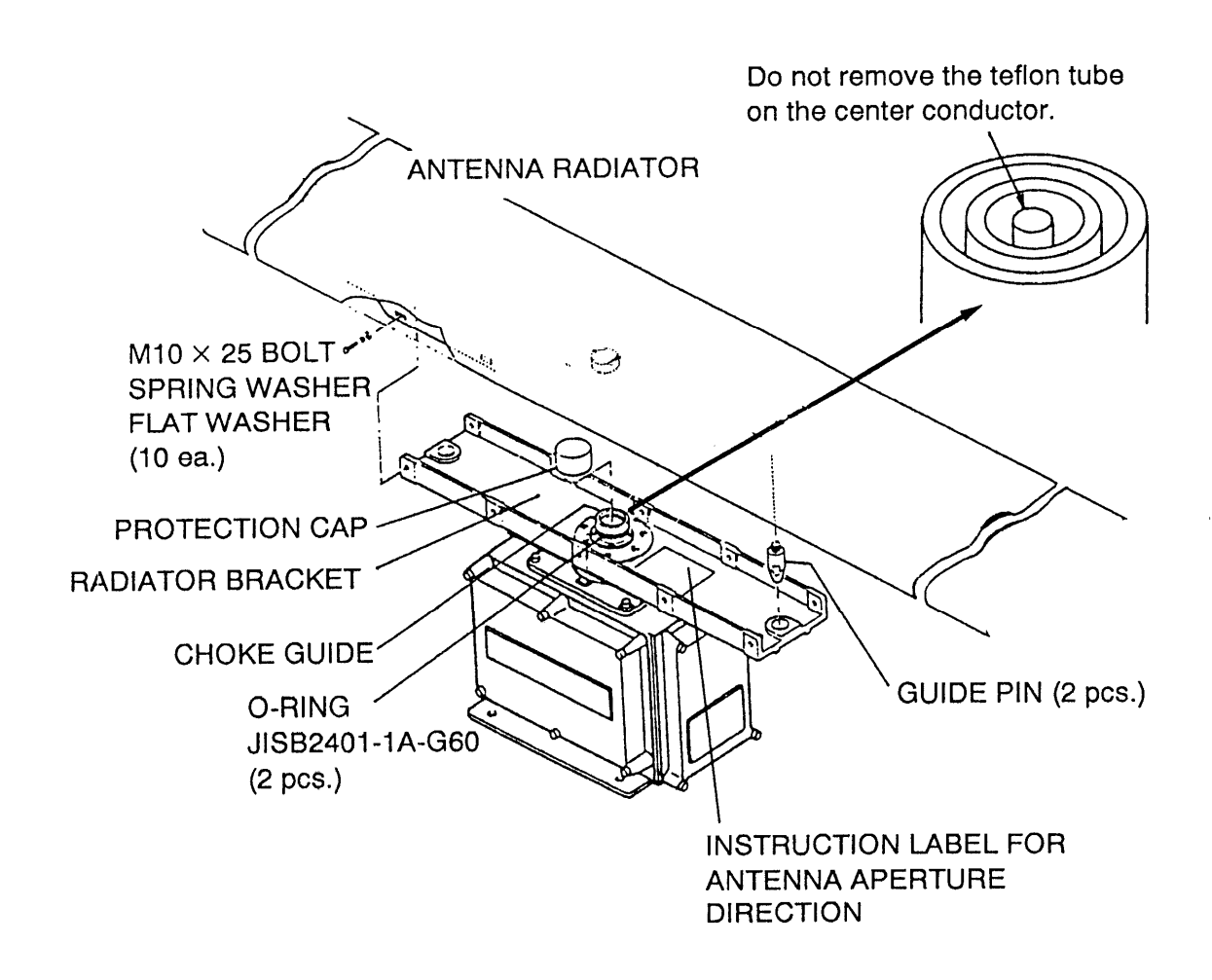

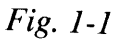

#### WARNING

Do not forget remove the guide pins. Serious bodily injury may result should they loosen and fall to the deck.

# **1.2 Mounting Structures**

Mounting structures must be designed to provide sure support for the antenna unit and safe access for service personnel. More than the static weight of the antenna unit must be taken into consideration when designing the support structure to account for harmonic vibration and high acceleration forces generated under dynamic conditions. Mount the scanner unit directly on the mast or on the platform as near as possible to the center of the mast.

.

# **1.3 Mounting the Antenna Unit on the Mounting Platform**

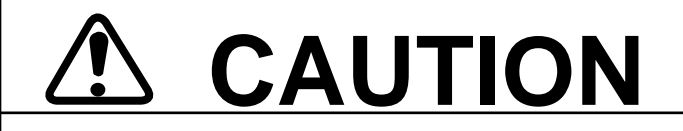

- Work at high places is dangerous. Always wear a hard hat and safety belt when working on the antenna unit mast.
- 2) Both a service platform and steps to the service platform must be mounted to provide safe access for service personnel. Improperly installed platforms present a hazard to service personnel.

#### Siting considerations

| ( | CAL                                                                                                    | JTIC                                                                                                    | DN                                                                                                    |                                                                                                    |
|---|----------------------------------------------------------------------------------------------------|----------------------------------------------------------------------------------------------------|----------------------------------------------------------------------------------------------------|----------------------------------------------------------------------------------------------------|
|   | A magnetic c<br>placed too cl<br>Below are the<br>for magnetic                                                                                                    | ompass will<br>ose to the ar<br>e minimum s<br>cpmpassis.                                                                                                    | be affected<br>ntenna unit.<br>afe distance                                                                                                    | if<br>es                                                                                                    |
|   | Antenna                                                                                                    | Standard                                                                                                    | Steering                                                                                                    |                                                                                                    |
|   |                                                                                                    | Compass                                                                                                    | Compass                                                                                                    |                                                                                                    |
|   | RSB-0026                                                                                                    | Compass                                                                                                    | Compass                                                                                                    |                                                                                                    |
|   | RSB-0020                                                                                                    | 4.8 m                                                                                                    | 3.6 m                                                                                                    |                                                                                                    |
|   | RSB-0088<br>RSB-0089<br>RSB-0090                                                                                                    |                                                                                                    |                                                                                                    |                                                                                                    |
|   | Consider the<br>a mounting lo<br>¥ No funnel, m<br>the vertical,<br>the bow dire<br>-5°, to preve<br>echoes on th<br>¥ Fumes fror<br>vent can ad<br>hot gas can<br>unit must no<br>the tempertu<br>¥ Leave suffic<br>maintenance<br>antenna uni<br>ded mainter<br>¥ Locate the<br>a radiotelep<br>prevent inte<br>than two me | following po<br>beation for the<br>ast or derrick<br>beam width<br>ection, espect<br>ent blind sec<br>he radar pict<br>m the funnel<br>versely affect<br>distort the ra-<br>to be mouont<br>ure may exce<br>cient space a<br>e ans servici<br>t outline draw<br>hance space<br>unit well awa<br>hone or navi<br>rference. Se<br>eters is recor | ints when so<br>e antenna u<br>should be wi<br>of the anter<br>ially zero de<br>tors and fals<br>ure.<br>or other exi-<br>t performan<br>adiator. The<br>ed in a plac<br>eed 70°C.<br>around the u<br>ng. See the<br>wing for reco<br>agation recei<br>paration of u<br>nmended. | electing<br>init.<br>thin<br>ina in<br>egrees<br>se<br>naust<br>ce and<br>antenna<br>e where<br>unit for<br>ommen-<br>aerial of<br>ver to<br>more |

## **Antenna Unit Lifting Method**

- 1) Fix the antenna radiator to the antenna base.
- 2) Attach the lifting fixtures and collars as shown fig. 1-2.
- 3) Position the radiator as shown in fig. 1-3 and arrange the ropes A and B. The length of ropes A and B should be the same and more than 1m.

Prortect the radiator with cardboard or cloth at the places marked by \*.

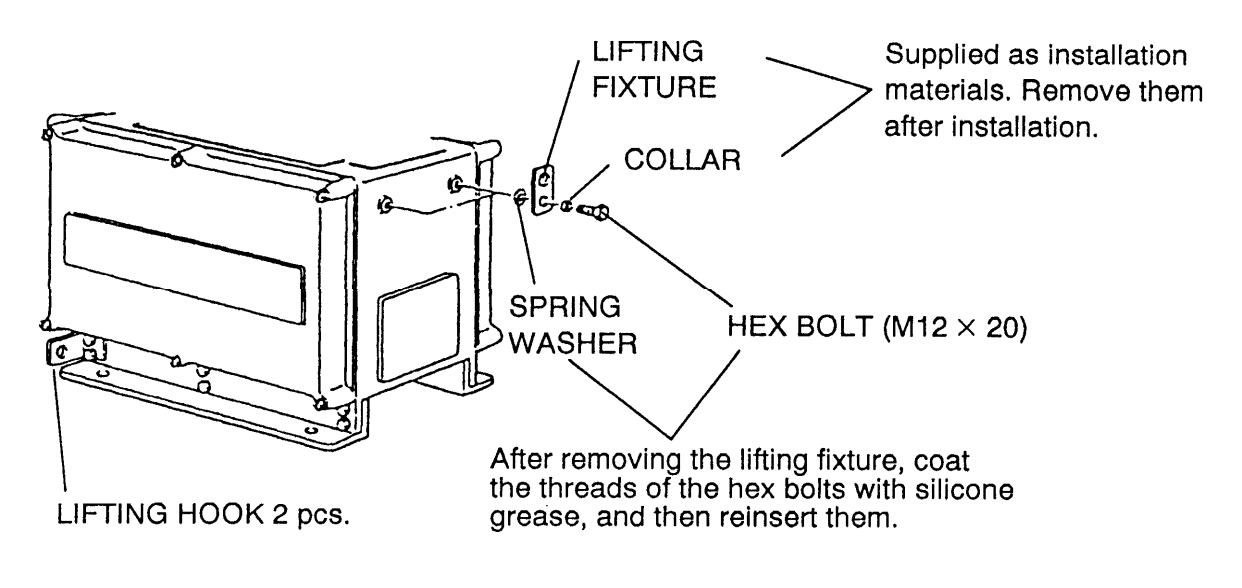

Fig. 1-2

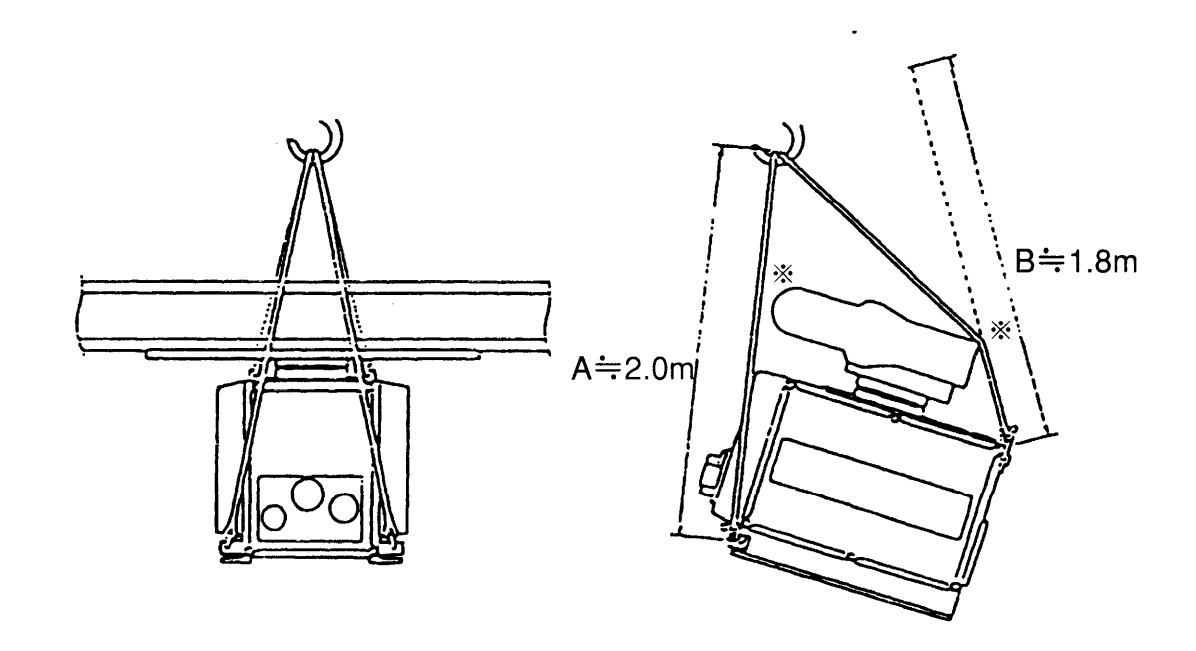

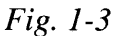

#### Mounting procedure

The installation method for the antenna unit is illustrated on the next page.

- 1. Drill eight bolt holes of 15 mm diameter in the radar mast platform or the deck. For antenna unit dimensions, see the antenna unit outline drawing on the page D-6.
  - The diameter of pole for fixing the antenna base must be over 250 mm. (thickness: over 6 mm)
  - The thickness of the antenna base must be over 15 mm.
  - The reinforcement rib must be installed diagonally as shown below.

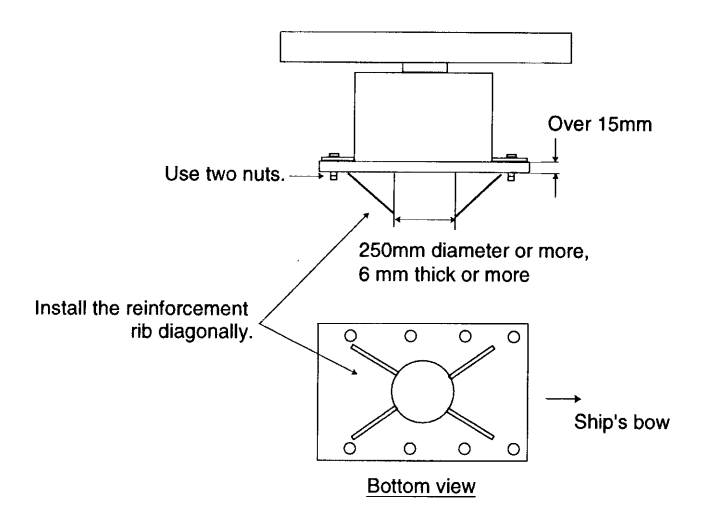

- 2. Place the corrosion-proof rubber mat on the chosen mounting location.
- 3. Following the instructions on page 1-6, lift the antenna unit with radiator and place it on the rubber mat with the cable gland facing the ship's stern (or port, starboard). The lifting fix-tures should be removed after installation.
- 4. Fix the antenna unit to the mounting place with M12 x 70 hexagon bolts, nuts and seal washers.
  - Use two nuts per bolt for strength.
- 5. Arrange a ground terminal near the antenna base. Use supplied hex bolt (M6 x 25), nut and washer. Fix the supplied ground wire (RW-4747) to the ground terminal.
- 6. Connect the other end of the ground wire to the ground terminal on the antenna unit.
- 7. Apply the supplied adhesive (Non-acid type silicone sealant) to the ground terminal and the fixing bolts.

#### **INSTALLING THE SCANNER UNIT**

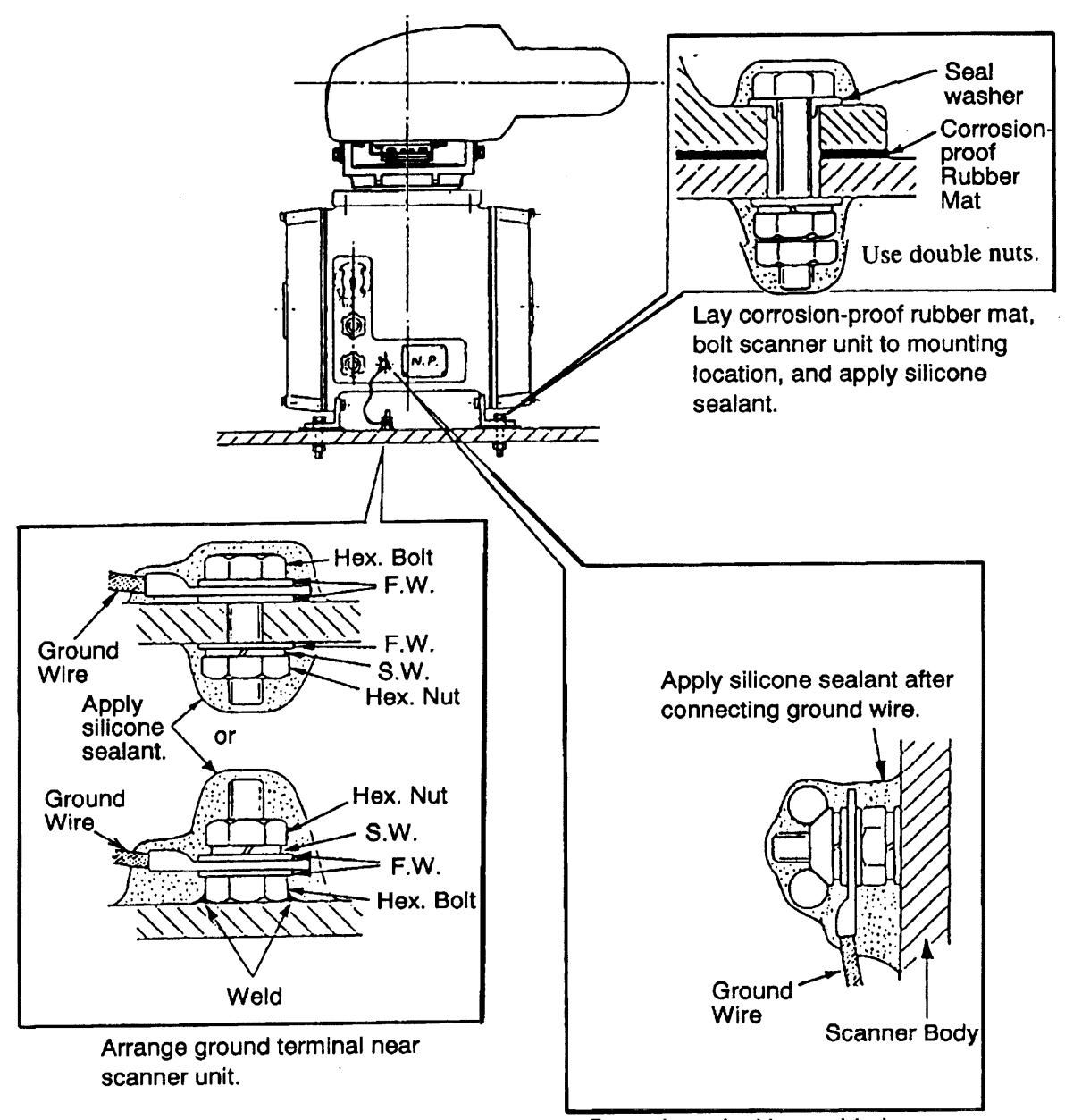

Ground terminal is provided on scanner unit base.

Fig. 1-4

# 1.4 Mounting the Display Unit

The display unit is designed to be mounted on a tabletop or a pedestal (option).

#### Before mounting the display unit

If Gyro Converter GC-8 (option) is to be used, install and setup the GYRO PROCESSOR Board before mounting the display unit, because of the difficulty involved if done after the unit is mounted, Instructions for installition and setup are in Chapter 4.

#### Siting considerations

Lpcate the display unit on the bridge in a place where it can be viewed and operated conveniently. In addition, consider the points noted in the figure which follows.

|   | CAUTION                                                                                                    |
|---|----------------------------------------------------------------------------------------------------|
| 0 | A magnetic compass will be affected if<br>placed too close to the display unit.<br>The minimum compass safe distances<br>for magnetic compasses are                                                                                                    |
|   | standard compass: 2.7 m<br>steering compass: 1.8 m                                                                                                    |
| 0 | Consider the points mentioned below<br>when selecting a mounting location for the<br>display unit.                                                                                                    |
|   | <ul> <li>¥ The orientation of the display unit should<br/>be so the operator views the screen while<br/>facing the bow. This makes determination<br/>of position much easier.</li> <li>¥ The location should be free of water spray.</li> <li>¥ The daylight bright type radar display<br/>sunlight. However, locate the unit out of<br/>direct sunlight and away from heat sources<br/>because of heat that can build up inside<br/>the cabinet.</li> <li>¥ The mounting location should be deter-<br/>mined consiering the lengt of the signal<br/>cable between the antenna unit and the<br/>display unit. (The signal cable comes in<br/>lengths of 15, 20 or 30 meters; maximum<br/>100 meters.)</li> <li>¥ Leave sufficient space around the unit for<br/>maintenance and servcing. See the display<br/>unit ouline drawing forrecommended<br/>maintenance space.</li> </ul> |

#### **Mounting procedure**

#### Tabletop

- 1) Unfasten the three M10 bolts at the front of the display unit and separate the mounting base from the display unit.
- 2) Drill five holes of 12mm diameter in the tabletop.
- 3) Secure the mounting base to the tabletop by using M10 nuts, bolts and flat washers.
- 4) Place the display unit on the mounting base and fasten it to the mounting base with the bolts removed in step 1.

#### Pedestal

Fix the pedestal to the mounting location with M12 nuts, bolts and washers. (The cable gland is at the bottom of the pedestal.) See the outline drawing at the back of this manual.

## 1.5 Mounting the Separate Type Control Panel

The separate type control panel connects to the display unit with a connection cable. Nonslip rubber feet (supplied) can be attached to the bottom of the control panel. The panel can be permanently fixed to a tabletop with the control panel fixing plate kit (option).

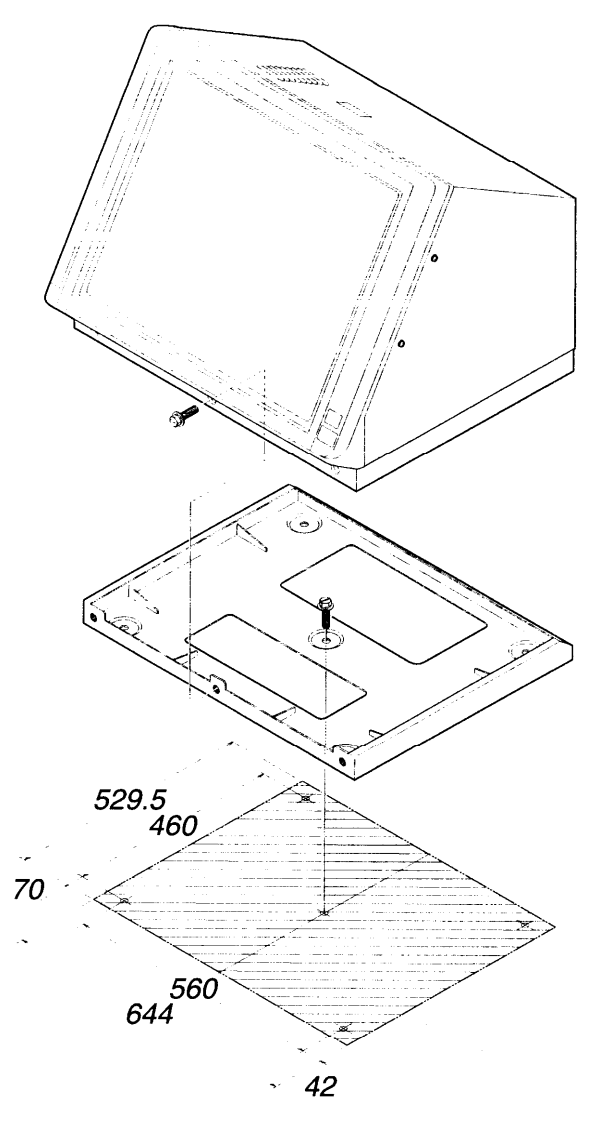

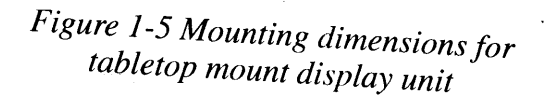

# 2.1 Antenna Unit Connections

Two cables run between the display unit and the antenna unit, the signalcable and the antenna cable.

#### Fabricating antenna cable 660V-MPYCY-12/250V-MPYCY-12 (JIS cable)

1. Shorten the cable making the length from the cable gland to the cable end inside the scanner unit 450 mm. Remove the vinyl sheath of the cable by 450 mm; the armor by 440 mm.

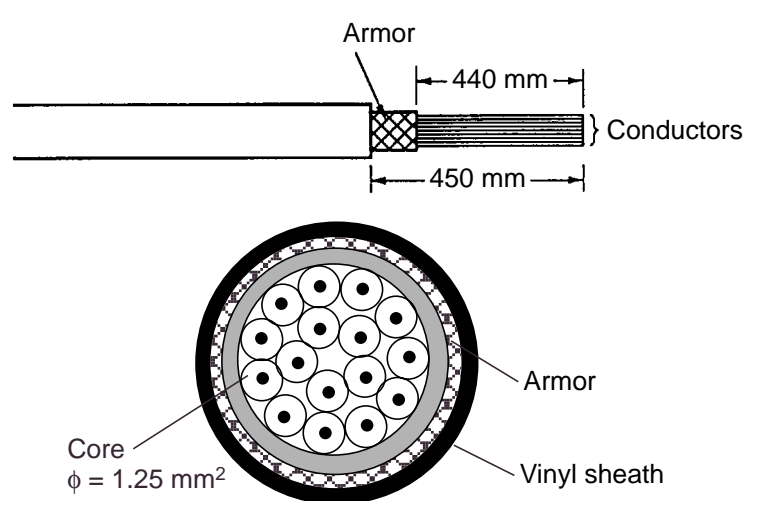

Figure 2-1 Fabrication of multicore cable 660V-MPYCY-12/250V-MPYCY-12

2. Turn off the ANT MOTOR SW on the scanner unit.

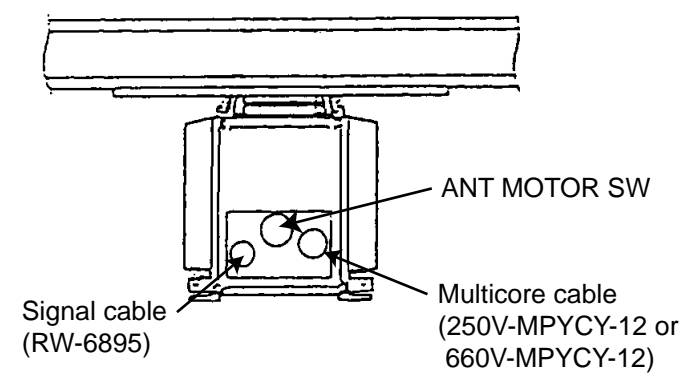

Figure 2-2 Scanner unit, bow view

- 3. Open the left side cover on the scanner unit with the hex wrench (Supplied).
- 4. Unfasten the cable gland for the multicore cable and remove the gasket and flat washers.
- 5. As shown in Figure 2-3, slide the clamping gland, flat washers and gasket on the multicore cable.

6. Fold back armor by 5 mm and pass it through the two flat washers as shown in Figure 2-3.

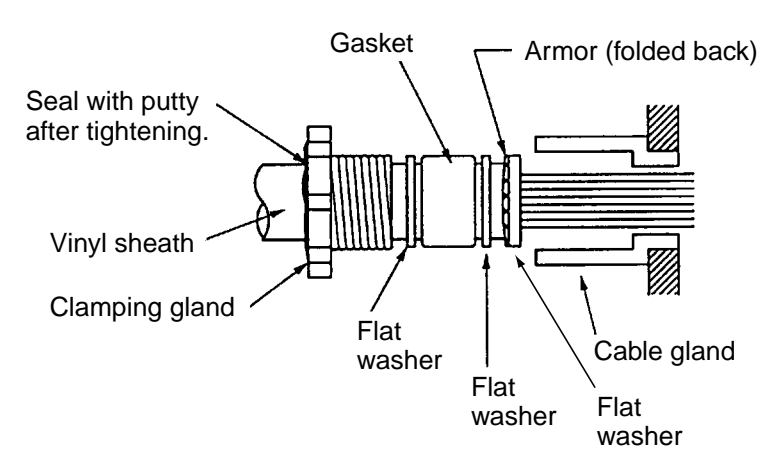

*Figure 2-3 Passing clamping gland, washers and gasket on the multicore cable* 

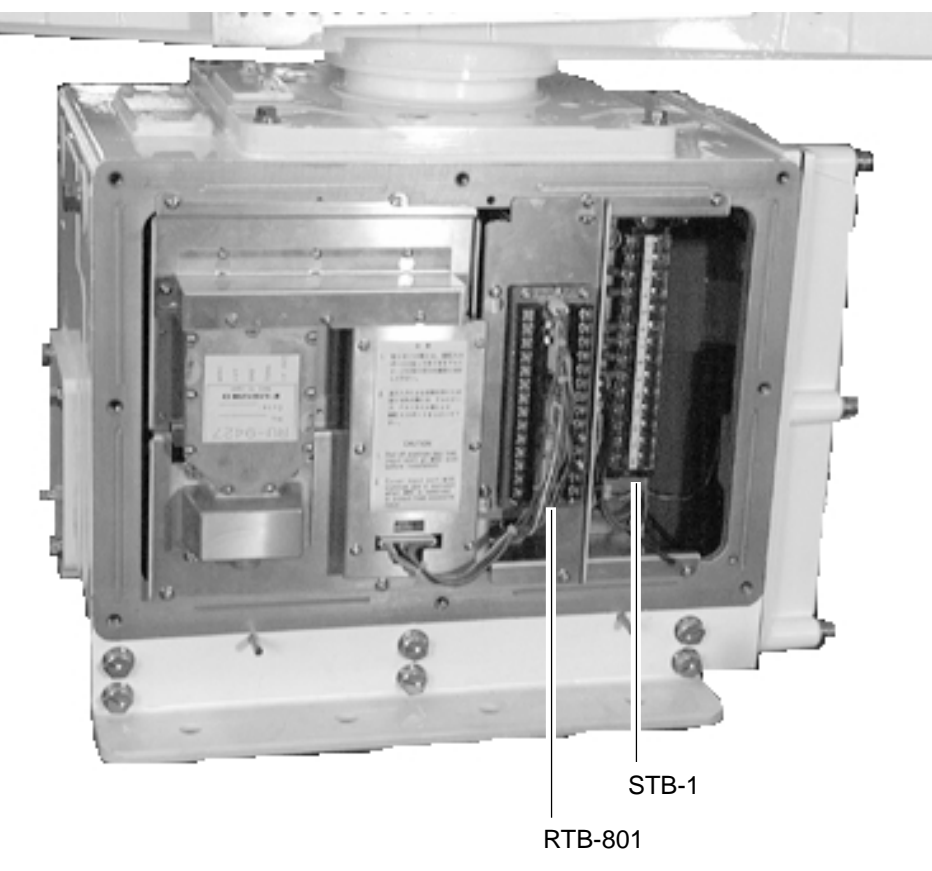

7. Shorten conductors considering their locations on the terminal board STB-1.

Figure 2-4 Scanner unit, port side view

- 8. Confirm that armor is grounded between two flat washers.
- 9. Remove the sheath of each conductor by 6 mm. Fix crimp-on lugs (FV1.25-4, blue, ø4) to each conductor. Make sure each connection is secure both electrically and mechanically.
- 10. Tighten the clamping gland.
- 11. Seal the cable gland with putty.
- 12. Connect the conductors to terminal board STB-1 referring to the interconnection diagram on page S-1.

#### Fabricating signal cable RW-6895

- 13. At the signal cable gland on the scanner unit, unfasten the clamping gland and remove gasket and flat washers.
- 14. Shorten the signal cable making the length from the cable gland to the cable end 500 mm. Remove the vinyl sheath by 550 mm; the armor by 540 mm.

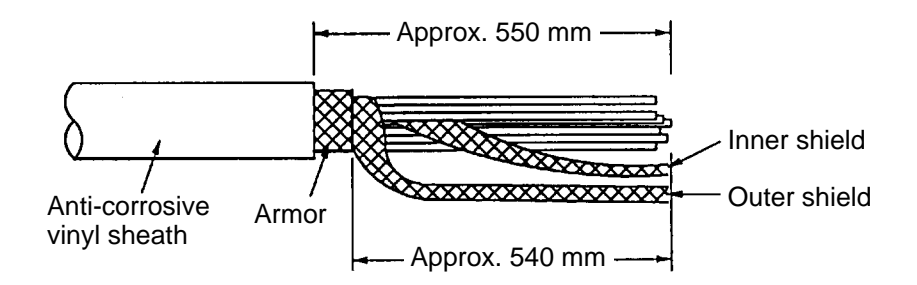

Figure 2-5 Fabricating the signal cable RW-6895

- 15. Unravel the outer shield with a screwdriver or similar tool to expose the cores beneath the outer shield. Similarly, expose the cores beneath the inner shield. Mark all cores for future identification.
- 16. As shown in Figure 2-6, slide the clamping gland, washers and gasket onto the signal cable. Fold back the armor by 5 mm, and then pass it through the two flat washers.

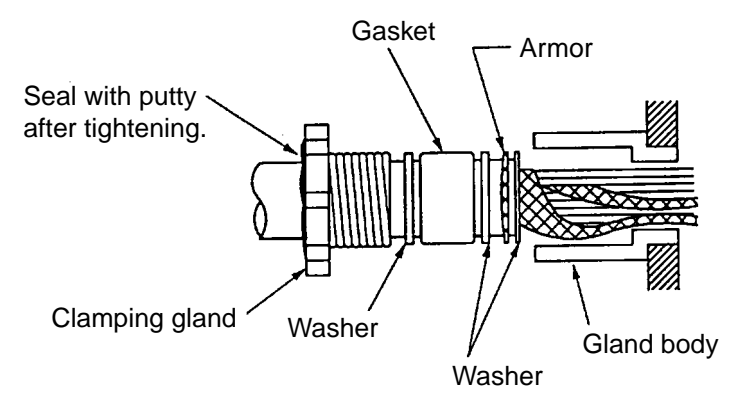

Figure 2-6 Passing clamping gland, washers and gasket on signal cable

- 17. Unfasten the terminal board RTB-801.
- 18. Pass the signal cable behind the terminal board plate for cable MPYCY-12, and then pass it through the locking wire saddle.

Terminal board fixing plate for RTB-801

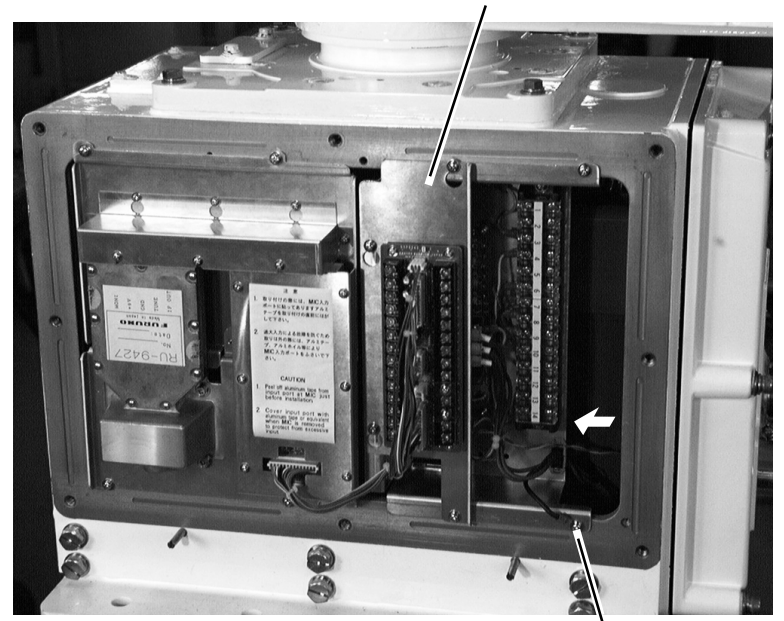

Ground terminal

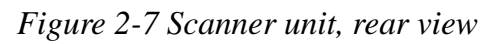

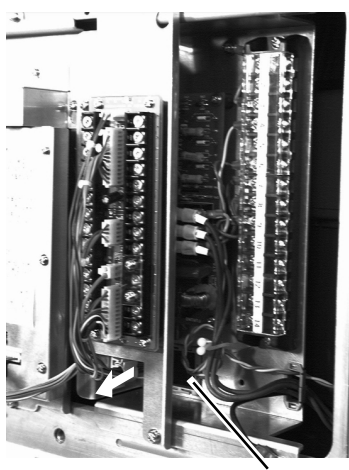

Locking wire saddle

Figure 2-8 Scanner unit, rear view

19. Fasten the terminal board fixing plate for RTB-801.

20. Route the signal cable beneath the lower left side of the terminal board fixing plate for the RTB-801. Shorten conductors of the signal cable considering their locations on the RTB-801.

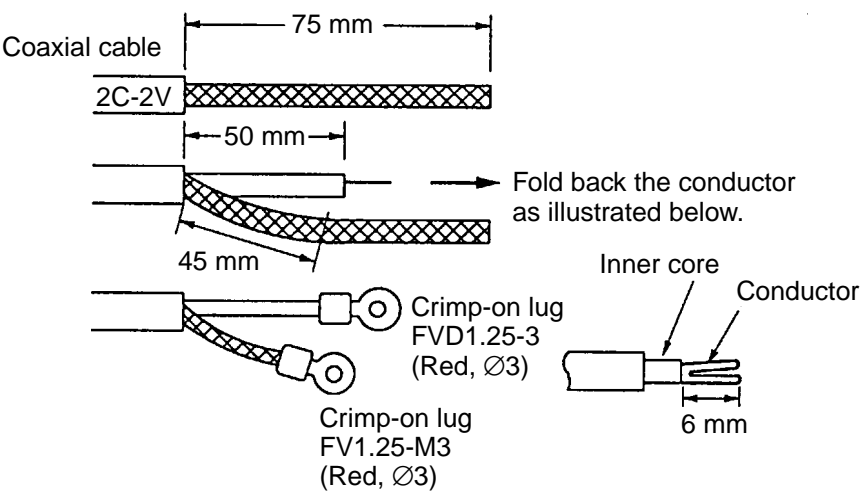

Figure 2-9 Fabrication of coaxial cable

- 21. Shorten the shield considering the distance to the ground terminal on the left side of the scanner unit chassis. (See Figure 2-7 for location.) Attach the crimp-on-lug FV5.5-4 (ø4, yellow) to the shield.
- 22. Remove approx. 6 mm of the vinyl insulation from the end of each conductor and fix the crimp-on lug FV1.25-M3 (Red) to each conductor. As shown in Figure 2-8, fold back the coaxial cable four times and attach the crimp-on-lug FVD1.25-3 (ø3, red). Attach the crimp-on-lug FVD1.25 (ø3, red) to the shield.
- 23. Tighten the clamping gland, and then seal the cable gland with putty.
- 24. Fasten the shield to the ground terminal on the scanner unit chassis.
- 25. Connect conductors to the terminal board RTB-801 referring to the interconnection diagram.

When the length of the signal cable is more than 150 m, remove the solder at terminal Nos. 24 (red) and 26 (black) on the DJ-1 connector. (#24 and #25 are spares.). Fasten the wires as shown below.

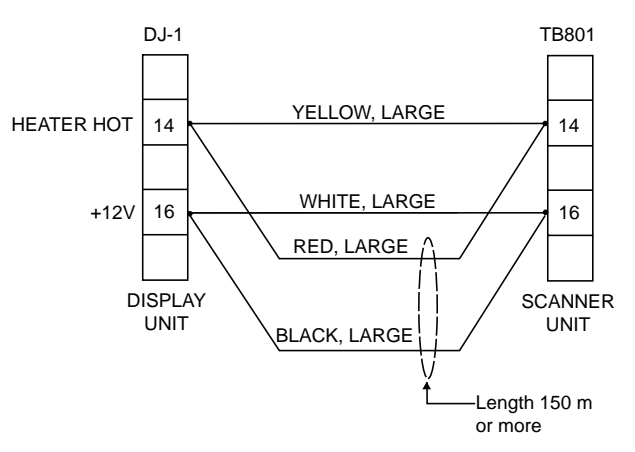

Figure 2-10 Wiring on terminal boards when length of signal cable is 150 m or more

26. Check for miswiring, loose screws. Grease the fixing bolts for the cover, gasket, and tap holes in the scanner chassis. Attach the cover.

#### When the De-Icer is installed

- 1) Before beginning any work on the scanner unit, turn off both the DE-ICER switch (S31) on the sub panel of the display unit and the breaker for the de-icer line at the main switchboard to remove the power (100 VAC, 1ø) to the de-icer. (Turning off the power to the display unit has no effect.)
- 2) The neck of the scanner unit becomes VERY HOT when the de-icer is working. (The de-icer turns on when ambient temperature is below 0°C.)

## 2.2 Display Unit Connection

Two cables are terminated at the display unit: the signal cable RW-4839 or RW-6895 and the power cable. The signal cable, available in lengths of 15m, 20m, or 30m, comes with a connector preattached to it for connection to the display unit.

#### Fabricating power cable DPYCY-3.5

- 1) Remove the vinyl jacket by 150mm.
- 2) Cut off jute tape wrapped around the braided shield.
- 3) Unravel the braided shield to expose the cores by about 120mm.
- 4) Slip the terminal cap onto the core.
- 5) Remove insulation of cores by about 10mm. Fix crimp-on lugs to the cores and braided shield.
- 6) Cover the braided shield with vinyl tape, leaving the portion which will lie inside the cable clamp untaped.

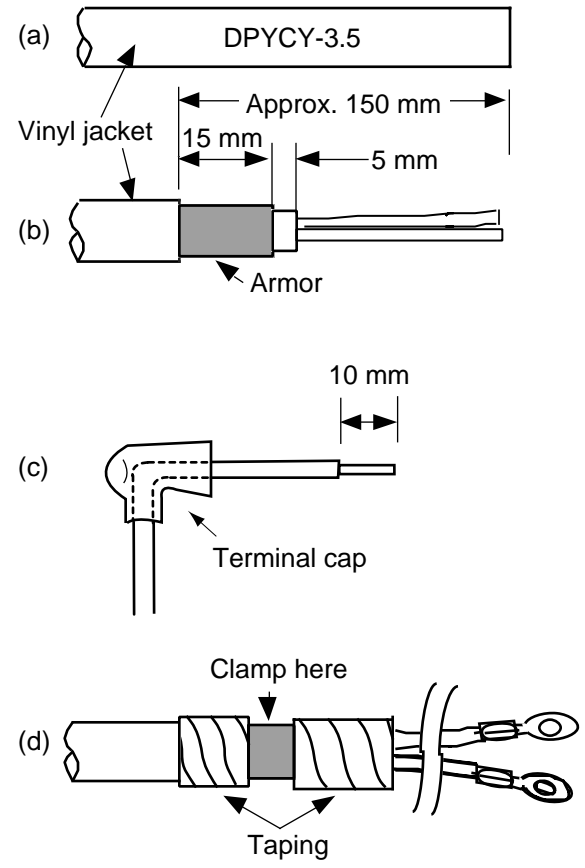

Figure 2-11 How to fabricate power cable DPYCY-3.5

#### Leading in cables to the display unit

To lead in cables easily, unfasten the cable clamp at the right side of the display unit.

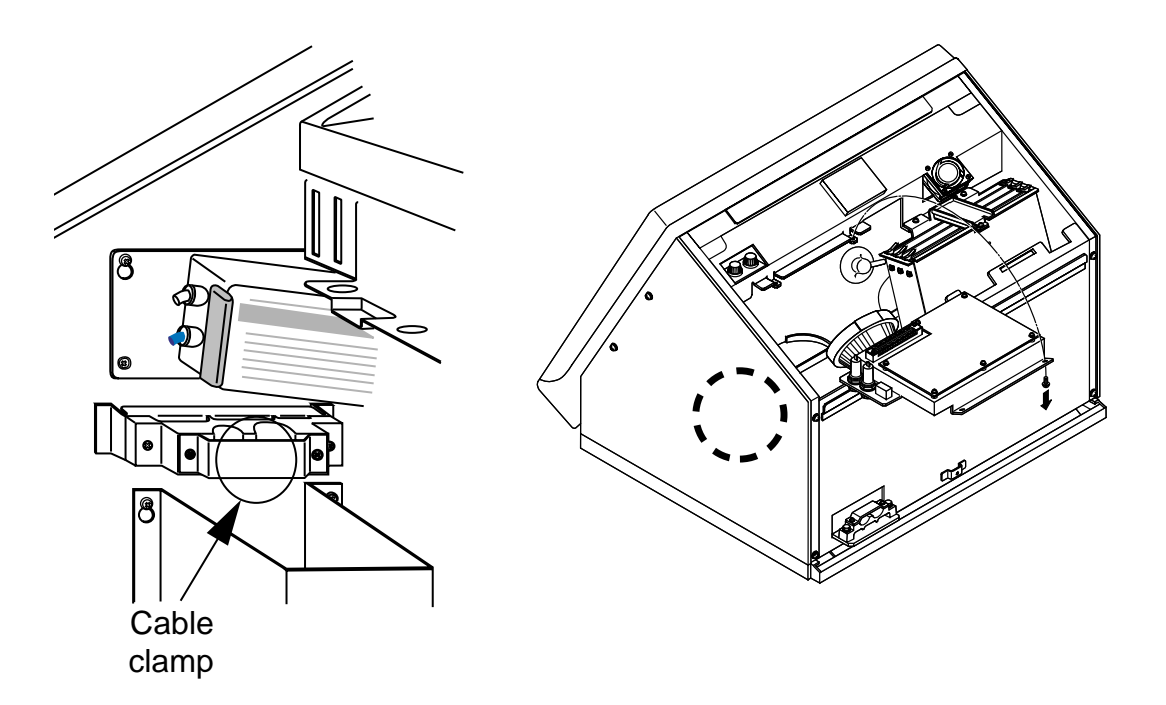

Figure 2-12 Location of cable clamp inside the display unit

#### **Tabletop**

Cables can be led in through the cable gland at the rear or underside of the unit.

#### Pedestal

Lead in cables through the cable gland at the bottom right-hand side of the pedestal. Pass cables through the cable clamp and tighten the cable clamp. Fix cables to the pedestal frame with cable ties as shown in Figure 2-13. Finally, pass cables through the cable clamp at the right side of the display unit and then tighten the cable clamp.

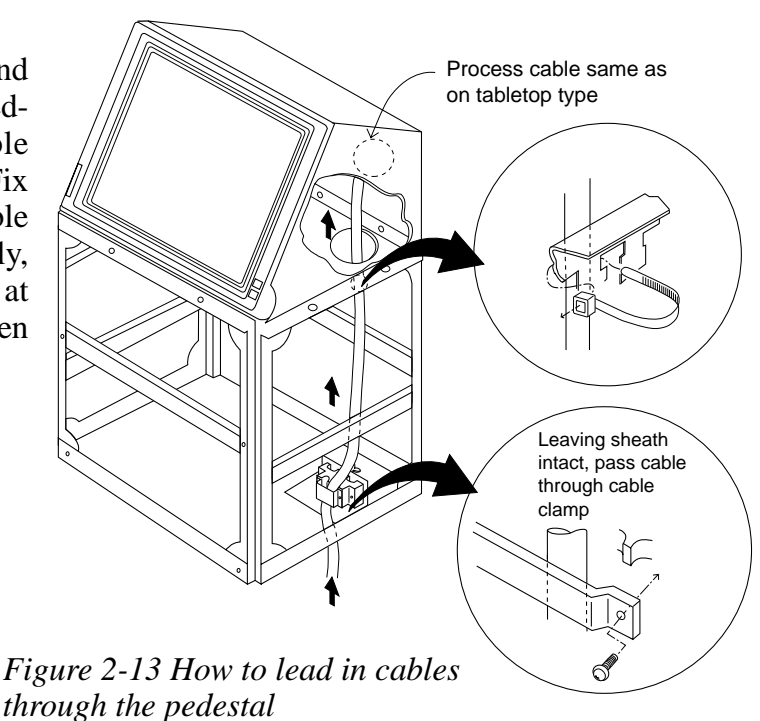

#### Connections

#### **Power cable**

Connect the power cable to the filter at the right hand side of the display unit. Cover the filter terminals with the terminal caps (supplied) to insulate the terminals.

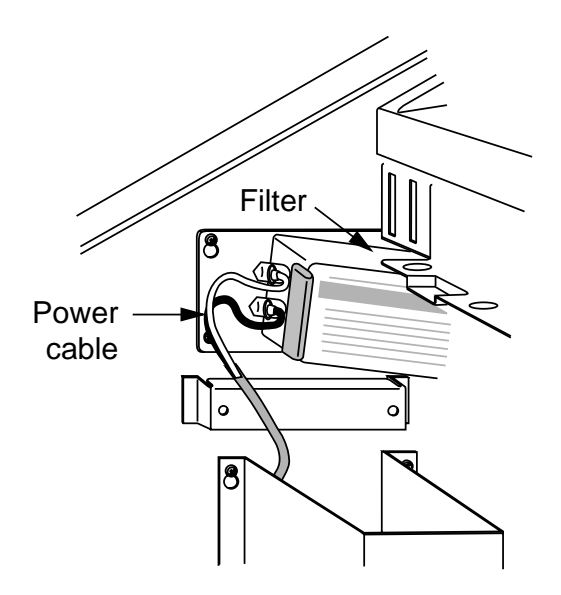

Figure 2-14 Location of filter inside the display unit

#### Gyro signal

Solder the 5 pin and 3 pin VH connectors (supplied) to the gyrocompass cable. Plug in the connectors on the GYRO CONVERTER Board. For further details, see page 4-2.

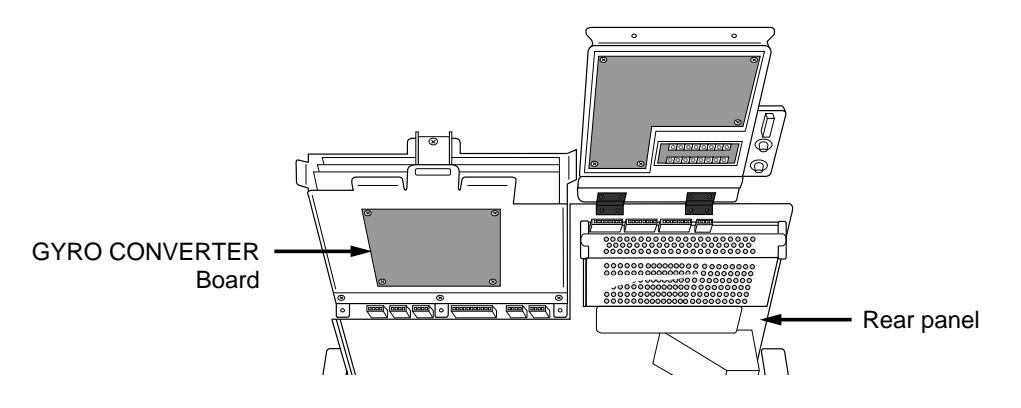

Figure 2-15 Location of GYRO CONVERTER Board

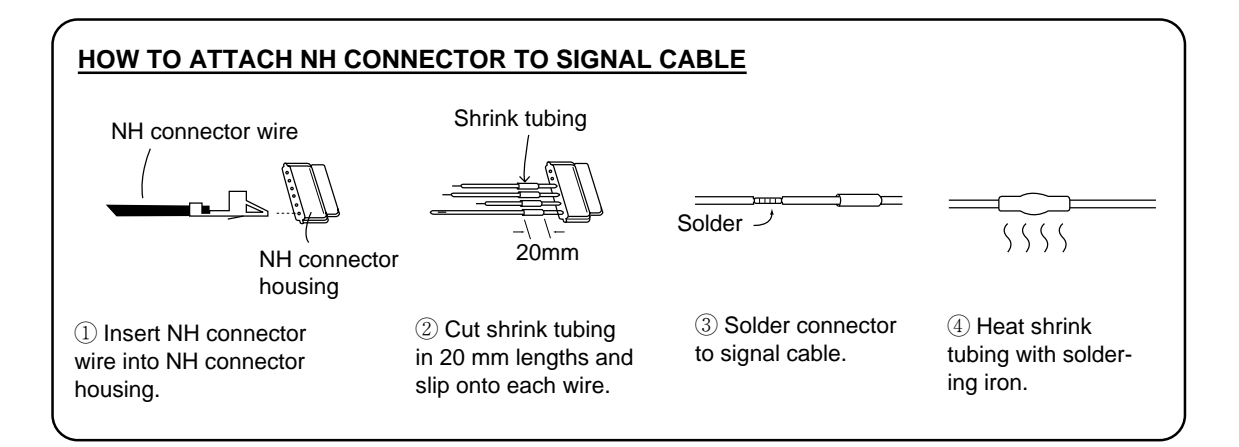

#### Grounding

The display unit must be grounded from a grounding stud having a wing nut located at the point shown in Figure 2-16.

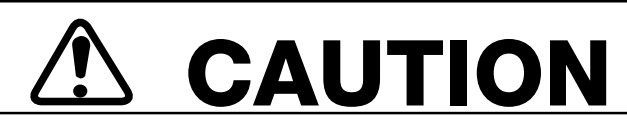

An ungrounded unit can cause electrical shock when its metallic parts are touched and give off or receive electromagnetic interference.

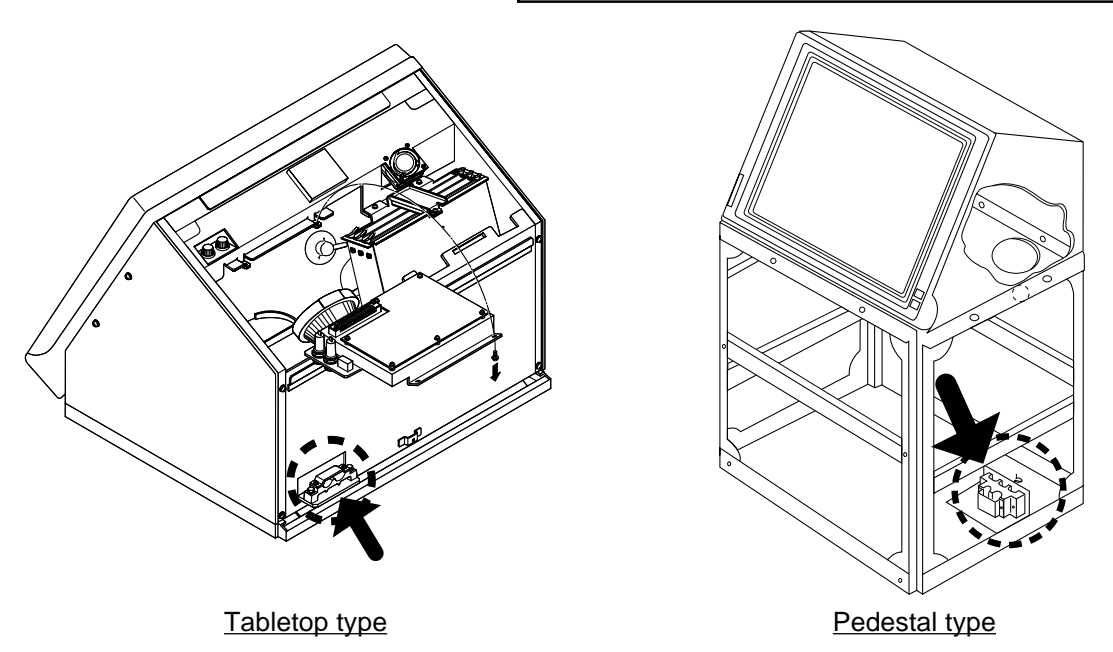

Figure 2-16 Grounding the display unit

#### **Radar buoy**

Solder the radar buoy signal line to the "BUOY" connector on the VDA Board. Connect the trigger line to the corresponding connector on the INT Board.

#### Signal input/output circuit (INT Board INT-9170)

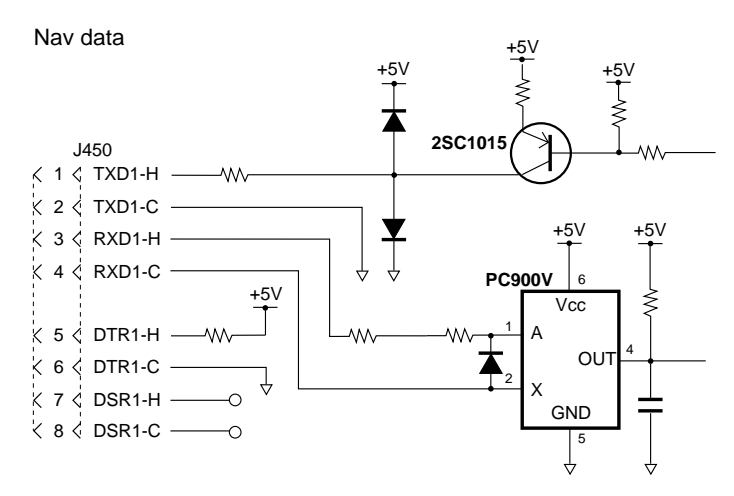

Figure 2-17 INT Board circuit

For other input/output circuits, see the circuit diagram of the INT Board at the back of this manual.

| Signal name                      | Name on<br>pcb       | Connector no. | Connector<br>type       | Applicable<br>equipment                                                                                                    | Remarks                                                          |  |  |  |
|----------------------------------|----------------------|---------------|-------------------------|----------------------------------------------------------------------------------------------------|------------------------------------------------------------------|--|--|--|
| Input Signal                     |                      |               |                         |                                                                                                    |                                                                  |  |  |  |
| Gyro signal                      |                      | J4*<br>J5*    | VH, 5 pin<br>VH, 3 pin  |                                                                                                    | *: On pcb<br>A64P1106 (option)                                   |  |  |  |
| Speed log<br>signal              | LOG                  | J448          | NH, 3 pin               |                                                                                                    | 200 pulses/nm, etc.                                              |  |  |  |
| Current indicator signal (tide)  | NAV<br>COURSE        | J459          | NH, 4 pin               |                                                                                                    | Not used                                                         |  |  |  |
| Current indicator signal (speed) | NAV<br>SPEED         | J460          | NH, 3 pin               |                                                                                                    | Not used                                                         |  |  |  |
| Radar buoy<br>signal             | RADAR<br>BUOY        | J445          | NH, 4 pin               |                                                                                                    |                                                                  |  |  |  |
| Remote display signal            | EXT-RADAR<br>or RJ-7 | J458          | NH, 8 pin               |                                                                                                    |                                                                  |  |  |  |
| Rudder angle<br>signal           | ROT<br>RUDDER        | J464          | NH, 7 pin               |                                                                                                    |                                                                  |  |  |  |
| Output Signal                    |                      |               |                         |                                                                                                    |                                                                  |  |  |  |
| External ARPA signal             | EXT-ARPA             | J444          | NH, 8 pin               | FA-2805                                                                                                    | heading, bearing,<br>Tx trigger                                  |  |  |  |
| Slave display<br>signal          | SLAVE                | J442<br>J443  | NH, 8 pin               | CD-140, CD-141,<br>GD-500,<br>FMD-800,<br>FMD-8000 *1<br>*1: Display unit for<br>FR-2800 series<br>radar can be used<br>as slave display<br>unit. | heading, bearing,<br>video, Tx trigger                           |  |  |  |
| Buzzer signal                    | EXT-BUZ              | J451          | NH, 3 pin               | OP03-21-3                                                                                                    | buzzer drive signal                                              |  |  |  |
| Buzzer signal<br>(AC)            | EXT-BUZ<br>(AC)      | J452          | NH, 2 pin               | Speaker w/amp                                                                                                    | speaker signal                                                   |  |  |  |
| Monitor signal                   |                      | J449          | NH, 10 pin              |                                                                                                    | VER synchronous,<br>HOR synchronous,<br>video (NTSC for-<br>mat) |  |  |  |
| RJ-8                             | RJ-8                 | J456          | NH, 4 pin               |                                                                                                    |                                                                  |  |  |  |
| Input/Output Signal              |                      |               |                         |                                                                                                    |                                                                  |  |  |  |
| INS data                         | INS. DATA            | J455          | NH, 5 pin               |                                                                                                    |                                                                  |  |  |  |
| RJ-7                             | RJ-7                 | J457          | NH, 15 pin<br>NH, 8 pin |                                                                                                    |                                                                  |  |  |  |
| Nav data                         | N AV DATA            | J450          | NH, 8 pin               |                                                                                                    |                                                                  |  |  |  |
| ARPA data                        | ARPA DATA            | J454          | NH, 5 pin               |                                                                                                    |                                                                  |  |  |  |

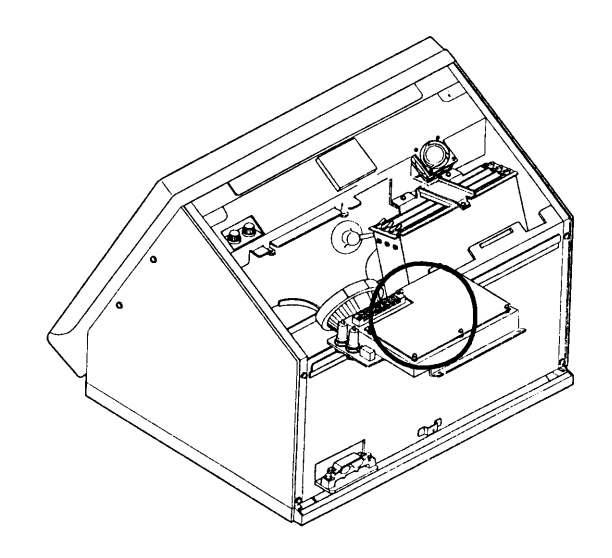

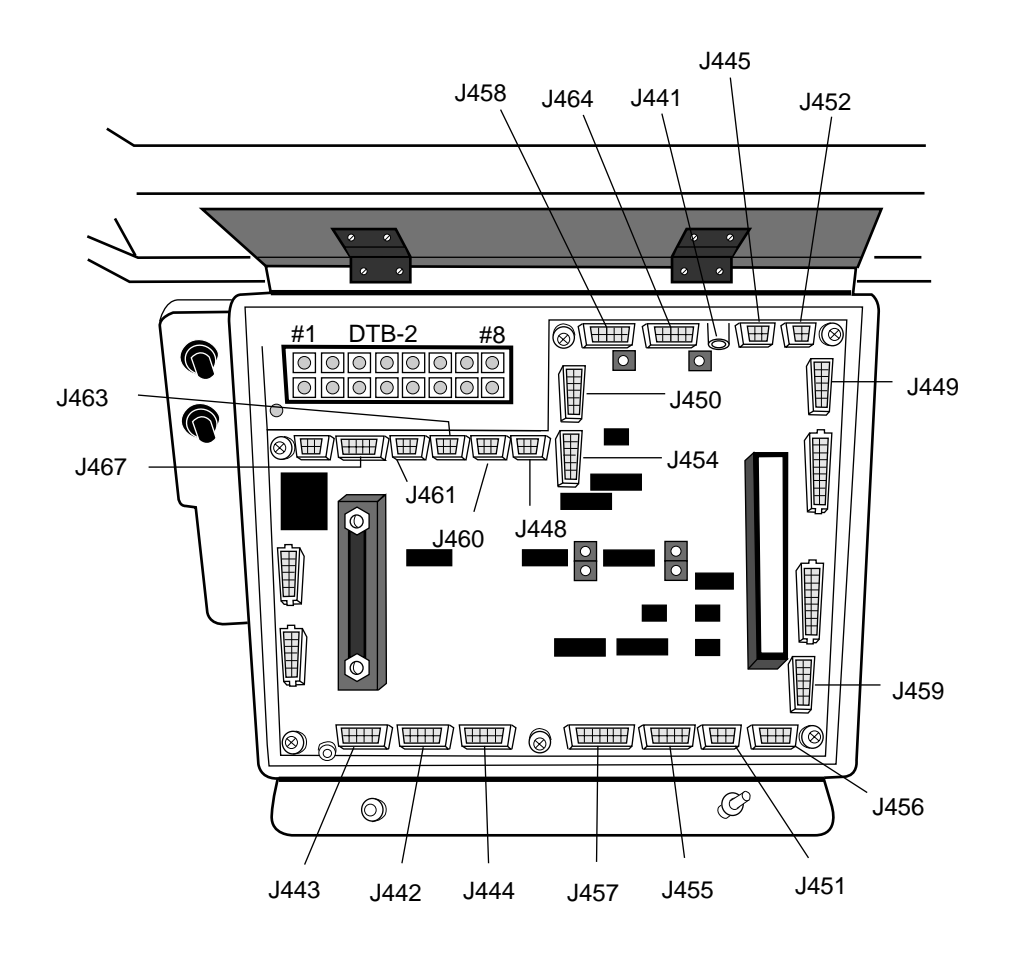

Figure 2-18 Location of connectors on the INT Board

#### Grounding cables and covering unused cable slots in the cable clamp

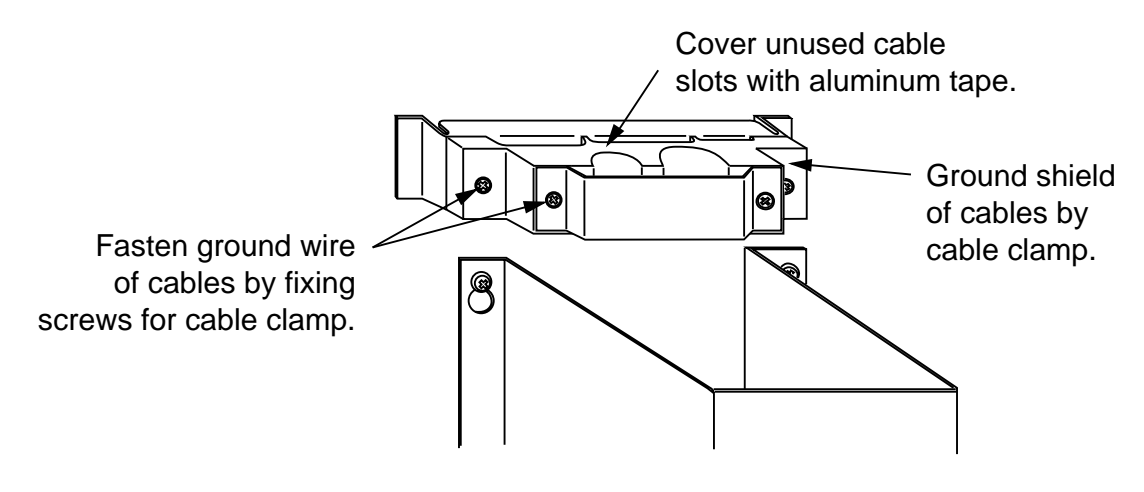

Figure 2-19 Cable clamp

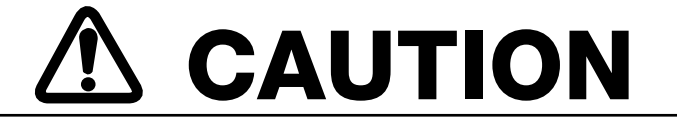

- The display unit must be grounded. Failure to ground the unit may cause electrical shock when its metallic parts are touched and give off or receive electromagnetic interference.
- Cover unused cable slots in the cable clamp with aluminum tape to prevent foreign objects from falling into the display unit through the cable slots.

# 2.3 Changing Power Specifications

This radar can be powered by 100V AC or 220V AC, and is set at the factory for connection to a 100V power supply. To power the unit by 220V AC, remove jumper JP13 on the POWER Board as shown in the procedure below.

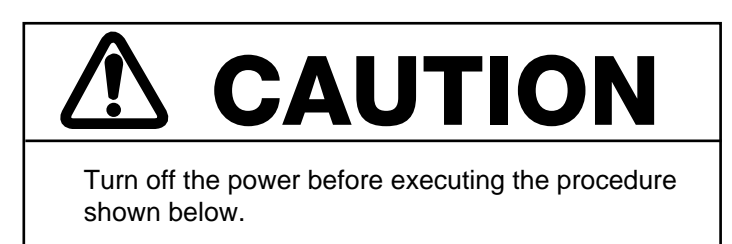

#### Procedure

- 1) Turn off the power.
- 2) Unfasten the four screws circled in the illustration at right.
- 3) Remove the power assembly.
- 4) Remove the power assembly cover.
- 5) For 220V power supply, remove jumper wire JP13 on the POWER Board.
- 6) Mount the power assembly.

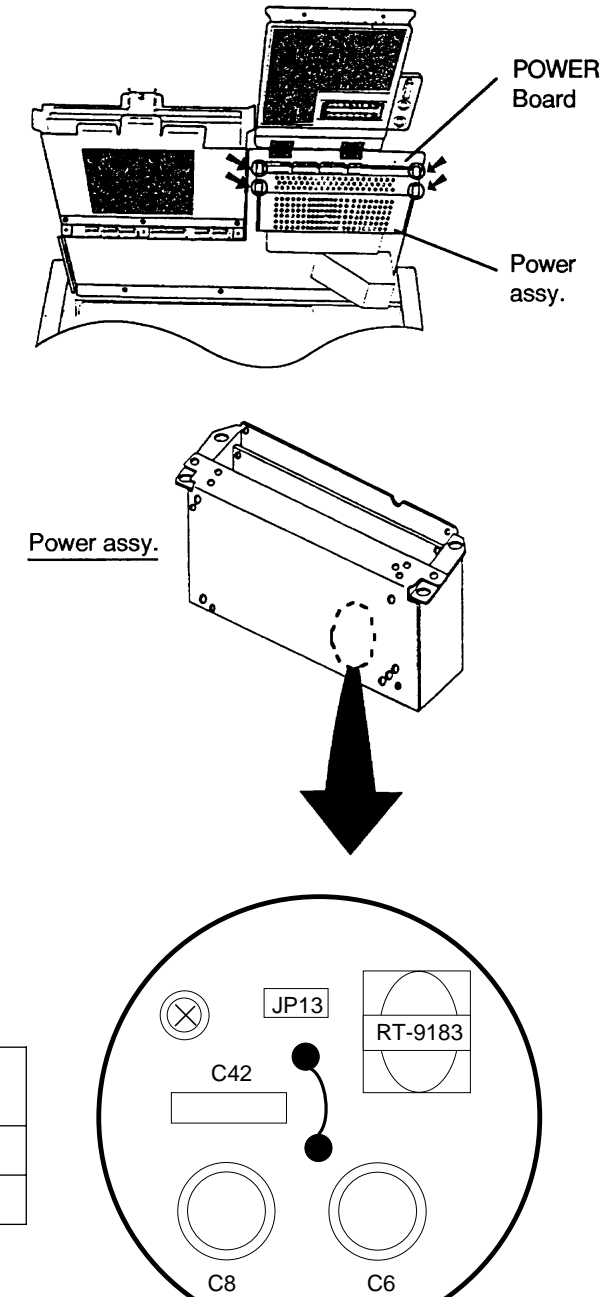

| Power   | Jumper wire<br>JP13 |  |
|---------|---------------------|--|
| 100 VAC | Short               |  |
| 220 VAC | Remove              |  |

# 2.4 Power Supply Unit

Wire the unit as shown in the interconnection diagram.

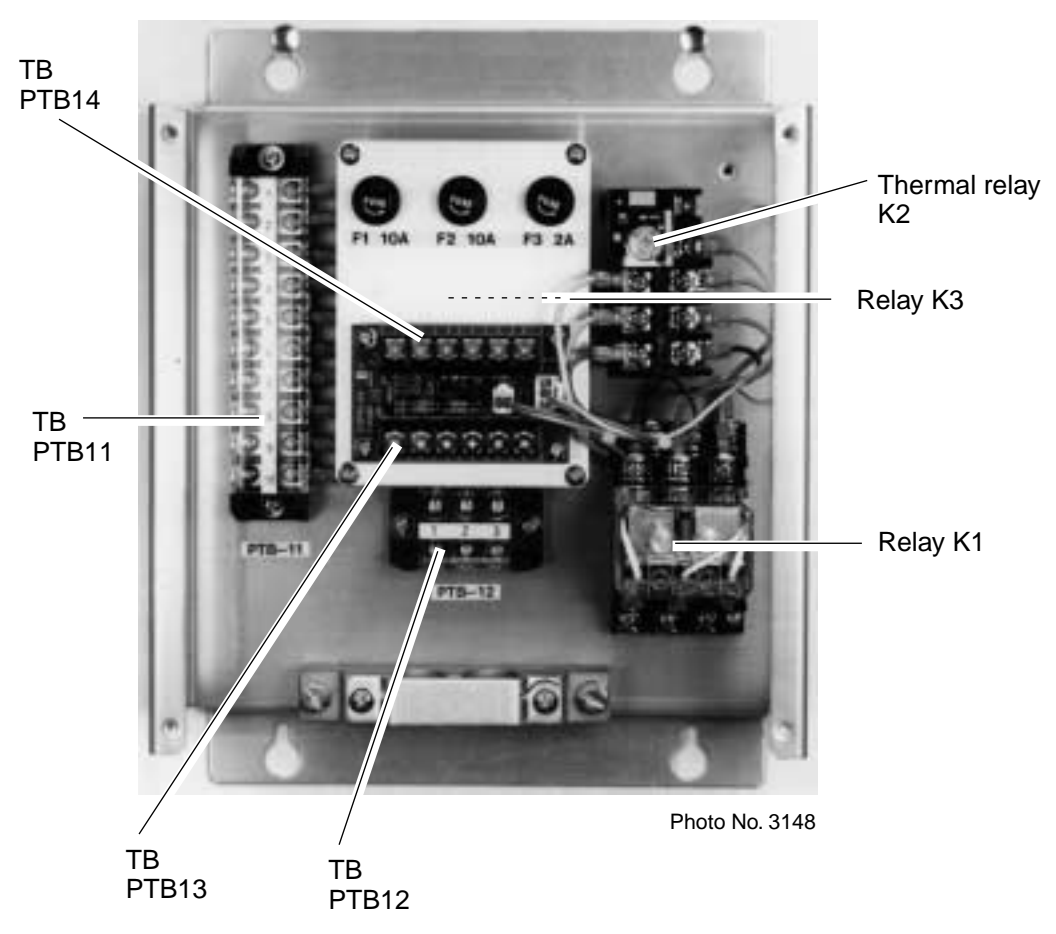

Figure 2-20 Power supply unit PSU-004

The type and rating of the thermal relay (K2) are as below.

| Shin's Mains      | Scanner Unit | Thermal Relay (K2) |            |  |
|-------------------|--------------|--------------------|------------|--|
|                   |              | Туре               | Rating     |  |
| 200/220 VAC, 3Ø   | RSB-0026     | TR-0NH/3 1.7A      | 2.3 A      |  |
| 380/440 VAC, 3∅   | RSB-0031     | TR-0NH/3 0.8A      | 1.0 A      |  |
| 220 VAC, 3Ø, 50Hz | RSB-0088     | TR-0NH/3 1.7A      | 2.6A(MAX)* |  |
| 220 VAC, 3Ø, 60Hz | RSB-0089     | TR-0NH/3 1.7A      | 2.6A(MAX)* |  |
| 440 VAC, 3Ø, 60Hz | RSB-0090     | TR-0NH/3 0.8A      | 1.2A(MAX)* |  |

\*: Set the rating to maximum ( 2.3A to 2.6A or 1.0A to 1.2A) for HSC radar.

# **3. INITIALIZATION AND ADJUSTMENT**

# 3.1 Menus for Initialization and Adjustment

#### Accessing the menus

The menus for initialization and adjustment of this radar are locked to prevent adjustment by the user. To access them;

- 1) Turn off the power.
- 2) Turn on the #4 segment of DIP Switch S1 on the SPU Board.

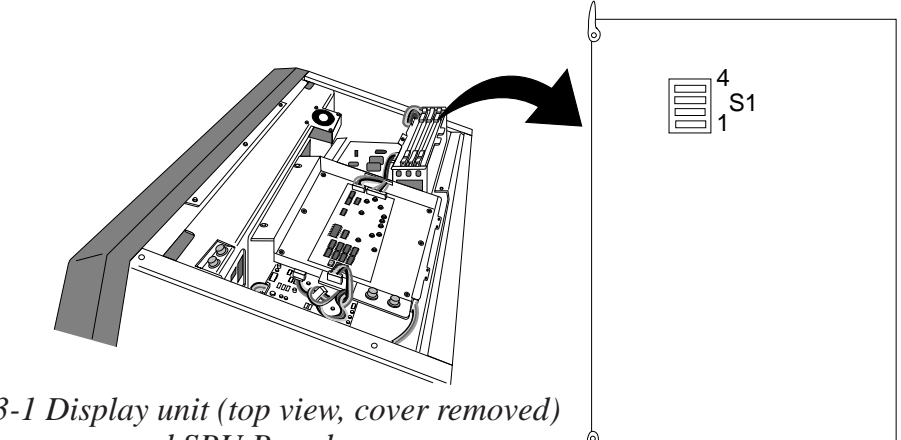

Figure 3-1 Display unit (top view, cover removed) and SPU Board

#### Menu operation

- 1) Press the [RADAR MENU] key.
- 2) Press appropriate numeric key to select menu desired.
- 3) Press numeric key to select item.
- 4) Press same numeric key pressed in step 3 to select option.
- 5) Press [ENTER] to register selection.

#### Menu description and menu tree

See pages 3-6 and 3-11, respectively.

#### **Restoring default settings**

- 1) Press [RADAR MENU] [0] [0] [2] [0] [0] [0] [0] to select FACTORY DEFAULT on the **INITIAL SETTING 4 menu.**
- 2) Press the [ENTER] key.
- 3) Wait for 10 seconds.
- 4) Turn power off, and on again.
- 5) Press [RADAR MENU] [0] [0] [2] [0] [0] [0] [2] to select MODEL on the INITIAL SETTING 4 menu. 3 - 1

- 6) Press the [2] key several times to select OTHER S-BAND.
- 7) Press the [ENTER] key.

# **3.2 Heading Alignment**

Antenna unit mounted error (heading reed switch timing error) can be compensated at the display unit.

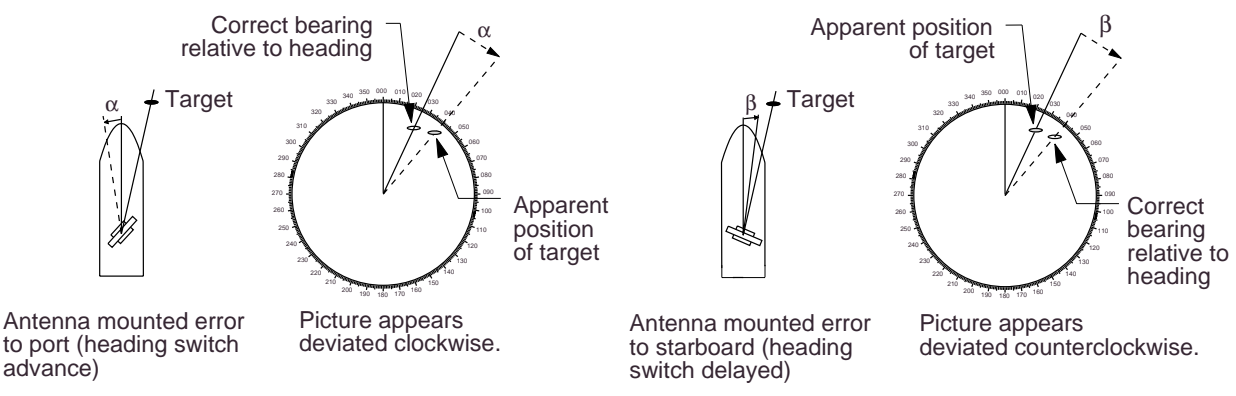

Figure 3-2 Heading alignment error

#### Procedure

- 1) Turn on the power. Press [RADAR MENU] [0] [0] [2] [2] to select HD ALIGN on the INITIAL SETTING 1 menu.
- 2) Select a target echo (by gyrocompass, for example) at a range between 0.125 and 0.25nm, preferably near the heading mark.
- 3) Operate the EBL control to bisect the target echo. (The value shown on the display is antenna position in relation to ship's bow.)
- 4) Press [ENTER] to finish.

# 3.3 Adjusting Sweep Timing

Sweep timing differs with respect to the length of the signal cable between the antenna unit and the display unit. Adjust sweep timing at installation to prevent the following symptoms:

- The echo of a "straight" target (for example, pier), on the 0.25nm range, will appear on the display as being pulled inward or pushed outward. See Figure 3-3.
- The range of target echoes will also be incorrectly shown.

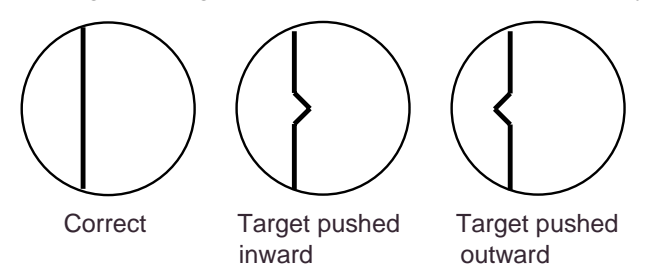

Figure 3-3 Examples of correct and incorrect sweep timings

#### Procedure

- 1) Turn on the power. Press [RADAR MENU] [0] [0] [2] [3] to select TIMING ADJ on the INITIAL SETTING 1 menu.
- 2) Transmit on the 0.25nm range.
- 3) Adjust radar picture controls to display picture properly.
- 4) Select a target echo which should be displayed straightly.
- 5) Adjust the VRM control to straighten the target echo.
- 6) Press the [ENTER] key.

# 3.4 Adjusting Video Signal Level

When the signal cable is very long, the video amplifier input level decreases, shrinking target echoes. To prevent this, confirm (and adjust if necessary) video amplifier input level.

#### Procedure

- 1) Connect an oscilloscope to TP3 on the INT Board (INT-9170).
- 2) Transmit on the 12nm range. Take trigger at TP10 on the same board.
- 3) Adjust VR1 on the INT Board so the value of TP3 is 4Vpp. (For secondary display, adjust VR2 for same level.)

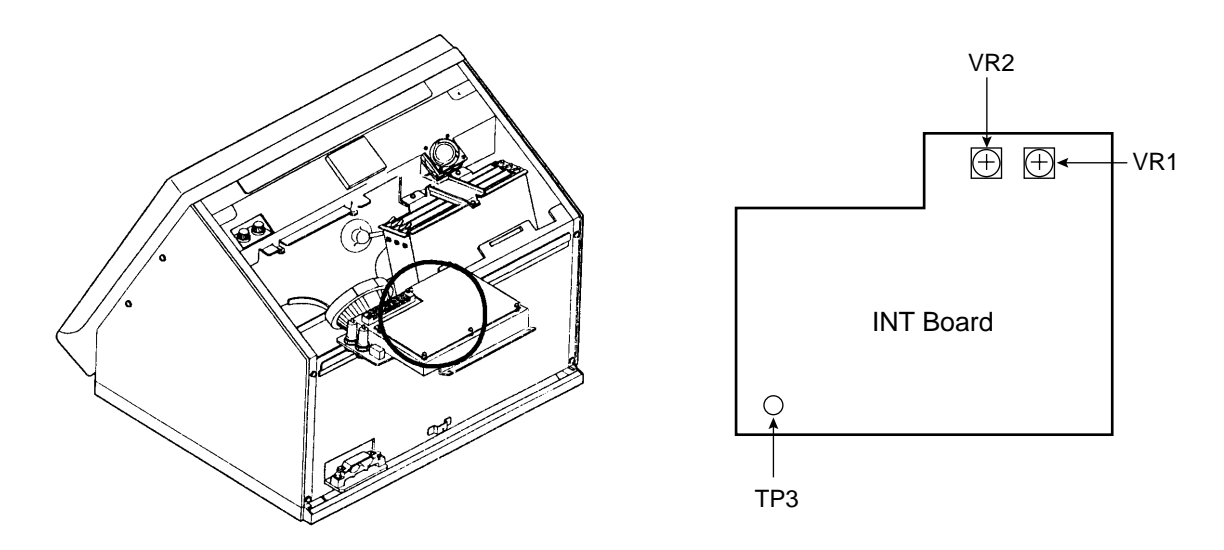

Figure 3-4 Location of INT Board

# 3.5 Suppressing Main Bang

If main bang appears at the screen center, suppress it as follows.

#### Procedure

- 1) Turn on the power. Transmit on a long range and then wait ten minutes.
- 2) Adjust [GAIN] control to show a slight amount of noise on the display.
- 3) Select the 0.25nm range. Adjust the [A/C SEA] control to suppress sea clutter.
- 4) Open the tuning compartment on the control unit.
- 5) Set VR901(MBS-L) at two o'clock and then slowly turn VR902 (MBS-T) clockwise to suppress main bang.
- 6) If main bang still exists, turn VR901 clockwise slightly, and then slowly turn VR902 clockwise. Note that excessive main bang erases targets in close range.

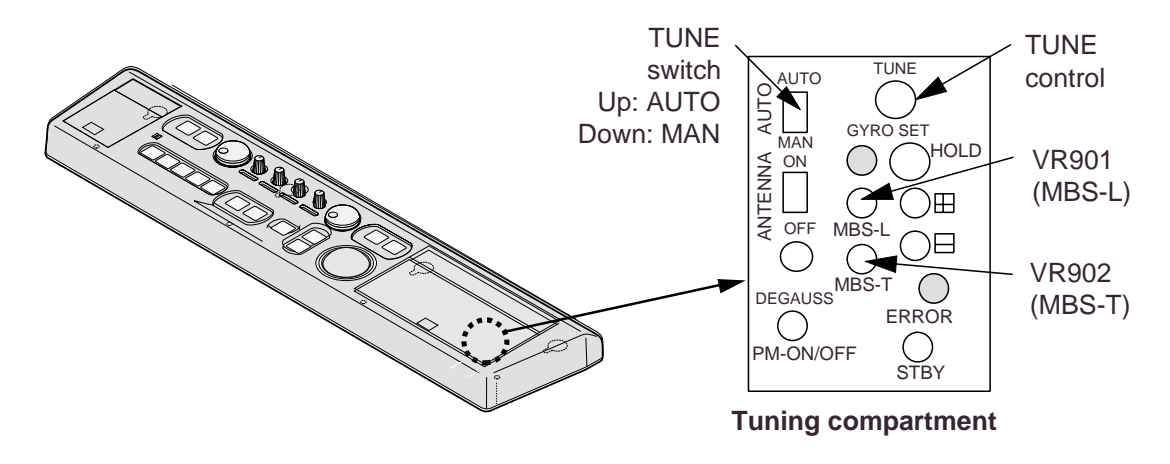

Figure 3-5 Control unit, location of tuning compartment

# 3.6 Confirming Tuning

The radar receiver can be tuned both automatically and manually. Confirm that the radar can be tuned both automatically and manually.

#### Procedure

- 1) Turn on the power. Set the TUNE switch in the top right hand panel to MANU.
- 2) Transmit on the 48nm range.
- 3) Adjust sensitivity and picture brilliance. Turn the [A/C SEA] and [A/C RAIN] controls fully counterclockwise (off).
- 4) While observing the picture, turn the [TUNE] control in the tuning compartment slowly counterclockwise (clockwise) more than twice to get best (worst) tuning point.
- 5) Turn the [TUNE] control slowly clockwise (counterclockwise) to display the longest tuning bar.
- 6) Set the TUNE switch to AUTO and wait about 10 seconds (about four rotations of the antenna).
- 7) Confirm that the radar found best tuning point. Peak tuning is obtained when about 80% of the tuning indicator lights.

### 3.7 Confirming Magnetron Heater Voltage

Magnetron heater voltage is adjusted at the factory. Confirm that magnetron heater voltage is within the prescribed rating as follows:

- 1) Turn on the radar and select the 0.125 mile range.
- 2) Press [RADAR MENU] [0] [0] [2] [0] to open the INITIAL SETTING2 menu.
- 3) Press [5] to select the 5. SCANNER STOPPED field and the TX option.
- 4) Turn off the antenna switch in the display unit.
- 5) Connect a multimeter, set to the 10 VDC range, between #12(+) of P801 and the chassis.
- 6) The multimeter should read 9.2-9.4 V. If not, adjust VR1.
- 7) "Transmit" on the 48 mile range.
- 8) The multimeter should read 7.3-8.3V.
- 9) Press [RADAR MENU] [0] [0] [2] [0] [5] to select the 5. SCANNER STOPPED field and the ROTATE option.
- 10) Turn on the ANT MOTOR SW on the scanner unit.

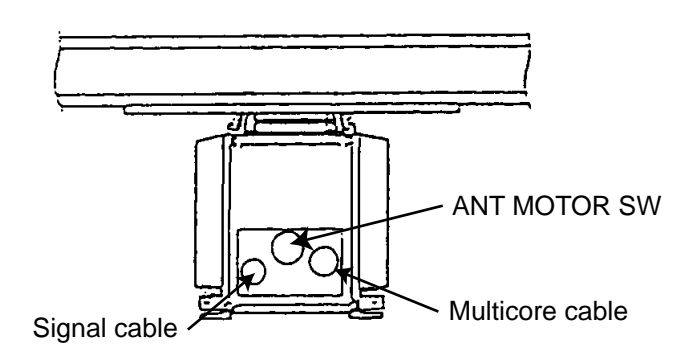

Figure 3-6(a) Scanner unit, bow view

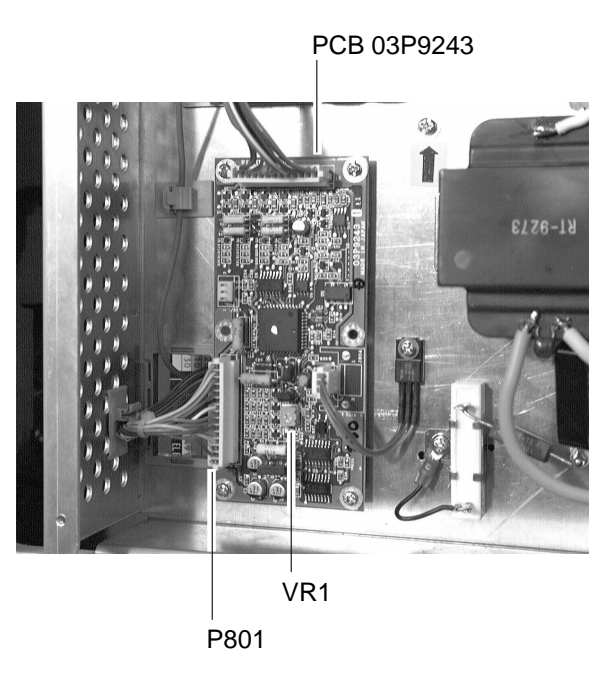

Figure 3-6(b) Scanner unit, stern side view

### 3.8 Initial Setting Menus

The INITIAL SETTING menus (four menus) setup the radar according to expected usage, authorities specification, ship's characteristics, operator's preference, etc. Set items on each menu accordingly.

### **INITIAL SETTING 1 menu**

HD ALIGN: Compensates for heading error in bow direction.

TIMING ADJ: Adjusts sweep timing, which varies according to signal cable length.

ANT HEIGHT: Enter height of antenna above water.

LOG PULSE: Enter speed log's pulse rate.

SHIP INFORMATION: Enter ship's characteristics; length, width, radar position, nav antenna position, turn rate, and speed rate. Those data will be used for the anchor watch alarm, docking, etc.

ON TIME, TX TIME: Shows number of hours the radar has been turned on and transmitted, respectively. Value can be change to monitor magnetron usage, etc.

### **INITIAL SETTING 2 menu**

RADAR PICTURE: Selects radar picture configuration; round or oval.

KEY BEEP: Turns key response beep on or off.

SCANNER STOPPED: Set to ST-BY in normal use. TX enables transmission state without scanner rotation.

VIDEO SIGNAL: Set to ANLG (analog) for normal use. Set for DGTL to adjust QV (Quantized Video).

ALARM LEVEL: Sets echo strength which triggers guard alarm. "7" is strongest echo; "4" is medium strength echo.

DISPLAY: Select radar display function; main or sub (slave).

DEAD SECTOR: Sets area (up to 2) where no radar pulses will be transmitted. For example, set the area where an interfering object at the rear of the scanner would produce a dead sector (area where no echoes appear) on the display. To enter an area, select ON and enter relative bearing range of the area.

### **INITIAL SETTING 3 menu**

TRAIL RESTART: Selects whether to restart or discontinue echo trailing when changing the range. ON restarts trailing on newly selected range; OFF discontinues trailing.

ECHO AVG W/O GYRO: Echo averaging can be turned on without gyrocompass connection.

CURSOR GYRO SCALE: Bearing scale may be shown in degrees or compass points.

CTR ECHO STRETCH: Turn on to enlarge echoes in the range up to the first range ring.

VIDEO CONTRAST: For factory use. Do not change setting.

MAXIMUM RANGE: For factory use. Do not change setting.

ECHO FULL COLOR: Echoes may be displayed in single or multi-color.

INDEX LINES: Selects the number of index lines to display; 2 or 6.

### **INITIAL SETTING 4 menu**

MODEL: Select radar model. Pulsewidth, pulse repetition rate and STC curve change according to selection.

RJ-5, RJ-7 and RJ-8: Selects which Interswitch unit to use.

ANT A: Select model of antenna A.

ANT B: Select model of antenna B.

CABLE L: Set for "500."

FACTORY SETTING: Restores all menus' default settings.

### After entering initial settings

Turn off the #4 segment of DIP Switch S1 on the SPU Board to disable the menus for initialization and adjustment.

### 3.9 Setting the Function Keys

This radar has four function keys which automatically set up the radar according to the conditions ascribed to them. Confer with ship owner and radar operator to determine suitable program for each key.

Assign task to each function key;

Function key #1: picture setup Function key #2 and #3: picture setup or specific operation Function keys #4: specific or watch function

The table below and menu on the next page show the programs available.

| Picture setup | Function                                                                  |
|---------------|---------------------------------------------------------------------------|
| RIVER         | River navigation                                                          |
| BUOY          | Detecting navigation buoys, small vessels and other small surface objects |
| SHIP          | Detecting vessels                                                         |
| SHORT         | Short range detection using a range of 3 nm or less on calm seas.         |
| LONG          | Long range detection using a range of 6 nm or larger                      |
| CRUISING      | Cruising using a range of 1.5 nm or larger                                |
| HARBOR        | Short range navigation in a harbor using range of 1.5 nm or less          |
| COAST         | Coastal navigation using range of 12 nm or less                           |
| OCEAN         | Transoceanic voyage using range of 12 nm or larger                        |
| ROUGH SEA     | Optimum setting for rough weather or heavy rain                           |

#### Table 3-1 Operation setup conditions

|                                 | FUNCTIO                                                                                                  | NKEV 41                                                                                                   | Г |             |                                                            |                                                                                                    |
|---------------------------------|----------------------------------------------------------------------------------------------------|----------------------------------------------------------------------------------------------------|---|-------------|------------------------------------------------------------|----------------------------------------------------------------------------------------------------|
|                                 | [i ono ilo                                                                                               |                                                                                                    |   |             | [FUNCTIO                                                   | N KEY 2] *2                                                                                                    |
| 12                              | [SYSTEM SETTING 1]<br>FUNCTION                                                                           | FUNC1/RIVER/BUOY/<br>SHIP/SHORT/LONG/<br>CRUISING/HARBOR/<br>COAST/OCEAN/<br>ROUGH SEA<br>(FLOAT/BIRD) *1 |   | 1<br>2<br>3 | [SYSTEM SETTING 1]<br>FUNC KEY2<br>OPERATION               | PICTURE/OPERATION<br>CU, TM RESET/<br>OFF CENTER/<br>ECHO STRETCH1/<br>ECHO STRETCH2/<br>PL S WD1/PL S WD2/             |
| 3456789                         | INT REJECT<br>PREVIOUS PAGE<br>ECHO STRETCH<br>ECHO AVERAGE<br>A/C AUTO<br>[FUNC1 PULSE WD]<br>NOISE REJ | OFF/1/2/3<br>OFF/1/2<br>OFF/1/2/3<br>OFF/ON<br>(see menu below)<br>OFF/OM                                 |   |             |                                                            | ECHO AVG1/ECHO<br>AVG2/<br>ECHO AVG3/ECHO<br>COLOR/TRAIL BRILL/<br>PANEL BRILL/CHAR<br>BRILL/TM AUTO<br>RESET/NOISE REJ |
|                                 | TUNOS DU                                                                                                 |                                                                                                    | Г |             |                                                            |                                                                                                    |
|                                 |                                                                                                    | SE WDJ *3                                                                                                 |   |             | [FUNCTION                                                  | KEY 4]                                                                                                    |
| 1<br>2<br>3<br>4<br>5<br>6<br>7 | [FUNCTION KEY 1]<br>0.5<br>0.75<br>1.5<br>3<br>6<br>12-24                                                | S1/S2<br>S1/S2<br>S1/S2/M1<br>S2/M1/M2<br>M1/M2/L<br>M2/L                                                 |   | 1<br>2<br>3 | [SYSTEM SETTING 1]<br>FUNC KEY4<br>WATCH ALARM<br>INTERVAL | OPERATION/WATCH<br>ALARM<br>6/10/12/15/20<br>MIN                                                                        |

#### Notes

\*1: Available on "R" specification radar.

\*2: Same menu appears for function key 3.

\*3: Same menu appears for function keys 1, 2 & 3.

Shaded items are set at the factory; do not change their settings. See note on next page.

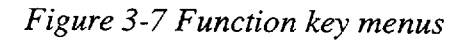

### Procedure for setting function keys

#### Function key #1

- 1) Press [RADAR MENU].
- 2) Press [0].
- 3) Press [3] to select FUNCTION KEY 1.
- 4) Press [2] to select picture setup condition desired.
- 5) Press [8]. (See the note on the next page.)

#### Function key #2 & #3

- 1) Press [RADAR MENU].
- 2) Press [0].
- 3) Press [4] to select FUNCTION KEY 2.
- 4) Press [2] to select PICTURE or OPERATION.

- 5) Press [3] to select picture setup condition (or specific operation) desired.
- 6) Press [9]. (See the note below.)

#### Function key #4

- 1) Press [RADAR MENU].
- 2) Press [0].
- 3) Press [5] (FUNCTION KEY 3) or [6] (FUNCTION KEY 4).
- 4) Press [2] to select OPERATION or WATCH ALARM.
- 5) Press [3] to select picture setup condition (or watch alarm interval).
- 6) Press [9]. (See the note which follows.)

**Note:** Each picture setup condition is programmed with optimal settings for interference rejection, echo stretch, echo averaging, automatic clutter removal, pulsewidth, and noise rejection. Therefore, the settings for those items on the function key menus should not be changed; any adjustment may adversely affect the target detection ability of the radar. If change is absolutely necessary, consult with nearest FURUNO representative or dealer.

### Attach label to function keys

After setting the function keys, attach appropriate label (supplied) to function keys.

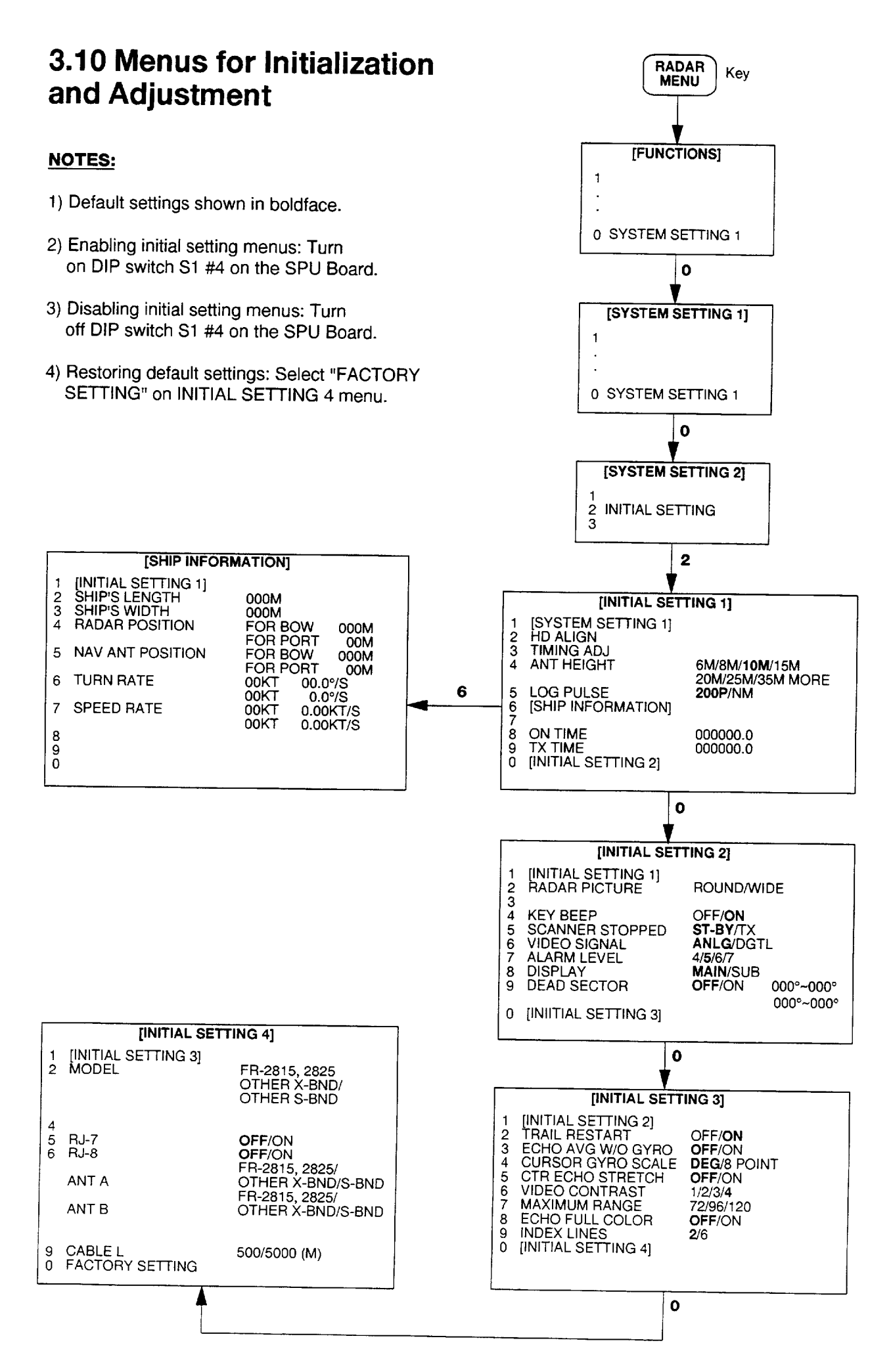

### **3.11 Installation Check List**

Tick box to indicate completion.

- □ Hoist rings removed?
- □ Rubber mat placed between scanner unit and mounting platform?
- □ Waterproofing gasket on scanner unit oriented correctly?
- $\Box$  Heading aligned?
- □ Sweep timing adjusted?
- □ Main bang suppressed?
- □ Tuning checked?
- □ Magnetron heater voltage checked?
- □ Antenna height entered?
- □ Log pulse selected?
- GYRO CONVERTER Board set up?
- □ DIP Switch S1 #4 turned off?
- □ Function keys set and function key labels attached?
- □ Unused cable slots in cable clamp covered with aluminum tape?

## 4. INSTALLATION OF GYRO CONVERTER GC-8 (option)

The Gyro Converter GC-8, incorporated inside the radar display unit, converts analog gyrocompass reading into digital coded bearing data for display on the radar display.

This section explains how to install and setup the GC-8 (mainly consisting of the GYRO CON-VERTER Board) and set it up according to gyrocompass connected.

# 4.1 General Procedure for Installing and Setting up the GYRO CONVERTER Board

- 1) Turn off the power.
- 2) Remove the top cover.
- 3) Connect the GYRO CONVERTER Board to the MOTHER Board (cables supplied with the GC-8) as follows:

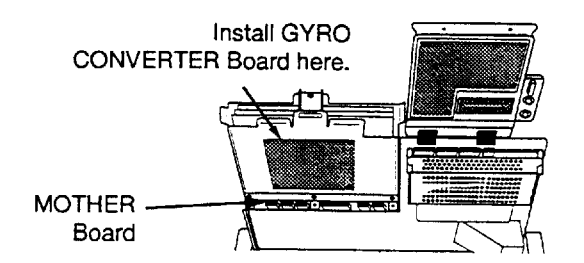

#### Table 4-1 Contents of GC-8-2 installation kit

| Name                    | Туре          | Code No.    | Qty |
|-------------------------|---------------|-------------|-----|
| GYRO CONVERTER<br>Board | 64P1106       | 004-412-200 | 1   |
| Washerhead Screw        | МЗх8          | 000-881-404 | 5   |
| Label                   | 64-014-2021-4 | 100-132-701 | 1   |

Figure 4-1 Display unit, top view

4) Connect the GYRO CONVERTER Board to the MOTHER Board (c ables supplied with GC-8) as follows:

GYRO CONV. Board MOTHER Board

- 5) Confirm gyrocompass specifications and set up the DIP switches and jumper wires on the GYRO CONVERTER Board according to gyrocompass connected;
  - Confirming gyrocompass specifications: see next page
  - Setting jumper wires and DIP switches by gyrocompass specifications: page 4-4
  - Setting jumper wires and DIP switches by make and model of gyrocompass: page 4-6
  - Location of jumper wires and DIP switches: page 4-7
- 6) Solder the gyrocompass cable to the VH connector assemblies (supplied).
- 7) Connect the VH connectors to the GYRO CONVERTER Board as shown in the table at right.
- 8) Attach instruction label (supplied) to the rear side of the top cover.
- 9) Close the panel.
- 10) Turn on and off the power to reset the CPU.

|      |       | Gyroc        | ompass          |
|------|-------|--------------|-----------------|
| Conr | ector | Step<br>type | Synchro<br>type |
| J4   | #1    | S1           | S1              |
|      | #2    | S2           | S2              |
|      | #3    | S3           | S3              |
|      | #4    |              |                 |
|      | #5    | F. G.        | F. G.           |
| J5   | #1    |              | R2              |
|      | #2    | COM          | R1              |
|      | #3    | F. G.        | F. G.           |

### **4.2 Connection of External Power Supply**

Connect an external power supply when the repeater signal is step-by-step type and the step voltage is below 20V or output voltage is less than 5W.

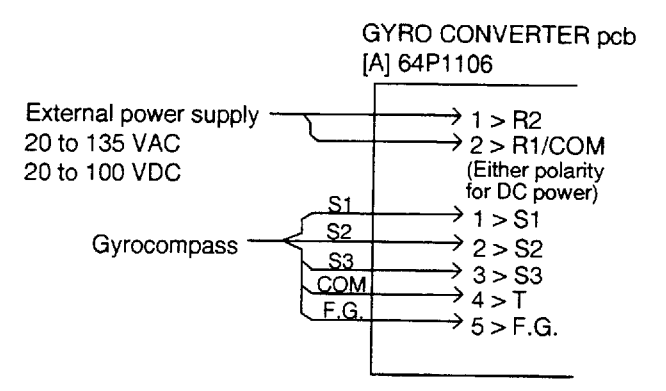

Figure 4-2 Connection of external power supply to GYRO GYRO CONVERTER Board

### 4.3 Confirming Gyrocompass Specifications

Follow the flow chart in the figure below to confirm gyrocompass specifications.

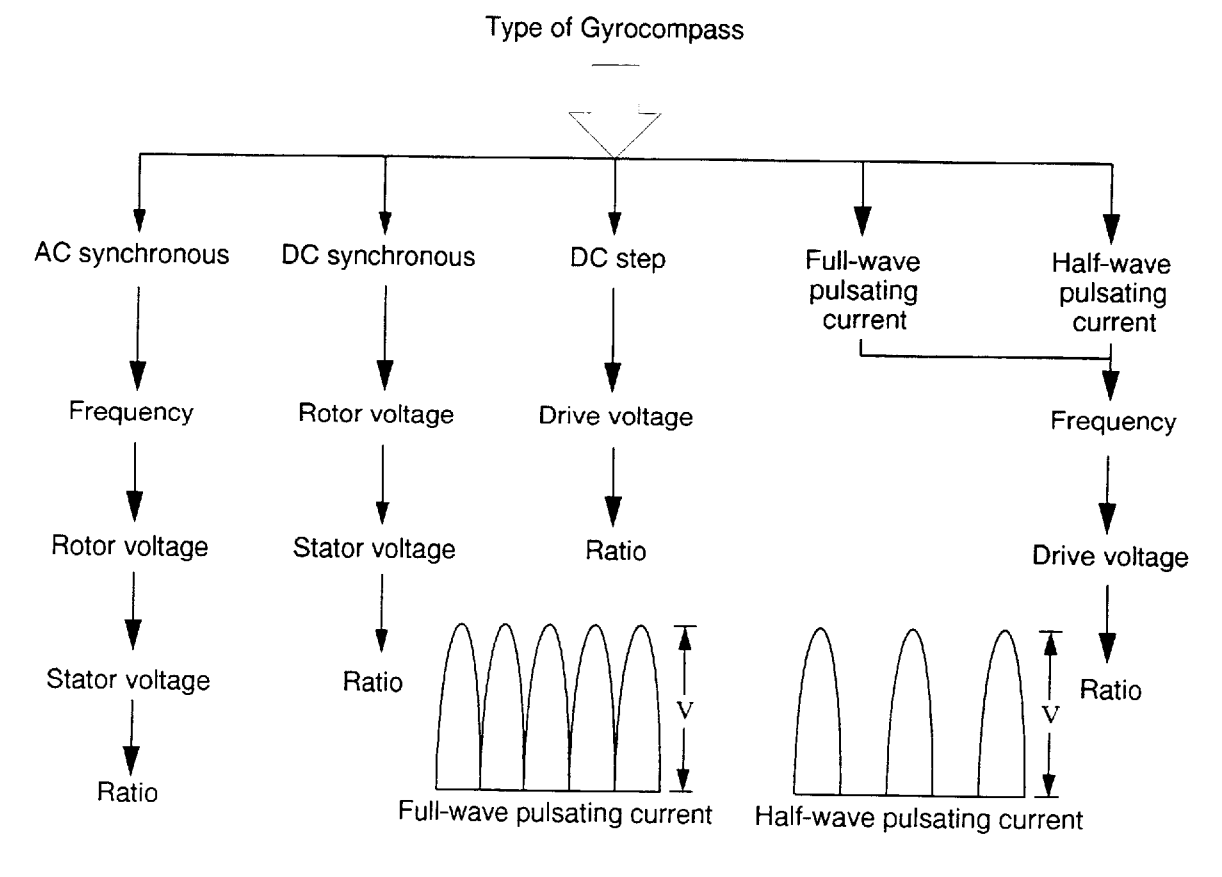

Figure 4-3 Confirming gyrocompass specifications

### 4.4 Changing Settings on the GYRO CONVERTER Board

### **Default setting**

In the default setting all DIP switches are off and all jumpers wires are set to "#1." (Note that jumper wire JP1's setting is #1, #2, and #3.) In those settings the gyrocompass having the following specifications can be directly connected; modification of the GYRO CONVERTER Board is not necessary.

AC synchronous signal: 50/60Hz Rotor voltage: 60V to 135V AC Stator voltage: 60V to 135V AC Gear ratio: 360x Supply voltage: 30V to 135V AC

If the specifications of the gyrocompass differ from those mentioned above, change jumper wire and DIP switches settings on the GYRO CONVERTER Board. Settings may be changed according to gyrocompass specifications or make and model of gyrocompass (see page 4-6). For the location of DIP switches and jumper wires, see page 4-7.

### Setting method 1: by gyrocompass specifications

| Gyrocompass<br>type            | SW<br>1-4 | SW<br>1-5 | SW<br>1-6 | JP1           |
|--------------------------------|-----------|-----------|-----------|---------------|
| AC synchronous                 | OFF       | OFF       | OFF       | #1,<br>#2, #3 |
| DC synchronous                 | OFF       | OFF       | OFF       | #2,<br>#3, #4 |
| DC step                        | ON        | OFF       | OFF       | #4,<br>#5, #6 |
| Full-wave<br>pulsating current | OFF       | ON        | OFF       | #4,<br>#5, #6 |
| Half-wave<br>pulsating current | ON        | ON        | OFF       | #4,<br>#5, #6 |

#### 1) Gyrocompass type

#### 2) Frequency

| Frequency | SW<br>1-7 | SW<br>1-8 | Remarks                             |
|-----------|-----------|-----------|-------------------------------------|
| 50/60Hz   | OFF       | OFF       | AC synchronous<br>pulsating current |
| 400Hz     | ON        | OFF       | AC synchronous<br>pulsating current |
| 500Hz     | OFF       | ON        | AC synchronous<br>pulsating current |
| DC        | ON        | ON        | DC synchronous<br>DC step           |

#### 3) Rotor voltage (between R1 & R2)

| Rotor voltage  | SW 2-1 | JP3 |
|----------------|--------|-----|
| 20V to 45V AC  | ON     | #2  |
| 30V to 70V AC  | OFF    | #2  |
| 40V to 90V AC  | ON     | #1  |
| 60V to 135V AC | OFF    | #1  |

#### 4) Stator voltage (between S1 and S2)

| Stator voltage                     | SW 2-2 | SW 2-3 | JP2 |
|------------------------------------|--------|--------|-----|
| 20V to 45V AC, or<br>20V to 60V DC | ON     | OFF    | #2  |
| 20V to 45V AC, or<br>20V to 60V DC | OFF    | OFF    | #2  |
| 40V to 90V AC                      | ON     | OFF    | #1  |
| 60V to 135V AC                     | OFF    | OFF    | #1  |

#### 5) Ratio

| Ratio | SW1-1 | SW 1-2 | SW1-3 |
|-------|-------|--------|-------|
| 360x  | OFF   | OFF    | OFF   |
| 180x  | ON    | OFF    | OFF   |
| 90X   | OFF   | ON     | OFF   |
| 36X   | ON    | ON     | OFF   |

### 6) Supply voltage

| Supply voltage                       | JP4 | JP5 |
|--------------------------------------|-----|-----|
| 20V to 45V AC, or<br>20V to 60V DC   | #2  | #2  |
| 30V to 135V AC, or<br>40V to 100V DC | #1  | #1  |

#### 7) AD-10 format data Tx interval

Select data transmitting interval for ports 1 to 6 by jumper wires JP6 and JP7.

Note: The Tx interval is available in 25 msec or 200 msec. 25 msec is for radar; 200 msec is for all other equipment.

#### 8) NMEA-0183 Tx interval

| Tx<br>interval | SW2-4 |
|----------------|-------|
| 2 seconds      | ON    |
| 1 second       | OFF   |

### Setting method 2: by make and model of gyrocompass

#### Table 4-2 Setting GYRO CONVERTER Board by make and model of gyrocompass

| Maker                                  | Models                                                          | Specification                                                                      | SW<br>1-1 | SW<br>1-2 | SW<br>1-3 | SW<br>1-4 | SW<br>1-5 | SW<br>1-6 | SW<br>1-7 | SW<br>1-8 | SW<br>2-1 | SW<br>2-2 | SW<br>2-3 | JP1          | JP2 | JP3 | JP4 | JP5 |
|----------------------------------------|-----------------------------------------------------------------|------------------------------------------------------------------------------------|-----------|-----------|-----------|-----------|-----------|-----------|-----------|-----------|-----------|-----------|-----------|--------------|-----|-----|-----|-----|
| FURUNO                                 | GY-700                                                          | DC step<br>100V 180x<br>5-wire, open collector                                     | ON        | OFF       | OFF       | ON        | OFF       | OFF       | ON        | ON        | -         | OFF       | OFF       | #4,<br>#5,#6 | #2  | -   | #1  | #1  |
| Anschutz                               | Standard 2,3                                                    | AC synchronous<br>50/60Hz<br>Rotor voltage: 50/60V<br>Stator voltage: 22V<br>360x  | OFF       | OFF       | OFF       | OFF       | OFF       | OFF       | OFF       | OFF       | OFF       | ON        | OFF       | #1,<br>#2,#3 | #2  | #2  | #1  | #1  |
|                                        | Standard 4,6                                                    | AC synchronous<br>50/60Hz<br>Rotor voltage: 50/60V<br>Stator voltage: 90V<br>360x  | OFF       | OFF       | OFF       | OFF       | OFF       | OFF       | OFF       | OFF       | OFF       | OFF       | OFF       | #1,<br>#2,#3 | #2  | #1  | #1  | #1  |
|                                        | Standard 20                                                     | DC step<br>35V 180x<br>COM(-) ,3-wire(+)                                           | ON        | OFF       | OFF       | ON        | OFF       | OFF       | ON        | ON        | -         | ON        | OFF       | #4,<br>#5,#6 | #2  | -   | #2  | #2  |
| Yokogawa<br>Navtec<br>(Plaith<br>type) | C-1/1A/2/3<br>A-55, B-55                                        | AC synchronous<br>50/60Hz<br>Rotor voltage: 50/60V<br>Stator voltage: 22V<br>360x  | OFF       | OFF       | OFF       | OFF       | OFF       | OFF       | OFF       | OFF       | OFF       | ON        | OFF       | #1,<br>#2,#3 | #2  | #2  | #1  | #1  |
|                                        | CMZ-250X/<br>300X/500                                           | DC synchronous 360x                                                                | OFF       | OFF       | OFF       | OFF       | OFF       | OFF       | ON        | ON        | -         | ON        | OFF       | Remo-<br>ve  | #2  | -   | *   | *   |
|                                        |                                                                 | DC step<br>35V 180x<br>COM(+),3-wire(-)                                            | ON        | OFF       | OFF       | ON        | OFF       | OFF       | ON        | ON        | -         | ON        | OFF       | #4,<br>#5,#6 | #2  | -   | #2  | #2  |
|                                        | CMZ-100/200/<br>300<br>C-1Jr,D-1Z/1/3<br>IPS-2/3                | AC synchronous<br>50/60Hz<br>Rotor voltage: 100V<br>Stator voltage: 90V<br>360x    | OFF       | OFF       | OFF       | OFF       | OFF       | OFF       | OFF       | OFF       | OFF       | OFF       | OFF       | #1,<br>#2,#3 | #1  | #1  | #1  | #1  |
|                                        | CMZ-50<br>Note                                                  | step<br>35V 180x<br>COM(+),3-wire(-)                                               | ON        | OFF       | OFF       | ON        | OFF       | OFF       | ON        | ON        | -         | ON        | OFF       | Remo-<br>ve  | #2  | -   | *   | *   |
| Plaith                                 | NAVGAT II/III                                                   | AC synchronous<br>50/60Hz<br>Rotor voltage: 50/60V<br>Stator voltage: 68V<br>360x  | OFF       | OFF       | OFF       | OFF       | OFF       | OFF       | OFF       | OFF       | OFF       | OFF       | OFF       | #1,<br>#2,#3 | #2  | #2  | #1  | #1  |
| Tokimec<br>(Sperry<br>type)            | ES-1/2/11<br>GLT-101/102/<br>103/106K/107                       | AC synchronous<br>50/60Hz<br>Rotor voltage: 100/110V<br>Stator voltage: 90V<br>36x | ON        | ON        | OFF       | OFF       | OFF       | OFF       | OFF       | OFF       | OFF       | OFF       | OFF       | #1,<br>#2,#3 | #1  | #1  | #1  | #1  |
|                                        | ES-11A/110<br>TG-200<br>PR222R/2000<br>PR237L/H<br>GM 21        | AC synchronous<br>50/60Hz<br>Rotor voltage: 100/110V<br>Stator voltage: 22V<br>90x | OFF       | ON        | OFF       | OFF       | OFF       | OFF       | OFF       | OFF       | OFF       | OFF       | OFF       | #1,<br>#2,#3 | #1  | #1  | #1  | #1  |
|                                        | MK-14<br>MOD-1/2/T<br>NK-EN,NK-EI                               | DC step<br>70V 180x<br>COM(-), 3-wire(+)                                           | ON        | OFF       | OFF       | ON        | OFF       | OFF       | ON        | ON        | -         | OFF       | OFF       | #4,<br>#5,#6 | #2  | -   | #1  | #1  |
|                                        | SR-130/140                                                      | DC step<br>70V 180x<br>5-wire, open collector                                      | ON        | OFF       | OFF       | OFF       | ON        | OFF       | OFF       | OFF       | -         | OFF       | OFF       | #4,<br>#5,#6 | #2  | -   | #1  | #1  |
|                                        | TG-100/5000<br>PR-357/130/<br>140, ES-17<br>GLT-201/202<br>/203 | DC step<br>70V 180x<br>COM(+), 3-wire(-)                                           | ON        | OFF       | OFF       | ON        | OFF       | OFF       | ON        | ON        | -         | OFF       | OFF       | #4,<br>#5,#6 | #2  | -   | #1  | #1  |
|                                        | TG-6000                                                         | DC step<br>24V 180x                                                                | ON        | OFF       | OFF       | ON        | OFF       | OFF       | ON        | ON        | -         | ON        | OFF       | #4,<br>#5,#6 | #2  | -   | #2  | #2  |
|                                        | GM-11                                                           | AC synchronous<br>50/60Hz<br>Rotor voltage: 100V<br>Stator voltage: 90V<br>90x     | OFF       | ON        | OFF       | OFF       | OFF       | OFF       | OFF       | OFF       | OFF       | OFF       | OFF       | #1,<br>#2,#3 | #1  | #1  | #1  | #1  |
|                                        | SR-120,ES-16<br>MK-10/20/30                                     | DC step<br>35V 180x                                                                | ON        | OFF       | OFF       | ON        | OFF       | OFF       | ON        | ON        | -         | ON        | OFF       | #4,<br>#5,#6 | #2  | -   | #2  | #2  |
| Kawasaki                               | GX-81                                                           | AC synchronous<br>50/60Hz<br>Rotor voltage: 100/110V<br>Stator voltage: 90V<br>90x | OFF       | ON        | OFF       | OFF       | OFF       | OFF       | OFF       | OFF       | OFF       | OFF       | OFF       | #1,<br>#2,#3 | #1  | #1  | #1  | #1  |
| Armabrown                              | MK-10,MKL-1<br>SERIES1351,<br>MOD-4                             | DC step<br>50V 180x<br>COM(+), 3-wire(-)                                           | ON        | OFF       | OFF       | ON        | OFF       | OFF       | ON        | ON        | -         | OFF       | OFF       | #4,<br>#5,#6 | #2  | -   | #1  | #1  |
| Robertson                              | SKR-80                                                          | DC step<br>35V 180x<br>COM(-), 3-wire(+)                                           | ON        | OFF       | OFF       | ON        | OFF       | OFF       | ON        | ON        | -         | ON        | OFF       | #4,<br>#5,#6 | #2  | -   | #2  | #2  |

### After changing settings

Turn on and off the power to reset the CPU.

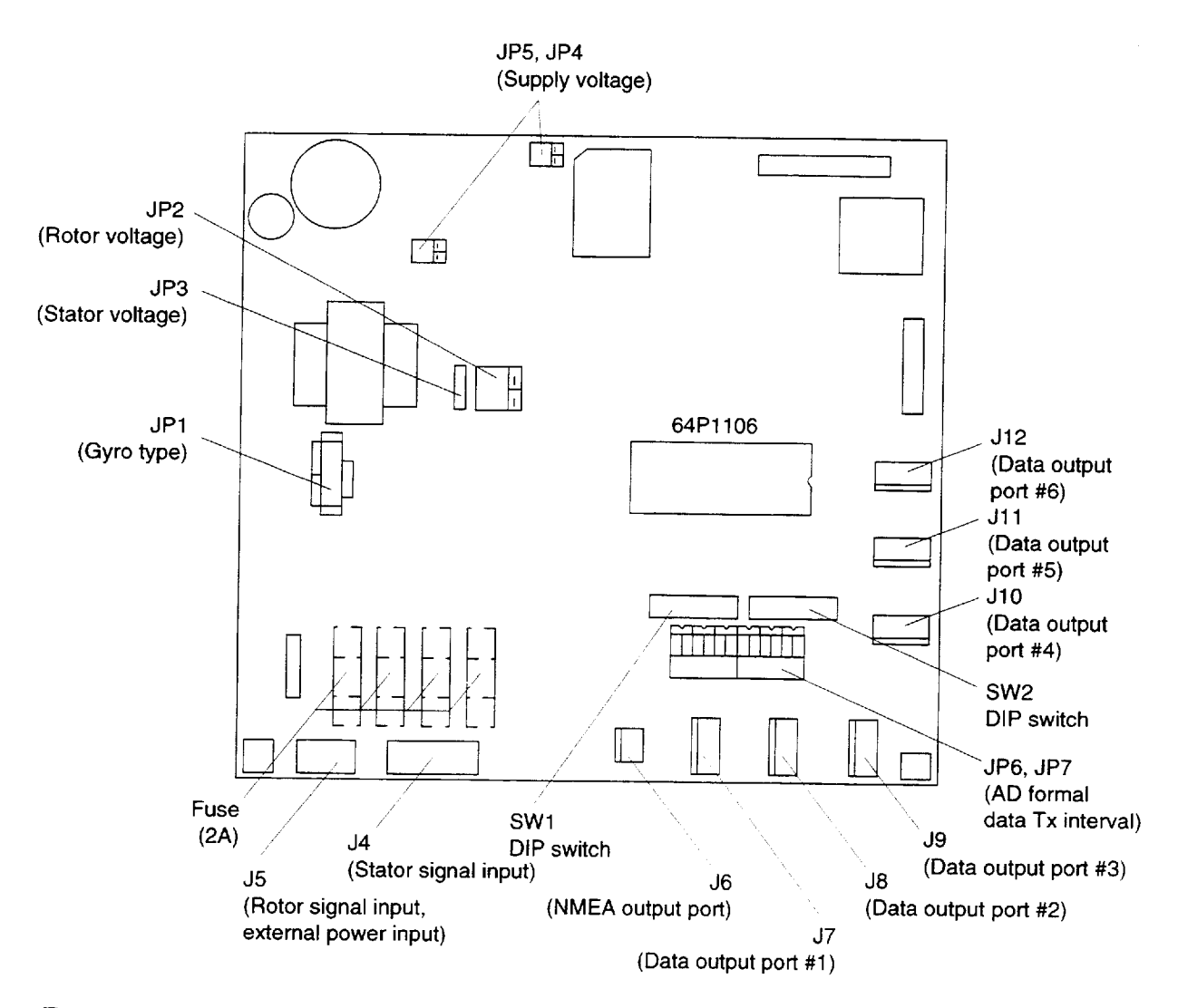

Figure 4-5 Location of DIP switches and jumper wires on the GYRO CONVERTER Board

### 4.5 Setting the Bearing on the Radar Display

Confirm that the gyrocompass is giving reliable readings. Then, set bearing on the radar display as shown in the procedure below.

- 1) Open the tuning compartment on the control panel. Press the HOLD switch to disengage the computing circuit from the gyrocompass. The "HOLD" LED lights.
- 2) Press [+] or [-] switch to duplicate the gyrocompass reading at the top of the radar display. (Each press of those switches changes the readout by 0.1 degrees. A switch may be pressed and held down more than two seconds to change the readout by one degree.)
- 3) Press the HOLD switch when the gyrocompass reading on the radar matches the gyrocompass reading. The "HOLD" LED goes off.

**Note:** In some cases, the gyrocompass rotation may be the opposite of the displayed bearing, in spite of correct connections. In this case try exchanging two connections among S1, S2 and S3 on the GYRO SWITCH Board.

#### L - 1

|      |                                         |                                          |           | 1              |       | 005U N 0444 0  |     |
|------|-----------------------------------------|------------------------------------------|-----------|----------------|-------|----------------|-----|
|      |                                         |                                          | CODE NO.  |                |       | 03EU-X-9411 -2 |     |
|      |                                         |                                          | ГҮРЕ      |                |       |                | 1/1 |
|      |                                         | FR-2835S/FAR-2835S                       | V-9'-     |                |       |                |     |
|      | .爭材科表                                   |                                          |           |                |       |                |     |
|      |                                         | 1. 1. 1. 1. 1. 1. 1. 1. 1. 1. 1. 1. 1. 1 | RADAR     |                |       |                |     |
| INST | ALLATION MATERIALS                      |                                          |           |                |       |                |     |
| 番号   | 名 称                                     | 略図                                       | 型         | 名/規格           | 数量    | 用途/備考          |     |
| NO.  | NAME                                    | OUTLINE                                  | DESCI     | RIPTIONS       | 0' TY | REMARKS        |     |
|      | 信号ケーブル組品                                |                                          | S03-56-15 |                |       | 選択             |     |
| 1    |                                         |                                          | RW-6895-0 | *15 <b>M</b> * | 1     | TO BE SELECTED |     |
|      | SIGNAL CABLE ASSY.                      |                                          | CODE NO   | 000 450 960    |       |                |     |
|      |                                         | L=15N                                    | CODE NO.  | 008-459-860    |       |                |     |
|      | 信号ケーブル組品                                |                                          | S03-56-20 |                |       | 選択             |     |
| 2    |                                         | 8                                        | RW-6895-0 | *20 <b>M</b> * |       | TO BE SELECTED |     |
| -    | SIGNAL CABLE ASSY.                      |                                          | CODE NO   | 009-450-970    | 1     |                |     |
|      |                                         | L=20N                                    | CODE NO.  | 000-459-010    |       |                |     |
|      | 信号ケーブル組品                                |                                          | S03-56-30 |                |       | 選択             |     |
| 3    |                                         |                                          | RW-6895-0 | *30M*          | 1     | TO BE SELECTED |     |
|      | SIGNAL CABLE ASSY.                      |                                          | CODE NO   | 008-450-990    | '     |                |     |
|      |                                         | L=30M                                    | CODE NO.  | 000-409-000    |       |                |     |
|      | 信号ケーブル組品                                |                                          | S03-56-60 |                |       | 選択             |     |
| 4    |                                         |                                          | RW-6895-0 | *60M*          | . 1   | TO BE SELECTED |     |
| Ť    | SIGNAL CABLE ASSY.                      |                                          | CODE NO   | 008-465-070    |       |                |     |
|      |                                         | L=60N                                    | CODE NO.  | 000-400-970    |       |                |     |
| 1    | T C C C C C C C C C C C C C C C C C C C |                                          |           |                |       |                |     |

DWG NO. C3407-M05- C FURUNO ELECTRIC CO ., LTD

(略図の寸法は、参考値です。 DIMENSIONS IN DRAWING FOR REFERENCE ONLY.)

Download from Www.Somanuals.com. All Manuals Search And Download.

|            | URUI                     |                      | CODE NO.              | 008-421-560 | )           | 03EP-X-9431 -3   |     |
|------------|--------------------------|----------------------|-----------------------|-------------|-------------|------------------|-----|
|            |                          |                      | ТҮРЕ                  | CP03-14603  |             |                  | 1/2 |
|            | 事材料表                     |                      |                       |             |             |                  |     |
| INST       | ALLATION MATERIALS       |                      |                       |             |             |                  |     |
| 番 号<br>NO. | 名称<br>NAME               | 略 図<br>OUTLINE       | 型名/規格<br>DESCRIPTIONS |             | 数量<br>Q' TY | 用途/備考<br>REMARKS |     |
| 1          | シールフッシャ<br>SEAL WASHER   | \$30                 | 03-001-30             | 200-120-020 | 8           |                  |     |
|            | <b>5</b> + AL <b>N</b> I |                      | CODE NO.              | 300-130-020 |             |                  |     |
| 2          | 防触コム<br>CORROSION-PROOF  |                      | 03-029-03             | 301-2       | 2           |                  |     |
|            | RUBBER MAT               | t=1                  | CODE NO.              | 100-091-112 |             |                  |     |
| 3          | 圧着端子<br>CRIMP-ON IIIG    | 20                   | FV1.25-4              |             | 18          |                  |     |
|            |                          | 8 (0 11)             | CODE NO.              | 000-538-114 |             |                  |     |
| 4          | 圧着端子                     | 19                   | FV1.25-M3             | 377         | 26          |                  |     |
|            | CRIMP-UN LUG             | 7[(0]]])             | CODE NO.              | 000-538-110 | 20          |                  |     |
| 5          | 圧着端子                     |                      | FV5.5-4               |             |             |                  |     |
|            | CRIMP-ON LUG             |                      | CODE NO.              | 000-538-123 | 2           |                  |     |
|            | 圧着端子                     | 16                   | FVD1. 25-3            | }           |             |                  |     |
| 5          | CRIMP-ON LUG             | 6TOT                 | CODE NO.              | 000-116-634 | 1           |                  |     |
| <br>  _    | 六角ナット 1種                 | 22                   | M12 SUS30             | )4          |             |                  |     |
| /          | HEX. NUT                 | <b>1</b> 0           | CODE NO.              | 000-863-112 | 16          |                  |     |
|            | ミガキ平座金                   | ф 24                 | M12 SUS30             | )4          |             |                  |     |
| 8          | FLAT WASHER              |                      | CODE NO.              | 000-864-132 | 8           |                  |     |
|            | バネ座金                     |                      | M12 SUS30             | 4           |             |                  |     |
| 9          | SPRING WASHER            | 22                   |                       | 000-864-262 | 8           |                  |     |
|            | 六角ず ルト (今初ご)             |                      | UUDE NU.              | 000-004-203 |             |                  |     |
| 10         |                          | 70                   | M12X70 SU             | 5304        | g           |                  |     |
|            | חבא. טען ו               | <b>↓↓↓↓↓↓↓↓↓↓↓↓↓</b> | CODE NO.              | 000-807-825 |             |                  |     |

DWG NO.

FURUNO ELECTRIC CO ., LTD. (略図の寸法は、参考値です。 DIMENSIONS IN DRAWING FOR REFERENCE ONLY.)

Download from Www.Somanuals.com. All Manuals Search And Download.

| L | - | 3 |
|---|---|---|
|   |   | _ |

|           | URUI                        |                | CODE NO.                         | 008-421-560         | )          | 03EP-X-9431 -3   |     |
|-----------|-----------------------------|----------------|----------------------------------|---------------------|------------|------------------|-----|
|           |                             |                | TYPE                             | CP03-14603          |            | 1                | 2/2 |
| Т<br>INST | .事材料表<br>ALLATION MATERIALS |                |                                  |                     |            |                  |     |
| 番号<br>NO. | 名称<br>NAME                  | 略 図<br>OUTLINE | 型:<br>DESC                       | 名/規格<br>RIPTIONS    | 数量<br>Q'TY | 用途/備考<br>REMARKS |     |
| 11        | 六角ナット 1種<br>HEX.NUT         | 12<br>15       | M6 SUS304<br>CODE NO.            | 4<br>000-863-109    | 1          |                  |     |
| 12        | ミガキ平座金<br>FLAT WASHER       | ¢13            | M6 SUS304<br>CODE NO.            | 4<br>000-864-129    | 3          |                  |     |
| 13        | バネ座金<br>SPRING WASHER       |                | M6 SUS304<br>Code No.            | 4<br>000-864-260    | 1          |                  |     |
| 14        | 六角ボルト<br>HEX.BOLT           |                | M6X25 SUS<br>Code No.            | 8304<br>000-862-180 | 1          |                  |     |
| 15        | アース線<br>GROUNDING WIRE      |                | RW-4747-1<br>0384747<br>CODE NO. | 000-566-000         | 1          | X                |     |

ŧ

DWG NO. C3387-MO8- D FURUNO ELECTRIC CO ... LTD. (路図の寸法は、参考値です。 DIMENSIONS IN DRAWING FOR REFERENCE ONLY.)

|            | URUI                                         |                                                   | code no.     | 008-461-760      | )           | 03EU-X-9403 -2                                 |
|------------|----------------------------------------------|---------------------------------------------------|--------------|------------------|-------------|------------------------------------------------|
|            |                                              |                                                   | TYPE         | CP03-14602       |             | 1/2                                            |
| I          | 事材料表                                         | FR/FAR-2815/2825 舶<br>28355/2855/2855W<br>FA-2805 | 用レータ -       |                  |             |                                                |
| INST       | ALLATION MATERIALS                           | MA                                                | RINE RADAR   |                  |             |                                                |
| 番 号<br>NO. | 名 称<br>NAME                                  | 略 図<br>OUTLINE                                    | 型<br>DESC    | 名/規格<br>RIPTIONS | 数量<br>0' TY | 用途/備考<br>REMARKS                               |
| 1          | スミチューフ <sup>*</sup> F(Z)<br>HEAT-SHRINK TUBE |                                                   | 3X0. 25 71   | ⊐ *0.10M≭        | 2           | 外部機器                                           |
|            |                                              |                                                   | CODE NO.     | 000-105-874      |             | EQUIPMENT                                      |
| 2          | NHJ779 ¥279 1¥                               | 100                                               | A₩G24 ≭0.1M≭ |                  | 20          | 外部機器接続用                                        |
|            |                                              |                                                   | CODE NO.     | 000-132-342      |             | FOR EXTERNAL<br>EQUIPMENT                      |
| 3          | NHコネクタハウシ ンク                                 |                                                   | H2P-SHF-A    | A                | 1           | 警報音信号<br>(AC)                                  |
|            | NH CONNECTOR HOUSING                         | 6.45                                              | CODE NO.     | 000-505-595      |             | EXT-BUZZER<br>(AC)                             |
| 4          | NHコネクタハウシ゛ンク゛                                |                                                   | H3P-SHF-A    | A                |             | シ**+1□信号用<br>GYRQ DATA                         |
| -          | NH CONNECTOR HOUSING                         | 6.45                                              | CODE NO.     | 000-505-596      | 2           | D2 <sup>w</sup> 信号用<br>SPEED LOG               |
|            | NHコネクタハウシ゛ンク゛                                | 14.7                                              | H4P-SHF-A    | A                |             | RJ-8 用                                         |
| 5          | NH CONNECTOR HOUSING                         | 13.7                                              | CODE NO.     | 000-505-597      | 3           | レーダブイ用<br>潮 流 計 信 号 用                          |
| 6          | NHコネクタハウジング                                  |                                                   | H5P-SHF-A    | A                |             | シ*★イロ信号用<br>GYRO DATA                          |
| 0          | NH CONNECTOR HOUSING                         | 6.45                                              | CODE NO.     | 000-505-598      | 2           | ロ2° 信 号 用<br>INSテ <sup>*</sup> ータ用<br>INS DATA |
| 7          | NHコネクタハウシ゛ンク゛                                | <u>14.7</u><br>21.2                               | H7P-SHF-A    | A                |             | 舵 角 信 号 用                                      |
|            | NH CONNECTOR HOUSING                         | 6.45                                              | CODE NO.     | 000-505-600      | 1           | FOR PORT<br>RUDDER                             |
| 0          | 特殊ラグ                                         | 14                                                | 7+4 22       | -                |             |                                                |
| 0          | LUG                                          | 8                                                 | CODE NO.     | 000-536-100      | 2           |                                                |
|            | 圧着端子                                         | 26                                                | FV5. 5-4     |                  |             |                                                |
| 9.         | CRIMP-ON LUG                                 |                                                   | CODE NO.     | 000-538-123      | 2           |                                                |
|            | +- ナベ セムスネジ B                                | 8                                                 | M3X8 C270    | 0 MBN12          |             |                                                |
| 10         | WASHER HEAD SCREW                            | $O = \phi 3$                                      | CODE NO.     | 000-881-404      | 2           |                                                |

C3418-M03-D

FURUNO ELECTRIC CO . LTD

(略図の寸法は、参考値です。 DIMENSIONS IN DRAWING FOR REFERENCE ONLY.)

|            | -URUI                                  |                                                   |                       | <u>т</u>    |             |                        |
|------------|----------------------------------------|---------------------------------------------------|-----------------------|-------------|-------------|------------------------|
|            |                                        |                                                   | CODE NO.              | 008-461-760 | )           | 03EU-X-9403 -2         |
| [          | ······································ |                                                   | TYPE                  | CP03-14602  |             | 2/2                    |
| L          | 事材料表                                   | FR/FAR-2815/2825 ₩<br>2835S/2855/2855₩<br>FA-2805 | 9用ν-9⁻-               |             |             |                        |
|            |                                        | HA MA                                             | RINE RADAR            |             |             |                        |
| INSI       | ALLATION MATERIALS                     |                                                   |                       |             |             |                        |
| 番 号<br>NO. | 名称<br>NAME                             | 略 図<br>OUTLINE                                    | 型名/規格<br>DESCRIPTIONS |             | 数量<br>0' TY | 用途/備考<br>RENADYS       |
|            | VHコネクタ組品                               | 13                                                | 03-1737()             | (P)         | · · ·       | neiminito              |
| 11         | NH CONNECTOR ASSY. 7                   |                                                   | 03 1131(;             |             |             | シッキイロコンリッータ            |
|            |                                        | 20                                                | CODE NO.              | 008-454-380 |             | FOR GYRO<br>Converter  |
|            | VH1779和品                               | H-13-H                                            | 03-1738(3             | P)          |             |                        |
| 12         | NH CONNECTOR ASSY                      | 7                                                 |                       |             | 1           |                        |
|            |                                        | 12                                                | CODE NO.              | 008-454-390 |             | FOR GYRO<br>CONVERTER  |
|            | VHコネクタ組品                               | . 13 .                                            | 03-1778(2             | P)          |             | ハッフォーマンスモニター           |
| 13         | NH CONNECTOR ASSY                      | 7                                                 |                       |             |             | PM-30/50 用             |
| -          |                                        |                                                   | CODE NO.              | 008-460-050 |             | PERFORMANCE<br>MONITOR |

C3418-M04-C

FURUNO ELECTRIC CO ., LTD

(略図の寸法は、参考値です。 DIMENSIONS IN DRAWING FOR REFERENCE ONLY.)

.

|                  |                            |                                                                                                    |     |                       | · · · · · · · · · · · · · · · · · · · |       |                |
|------------------|----------------------------|----------------------------------------------------------------------------------------------------|-----|-----------------------|---------------------------------------|-------|----------------|
|                  |                            |                                                                                                    | (   | CODE NO.              | 008-452-540                           | )     | 03EP-X-9405 -4 |
|                  |                            |                                                                                                    | ſ   | TYPE                  | CP03-13907                            |       | 1/1            |
| <b>T</b><br>INST | 事材料表<br>ALLATION MATERIALS | FR/FAR-2125W<br>FR-21355/-B<br>FR-21355/-B/2165DS<br>FR/FAR-2825W<br>FR/FAR-2825W<br>FR/FAR-28355/SW<br>FR/FAR-2855/W<br>FR/FAR-2865SW | 船舶用 | k−9°-<br>RADAR        |                                       |       |                |
| 番号               | 名 称                        | 略図                                                                                                    |     | 型                     | 名/規格                                  | 数量    | 用途/備考          |
| NO.              | NAME                       | OUTLINE                                                                                                    |     | DESC                  | RIPTIONS                              | Q' TY | REMARKS        |
| - <b>1</b>       | 特殊ラグ<br>LUG                |                                                                                                    |     | 77774 22<br>CODE NO.  | 000-536-100                           | 2     |                |
| 2                | 圧着端子<br>CRIMP-ON LUG       | 7 0 1)                                                                                                    | ,   | FV1.25-M3<br>CODE NO. | 3 7h<br>000-538-110                   | 16    |                |
| 3                | 圧着端子<br>CRIMP-ON LUG       | 8 0 1)                                                                                                    |     | FV1.25-4<br>CODE NO.  | 000-538-114                           | 11    |                |
| 4                | 圧着端子<br>CRIMP-ON LUG       |                                                                                                    |     | FV5.5-4<br>CODE NO.   | 000-538-123                           | 19    |                |

DWG NO. C3387-MO1- E FURUNO ELECTRIC CO , LTD (略図の寸法は、参考値です。 DIMENSIONS IN DRAWING FOR REFERENCE ONLY.)

#### L - 7

|            | 'URUI                |                                                                                                    | CODE NO                | 008-450-030       | ······      | 02EU_X_0E02_2    |
|------------|----------------------|----------------------------------------------------------------------------------------------------|------------------------|-------------------|-------------|------------------|
|            |                      |                                                                                                    | TYPE                   | EP03-05703        | )           | 1/1              |
| 冇          | 属品表                  | FR/FAR-2815/2825 #<br>28355/2855/2855W<br>FR-2865SW/2825W<br>2835SW/FA-2805 N                           | 船用レーター<br>MARINE RADAF | }                 |             |                  |
| ACCE       | SSORTES              |                                                                                                    |                        |                   |             |                  |
| 番 号<br>NO. | 名 称<br>NAME          | 略 図<br>OUTL I NE                                                                                        | 型<br>DES0              | 名/規格<br>CRIPTIONS | 数量<br>0' TY | 用途/備考<br>REMARKS |
|            | フラットケーブル組品           |                                                                                                    | HIF6-50D               | -AA-1000          |             |                  |
| 1          | ELAT CABLE ASSY      |                                                                                                    |                        |                   | 1           |                  |
|            |                      | L=10M                                                                                                   | CODE NO.               | 000-136-783       |             |                  |
|            | アフ  セットロッカクセムス B     | 12                                                                                                    | M5X12 SU               | 5304              |             |                  |
| 2          | HEX BOLT             | en l                                                                                                    |                        |                   | 4           |                  |
|            |                      | $\phi 5$                                                                                                | CODE NO.               | 000-803-147       |             |                  |
|            | +-ナベをムスネシ゛A          | 6                                                                                                    | M3X6 C270              | DOW MBN12         |             |                  |
| 3          | WASHER HEAD SCREW    |                                                                                                    |                        |                   | 6           |                  |
|            | MONEN NEXT CONEN     | ()                                                                                                    | CODE NO.               | 000-881-103       | v           |                  |
|            | +-ナベセムスネジA           | 8                                                                                                    | M4X8 C270              | OW MBN12          |             |                  |
| 4          | WASHED HEAD SCDEW    | A TOTAL                                                                                                 |                        |                   | 0           |                  |
|            | WASHEN HEAD SUNEW    | $\int \frac{1}{100000} \frac{1}{100000} \frac{1}{1000000} \frac{1}{10000000000000000000000000000000000$ | CODE NO                | 000-881-144       | 0           |                  |
|            |                      |                                                                                                    |                        |                   |             |                  |
|            | 操作部取付极               | 766                                                                                                    | 03-133-19              | 21-1              |             |                  |
| 5          | PANEL FIXING PLATE   | 120                                                                                                    | )                      |                   | 1           |                  |
|            |                      |                                                                                                    | CODE NO.               | 100-233-491       |             |                  |
|            |                      |                                                                                                    | 03-133-16              | 13-1              |             |                  |
| 6          |                      | 40                                                                                                    |                        | 15 4              |             |                  |
| v          | SUPPORTING PLATE FOR | 22.8                                                                                                    | CODE NO                | 100 005 014       | 3           |                  |
|            |                      |                                                                                                    | CODE NO.               | 100-235-914       |             |                  |
|            | 底面板                  | 738                                                                                                    | 03-133-19              | 22-1              |             |                  |
| 7          | ROTTOM PLATE         |                                                                                                    |                        |                   | 1           |                  |
|            | DUTION FLATE         |                                                                                                    | CODE NO.               | 100-238-271       | 1           |                  |
|            |                      |                                                                                                    |                        |                   |             |                  |

C3418-F0<u>8</u>- A FURUNO ELECTRIC CO., LTD

,

(略図の寸法は、参考値です。 DIMENSIONS IN DRAWING FOR REFERENCE ONLY.)

| L | - | 8 |
|---|---|---|
|---|---|---|

| F                                      | URUNO                        |                                                            | CODE NO.           | 008-45              | 9-790           |         | 03EU-X-9502-4 |
|----------------------------------------|------------------------------|------------------------------------------------------------|--------------------|---------------------|-----------------|---------|---------------|
|                                        |                              |                                                            | TYPE               | FP03-0              | 5701            |         |               |
|                                        | 付属品表<br>ACCESSORIES          | FR/FAR-2815/282<br>/2855/2855W<br>/2865SW/2825W<br>FA-2805 | 5/2835S<br>/2835SW | S<br>舶用レ<br>V MARIN | - 3° -<br>E RAD | AR      |               |
| 番号                                     | 名称                           | 略図                                                         | 型 :                | 名/規                 | 格               | 数量      | 用途/備考         |
| Na.                                    | N A M E                      | OUTLINE                                                    | DES                | CRIPTIC             | NS              | Q'TY    | REMARKS       |
|                                        | ユーサ <sup>*</sup> ーキーSWシート(E) | 222                                                        | 03-133             | 3-1802-             | 1               |         |               |
| 1                                      | KEY LABEL(E)                 | 110                                                        |                    |                     |                 | 1       |               |
|                                        |                              |                                                            | CODE NO            | 100-23              | 3-420           |         | ·             |
|                                        | システム 銘 板 NO.1                | <del>کر 70</del>                                           | 03-009             | -0343-              | 0               |         |               |
| 2                                      | NAME PLATE NO.1              | 16 I. ON RADAR                                             |                    |                     |                 | 2       |               |
|                                        |                              |                                                            | CODE NO.           | 300-90              | 3-430           |         | •             |
|                                        | システム 銘 板 NO . 2              | 70                                                         | 03-009             | 9-0344-             | 0               |         |               |
| 3                                      | NAME PLATE NO.2              | RADAR NO.2 16                                              |                    |                     |                 | 2       |               |
|                                        |                              |                                                            | CODE NO.           | 300-90              | 3-440           |         |               |
|                                        | 端 子 板 カハ ー                   | 24                                                         | ZM-47A             | l                   |                 |         |               |
| 4                                      | PANEL BOARD                  | () ((())) # 14                                             |                    |                     |                 | 2       |               |
|                                        | COVER                        |                                                            | CODE NO.           | 000-53              | 2-491           |         |               |
|                                        | ホールフ°ラク <sup>ッ</sup>         |                                                            | NO. 45             | 67                  |                 |         |               |
| 5                                      | HOLE PLUG                    | ø20                                                        |                    |                     |                 | 4       |               |
|                                        |                              |                                                            | CODE NO            | 000-80              | 0-729           |         |               |
|                                        | RPフ〝ライント〝フィルム                | 60                                                         | 03-133             | -1636-              | 0               |         |               |
| 6                                      | RP BRIND                     | <b>1</b> 18                                                |                    |                     |                 | 1       |               |
|                                        | FILM                         | <u> </u>                                                   | CODE NO.           | 100-24              | 4-490           |         |               |
|                                        |                              |                                                            |                    |                     |                 |         |               |
|                                        |                              |                                                            |                    |                     |                 |         |               |
|                                        |                              |                                                            | CODE NO            |                     |                 |         |               |
|                                        |                              |                                                            |                    |                     |                 |         |               |
|                                        |                              |                                                            | T                  |                     |                 |         |               |
|                                        |                              |                                                            | CODE NO.           |                     |                 |         | 1000 NO 70    |
|                                        |                              |                                                            |                    |                     |                 |         |               |
|                                        |                              |                                                            |                    |                     |                 |         |               |
|                                        |                              |                                                            | CODE NO.           |                     |                 |         |               |
|                                        |                              |                                                            |                    |                     |                 |         |               |
|                                        |                              |                                                            | CODE MO            |                     |                 |         |               |
| —————————————————————————————————————— | <br>文 / 操 作 ハº ネ ル ― 休 刑     |                                                            | CODE NQ            |                     |                 |         |               |
| ÉNĠ                                    | LÍSH PANEL FITTE             | D                                                          |                    |                     |                 |         |               |
|                                        |                              |                                                            |                    | Γ                   |                 |         | (1/1)         |
| ( 1                                    | 略図の寸法は、参考                    | 値です。)                                                      |                    |                     | 凶 番<br>DWG.NC   | 0. 0.34 | 18-F02-F      |
| -Milledak kerdi kemerjalaga            |                              |                                                            | FUR                | UNO                 | ELEC            | TRI     | C CO., LTD    |

|     |                        |                                                            |                                 |                  | L - 9              |
|-----|------------------------|------------------------------------------------------------|---------------------------------|------------------|--------------------|
| F   | URUNO                  | I                                                          | CODE NQ 000-80                  | 7-203            | 03EU-X-9504-2      |
|     |                        |                                                            | TYPE 03-133                     | -1811-0          |                    |
|     | 付属品表<br>ACCESSORIES    | FR/FAR-2815/282<br>/2855/2855W<br>/2865SW/2825W<br>FA-2805 | 5/2835S<br>舶用レ<br>/2835SW MARIN | -3"-<br>E RADAR  |                    |
| 番号  | 高 名 称                  | 略図                                                         | 型名/規                            | 格数量              | 用途/備考              |
| Na. | N A M E                | OUTLINE                                                    | DESCRIPTIO                      | NS Q'TY          | REMARKS            |
| 1   | タ"ストカハ"ー<br>DUST COVER |                                                            | 03-133-1811<br>CODE NQ 000-80   | 1                |                    |
|     |                        |                                                            | CODE NQ                         |                  |                    |
|     |                        |                                                            | CODE NQ                         |                  |                    |
|     |                        |                                                            | CODE NQ                         |                  |                    |
|     |                        |                                                            | CODE NQ                         |                  |                    |
|     |                        |                                                            | CODE NQ                         |                  |                    |
|     |                        |                                                            | CODE NQ                         |                  |                    |
|     |                        |                                                            | CODE NQ                         |                  |                    |
|     |                        |                                                            | CODE NQ                         |                  |                    |
|     |                        | *                                                          | CODE NQ                         |                  |                    |
| (   | 略図の寸法は参考値              | 目です。)                                                      |                                 | 図番<br>DWG.NO.C34 | (1/1)<br>418-F04-E |

### L - 10

|                   | URUI                  |               | CODE NO.              | 008-459-810         | )          | 03EU-X-9505 -2   |     |
|-------------------|-----------------------|---------------|-----------------------|---------------------|------------|------------------|-----|
|                   |                       |               |                       |                     |            |                  | 1/1 |
| AUUE<br>番号<br>NO. | SSURTES<br>名称<br>NAME | 略図<br>OUTLINE | 型<br>DESC             | A/規格<br>RIPTIONS    | 数量<br>Q'TY | 用途/備考<br>RENARKS |     |
| 1                 | 7-F.<br>HOOD          | 509.8         | 03-133-19<br>CODE NO. | 01-3<br>100-233-443 | 1          |                  |     |

FURUNO ELECTRIC CO ., LTD

(略図の寸法は、参考値です。 DIMENSIONS IN DRAWING FOR REFERENCE ONLY.)

C3418-F07- A

**1**-1. ·

| _          |                                          |                                                                                    |                                   |                                  |            |                  |     |  |
|------------|------------------------------------------|------------------------------------------------------------------------------------|-----------------------------------|----------------------------------|------------|------------------|-----|--|
|            | URUI                                     |                                                                                    | CODE NO.                          | 008-475-740                      |            | 03EU-X-9510-2    |     |  |
|            |                                          | TYPE FP03-05705                                                                    |                                   |                                  |            |                  | 1/1 |  |
| 付          | 属品表                                      | FR/FAR-2815/2825 V-9'-<br>28355/2855/2855W<br>28655W/2825W/2835SW<br>FA-2805 RADAR |                                   |                                  |            |                  |     |  |
| ACCE       | SSORIES                                  |                                                                                    |                                   |                                  |            |                  |     |  |
| 番 号<br>NO. | 名称<br>NAME                               | 略 図<br>OUTLINE                                                                     | 型<br>DESC                         | 名/規格<br>CRIPTIONS                | 数量<br>Q'TY | 用途/備考<br>REMARKS |     |  |
| 1          | 取手<br>HANDLE                             | 340                                                                                | 03-026-12<br>CODE NO.             | 100-073-362                      | 2          |                  |     |  |
| 2          | ローセット座金<br>ROSETTE WASHER                |                                                                                    | M6 C2700W                         | <br>  ポリシール クロ<br>  000-864-910  | 8          |                  |     |  |
| 3          | +丸皿小ネシ<br>OVAL COUNTERSUNK<br>HEAD SCREW | <u>20</u><br>∭∭∭∰∰∰∰∰∰∰∰                                                           | M6X20 C27<br>木 リシール ク<br>CODE NO. | 00W<br>11<br>000-861-475         | 8          |                  |     |  |
| 4          | 波座金<br>WAVE WASHER                       | =                                                                                  | WW-6 SUS<br>Code No.              | WW-6 SUS<br>CODE NO. 000-864-350 |            |                  |     |  |

DWG NO. C3418-F06- B

FURUNO ELECTRIC CO ., LTD.

(略図の寸法は、参考値です。 DIMENSIONS IN DRAWING FOR REFERENCE ONLY.)

|      | - <b>E</b>  | R                                   |                              |                          |                               |                      | CODE NO.                      | 008-459-740   |          |            |            | 03EU-X-9301-3 |           |             |            |               |
|------|-------------|-------------------------------------|------------------------------|--------------------------|-------------------------------|----------------------|-------------------------------|---------------|----------|------------|------------|---------------|-----------|-------------|------------|---------------|
|      |             |                                     |                              |                          |                               |                      | TYPE                          | SP03-11301    |          |            |            |               | BOX NO. P |             |            |               |
| SHIP | NQ.         |                                     | SPAR                         | E PA                     | ARTS I                        | LIST B               | FOR                           |               |          | U          | S          | E             |           |             | SET<br>V E | S PER<br>SSEL |
|      | F<br>F<br>F | R / F /<br>A - 28<br>R - 2<br>R - 2 | AR-2<br>305/<br>120W<br>150W | 815<br>285<br>/21<br>/21 | /2825<br>5/285<br>30W<br>60SW | 5/283<br>55W/20<br>R | 55/<br>8655W<br>D-9%-<br>ADAR |               |          |            |            |               |           |             |            |               |
|      |             |                                     | 0.5                          |                          |                               |                      |                               | DWC           | , NO     |            | QU         | ANT           | ITY       | REMAR       | KS/C       | DDE NQ        |
| ITEM | -           | NAME                                | OF                           |                          | ΟU                            | TLI                  | ΝE                            |               | OR       | W          | ORK        | K I NG        | SPADE     |             |            |               |
| NO.  |             |                                     |                              |                          | L                             |                      |                               | TYPE NO.      | 'E NO.   | P I<br>S I | E R<br>E T | PER<br>VES.   | or med    |             |            |               |
|      | 管入          | りヒュ・                                | ーズ                           |                          | <b> </b>                      | 30                   |                               | FGBO<br>AC250 | 0.5A     |            |            |               |           |             |            |               |
| 1    | GLA<br>FUS  | SS 1<br>E                           | TUBE                         |                          | Ċ                             | }{                   | <b>D4</b> 6                   |               |          |            | 3          |               | 6         | TCT91<br>F3 | 106        |               |
|      | àràs 7      | <u> </u>                            |                              |                          | n                             |                      |                               | 5000          | - A      |            |            |               |           | 000-5       | 549-       | 018           |
| 2    | 留八<br>GLA   | SS 1                                |                              |                          | ŀ                             | 30                   |                               | AC250         | V        |            | 3          |               | 6         | E1/E2       | )/53       |               |
| -    | FŪS         | Ĕ                                   | 002                          |                          | ()                            |                      | <b>\$</b>                     |               |          |            | 5          |               |           | (230)       | 1)<br>549- | 022           |
|      | 管入          | りヒュ・                                | ーズ                           |                          |                               | 30                   |                               | FGBO          | 10A      |            |            |               |           |             |            |               |
| 3    | GLA         | SS 1                                | ГИВЕ                         |                          |                               | <b>}</b> {           |                               | AC125         | V        |            | 2          |               | 4         | F4 / F7     |            | 011           |
|      | 103         | C                                   |                              |                          | Ľ.                            |                      |                               |               |          |            |            |               |           | 000-5       | 549-       | 065           |
|      | ヒュ          | ーズ                                  |                              |                          | +                             | 20                   | •                             | FGMB<br>AC250 | 2 A<br>V |            |            |               |           |             |            |               |
| 4    | FUS         | E                                   |                              |                          | Ć                             | }1                   | <b>)</b> \$                   |               |          |            | 4          |               | 4         | 64P11       | 06         |               |
|      |             |                                     |                              |                          |                               |                      |                               |               |          |            |            |               |           | 000-1       | .22-       | 000           |
|      |             |                                     |                              |                          |                               |                      |                               |               |          |            |            |               |           |             |            |               |
|      |             |                                     |                              |                          |                               |                      |                               |               |          |            |            |               |           |             |            |               |
|      |             |                                     |                              |                          |                               |                      |                               |               |          | -          |            |               |           |             |            |               |
|      |             |                                     |                              |                          |                               |                      |                               |               |          |            |            |               |           |             |            |               |
|      |             |                                     |                              |                          |                               |                      |                               |               |          |            |            |               |           |             |            |               |
|      |             |                                     |                              |                          |                               |                      |                               |               |          |            |            |               |           |             |            |               |
|      |             |                                     |                              |                          |                               |                      |                               |               |          |            |            |               |           |             |            |               |
|      |             |                                     |                              |                          |                               |                      |                               |               | ···.     |            |            |               |           |             | *          |               |
|      |             |                                     |                              |                          |                               |                      |                               |               |          |            |            |               |           |             |            |               |
|      |             |                                     |                              |                          |                               |                      |                               |               |          |            |            |               |           |             |            |               |
|      |             |                                     |                              |                          | · ·····                       |                      |                               |               |          |            |            |               |           |             |            |               |
|      |             |                                     |                              |                          |                               |                      |                               |               |          |            |            |               |           |             |            |               |
|      |             |                                     |                              |                          |                               |                      |                               |               |          |            |            |               |           |             |            |               |
|      |             |                                     |                              |                          |                               |                      |                               |               |          |            |            |               |           |             |            |               |
|      |             |                                     |                              |                          |                               |                      |                               |               |          |            |            |               |           |             |            |               |
| MFR  | 'S N        | JAME                                | FU                           | <br>I R U I              | NO                            | ELEC                 | TRIC                          | CO.,          | LTD      | DW         | UG NO      | 2 C 3 4       | 418-PC    | 1-C         |            | 1/1           |

### L-13

-

| FURUNO       |                                            |                                                                   |                               | CODE NO. 008-       |                 |      | 8-452-700 (  |                      |           | 3EP-X-93                                 | 01 -3 |  |
|--------------|--------------------------------------------|-------------------------------------------------------------------|-------------------------------|---------------------|-----------------|------|--------------|----------------------|-----------|------------------------------------------|-------|--|
|              |                                            |                                                                   |                               | Т                   | TYPE SP03-10320 |      |              |                      | BOX NO. P |                                          |       |  |
| SHIP NO. SP/ |                                            |                                                                   | E PARTS LIST FOR              |                     | U               |      | SETS<br>VESS | PER                  |           |                                          |       |  |
|              | FR-2155/2155-B 給約用レータ -<br>FR-2125W/2165DS |                                                                   |                               |                     | 電源制御部用          |      |              |                      |           |                                          |       |  |
|              |                                            | FR-2135S/2<br>FR-2135S-B<br>FR-2855/28<br>FR-2865SW<br>FR-2835S/2 | FOR POWER CONTROL UNIT        |                     |                 |      |              |                      |           |                                          |       |  |
|              |                                            |                                                                   |                               | DWG. N              | 10.             | QU   | ANTIT        | Y                    | REM       | ARKS/CODE                                | NO.   |  |
| ITEMI<br>NO. | NAME OF<br>PART                            |                                                                   | OUTLINE                       | OR<br>TYPE NO       |                 | VORK | ING          | IG<br>ER SPARE<br>ES |           |                                          |       |  |
|              |                                            |                                                                   |                               |                     | NO. PE          | T    | VES          |                      |           |                                          |       |  |
| 1            | Ei-X                                       |                                                                   | <u>→ 30</u><br>()())]]]ø 6    | FGBO-A 2.<br>AC125V | A               | 1    |              | 2                    |           |                                          |       |  |
|              | ヒュース・                                      |                                                                   | ~~                            | EGBO 104            |                 |      |              |                      | 000-5     | 549-062                                  |       |  |
| 2            | FUSE                                       |                                                                   | $(1) \xrightarrow{30} \phi 6$ | AC125V              |                 | 2    |              | 4                    |           |                                          |       |  |
|              |                                            |                                                                   |                               |                     |                 |      |              |                      | 000-5     | 549-065                                  |       |  |
|              |                                            |                                                                   |                               |                     |                 |      |              |                      |           |                                          |       |  |
|              |                                            |                                                                   |                               |                     |                 |      |              |                      |           |                                          |       |  |
|              |                                            |                                                                   |                               |                     |                 |      |              | -                    |           |                                          |       |  |
|              |                                            |                                                                   |                               |                     |                 |      |              |                      |           |                                          |       |  |
|              |                                            |                                                                   |                               |                     |                 |      |              |                      |           |                                          |       |  |
|              |                                            |                                                                   |                               |                     |                 |      |              |                      |           |                                          |       |  |
|              |                                            |                                                                   |                               |                     |                 |      |              |                      |           |                                          |       |  |
|              |                                            |                                                                   |                               |                     |                 |      |              |                      |           |                                          |       |  |
|              |                                            |                                                                   |                               |                     |                 |      |              | -                    | 98        | ··· _· = · · · · · · · · · · · · · · · · |       |  |
|              |                                            |                                                                   |                               |                     |                 |      |              |                      |           |                                          |       |  |
|              |                                            |                                                                   |                               |                     |                 |      |              |                      |           |                                          |       |  |
|              |                                            |                                                                   |                               |                     |                 |      |              |                      |           |                                          |       |  |
| -            |                                            |                                                                   |                               |                     |                 |      |              |                      |           |                                          |       |  |
|              |                                            |                                                                   |                               |                     |                 |      |              |                      |           |                                          |       |  |
|              |                                            |                                                                   |                               |                     |                 |      |              |                      |           |                                          |       |  |
|              |                                            |                                                                   |                               |                     |                 |      |              |                      |           |                                          |       |  |
|              |                                            |                                                                   |                               |                     |                 |      |              | Ļ                    |           |                                          |       |  |
|              |                                            |                                                                   |                               |                     |                 |      |              |                      |           |                                          |       |  |
|              |                                            |                                                                   |                               |                     |                 |      |              |                      |           |                                          |       |  |
|              |                                            |                                                                   |                               |                     |                 |      |              | F                    |           |                                          |       |  |
| MFR' S       | S NAME                                     | F                                                                 | URUNO ELECTRIC CO             | ).,LTD              | DWG             | NO.  |              | 3387                 | -P0       | 1- D                                     | 1/1   |  |

---

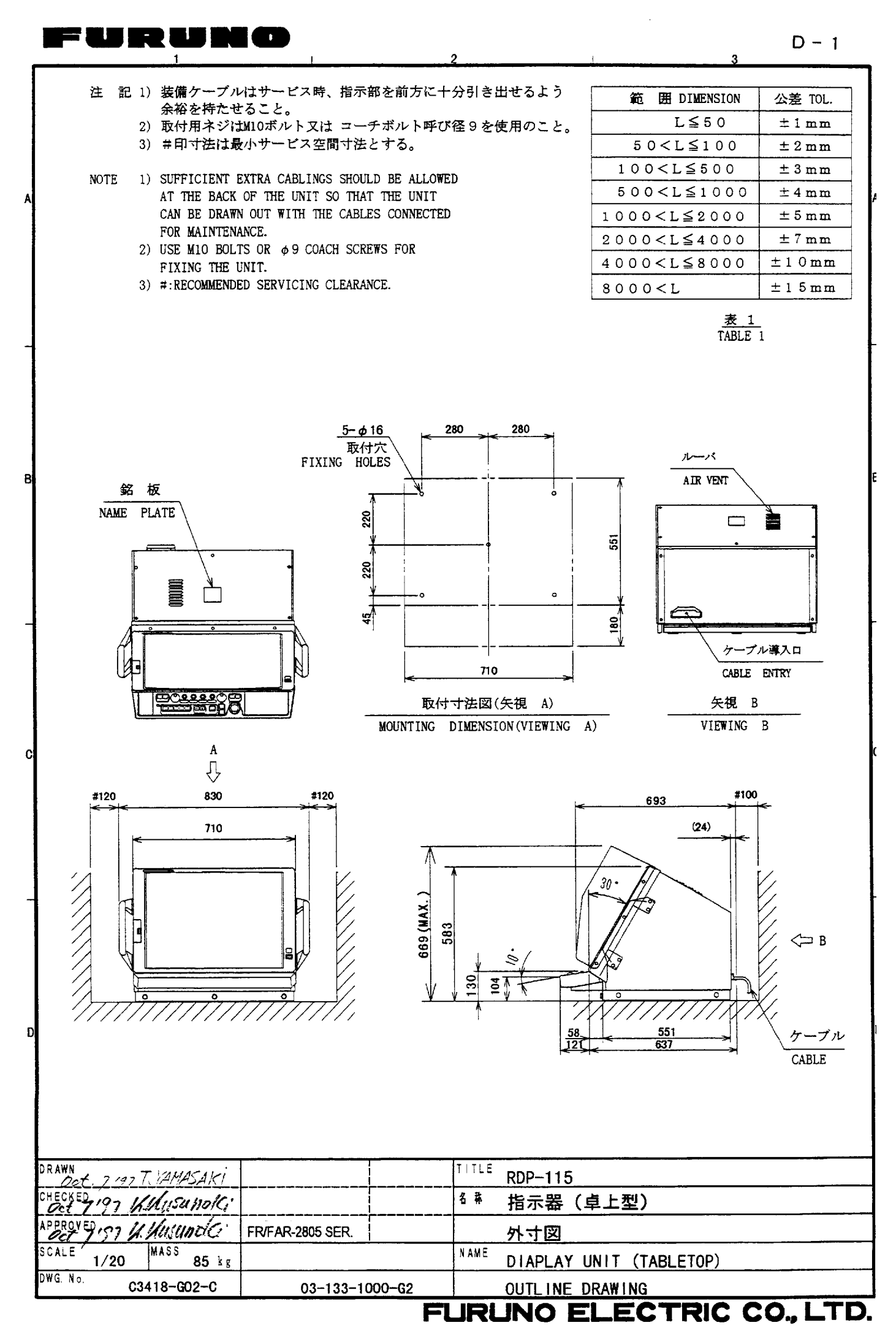

Download from Www.Somanuals.com. All Manuals Search And Download.

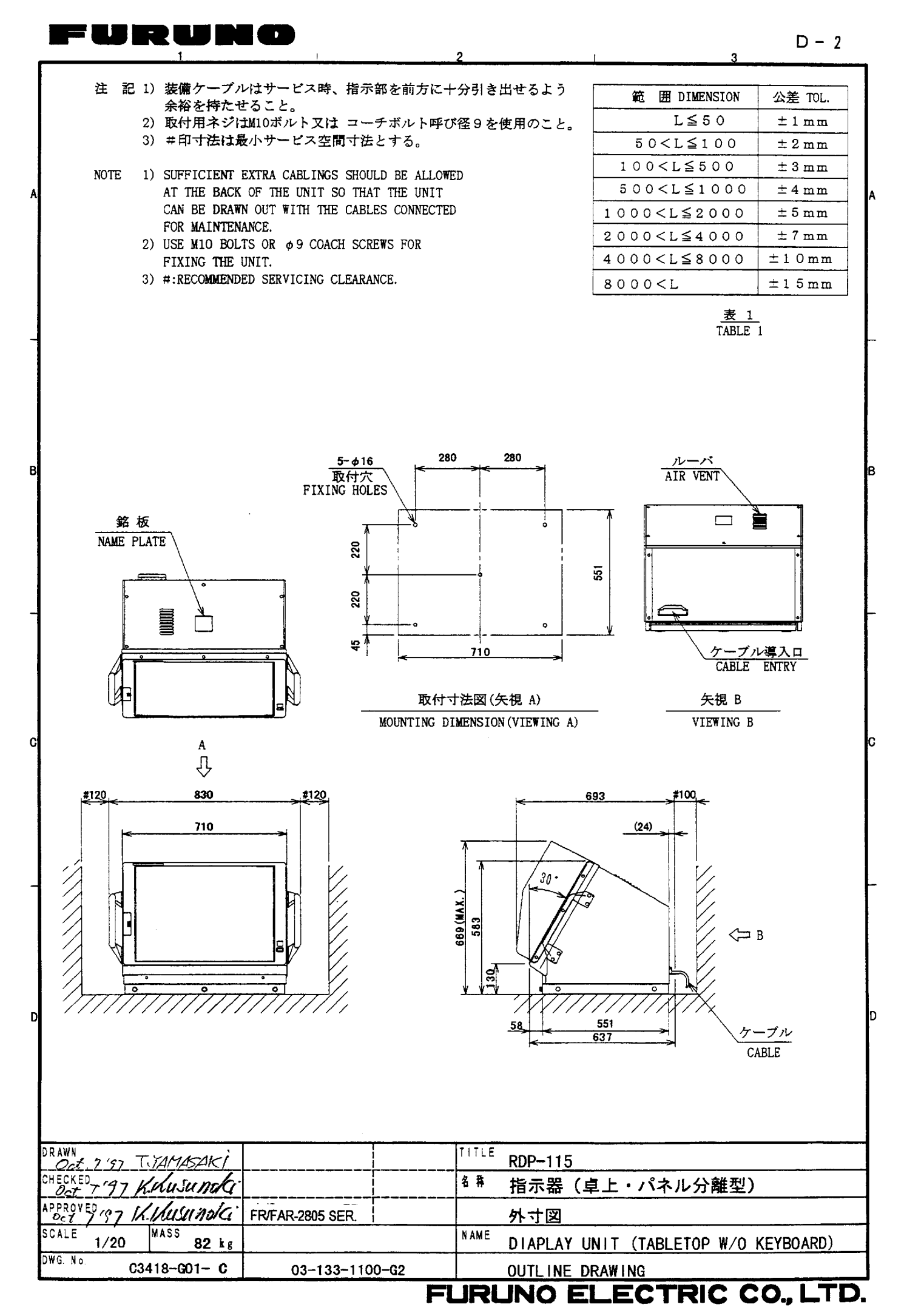

Download from Www.Somanuals.com. All Manuals Search And Download.

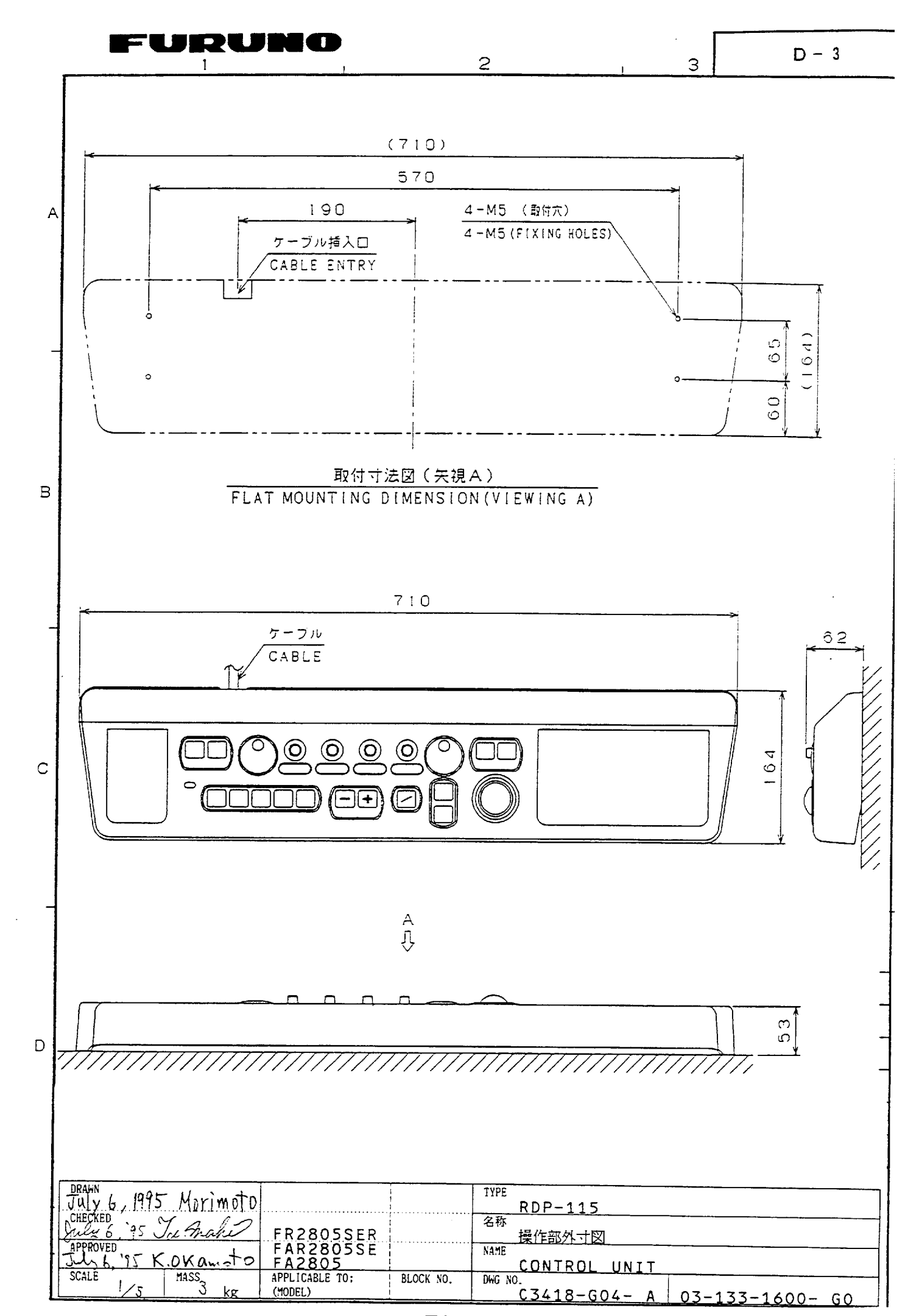

Download from Www.Somanuals.com. All Manuals Search And Download.

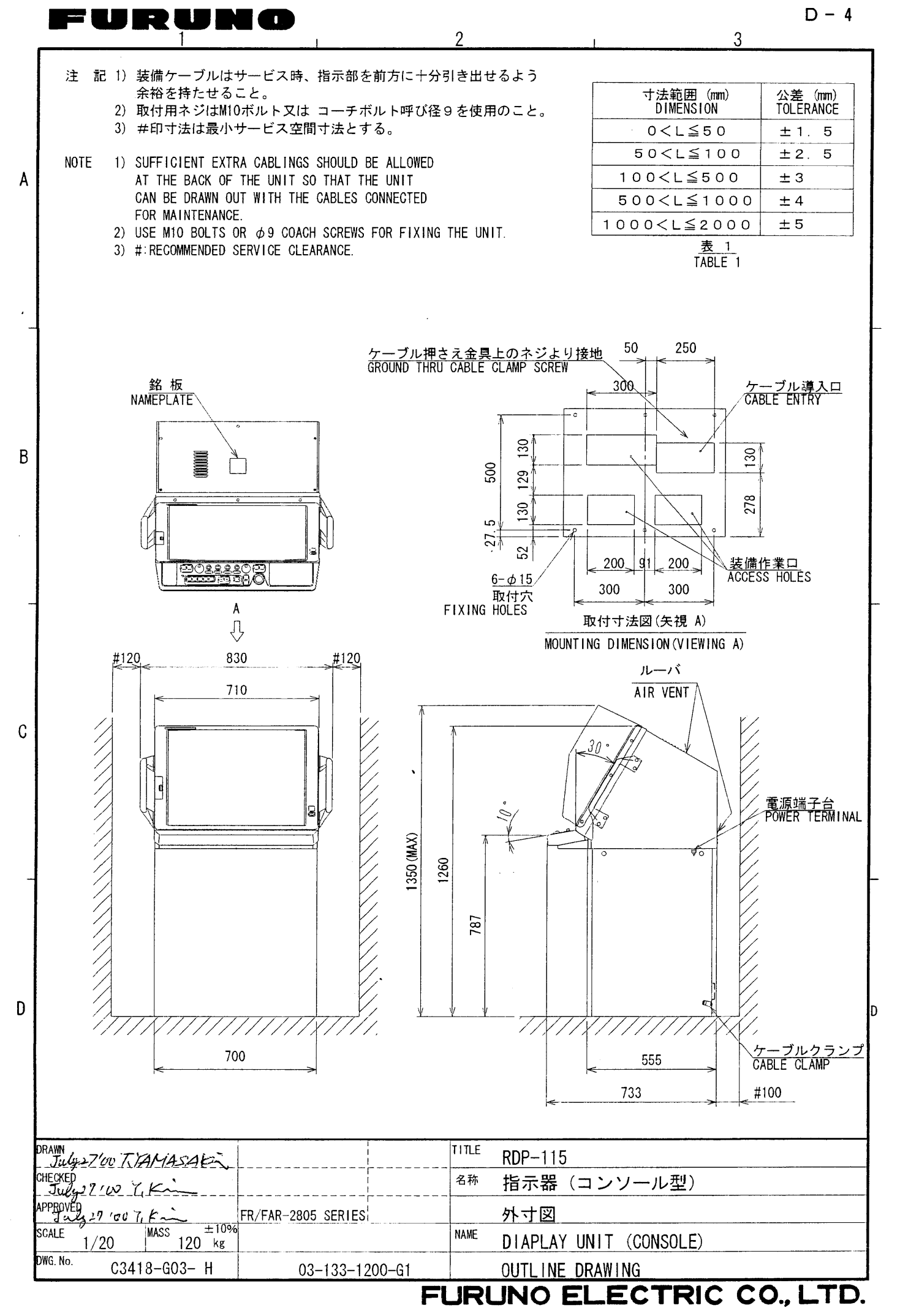

Download from Www.Somanuals.com. All Manuals Search And Download.

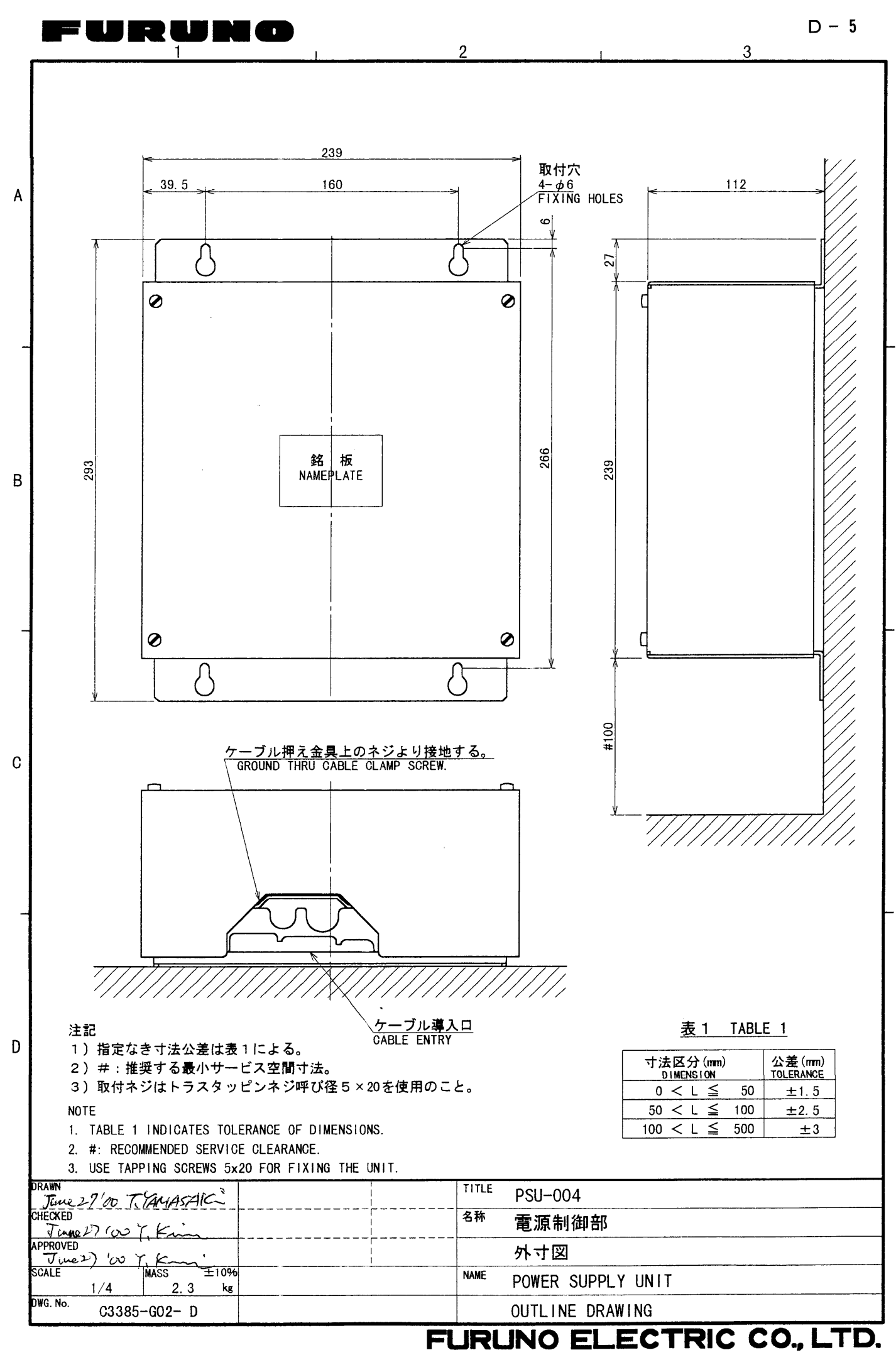

Download from Www.Somanuals.com. All Manuals Search And Download.

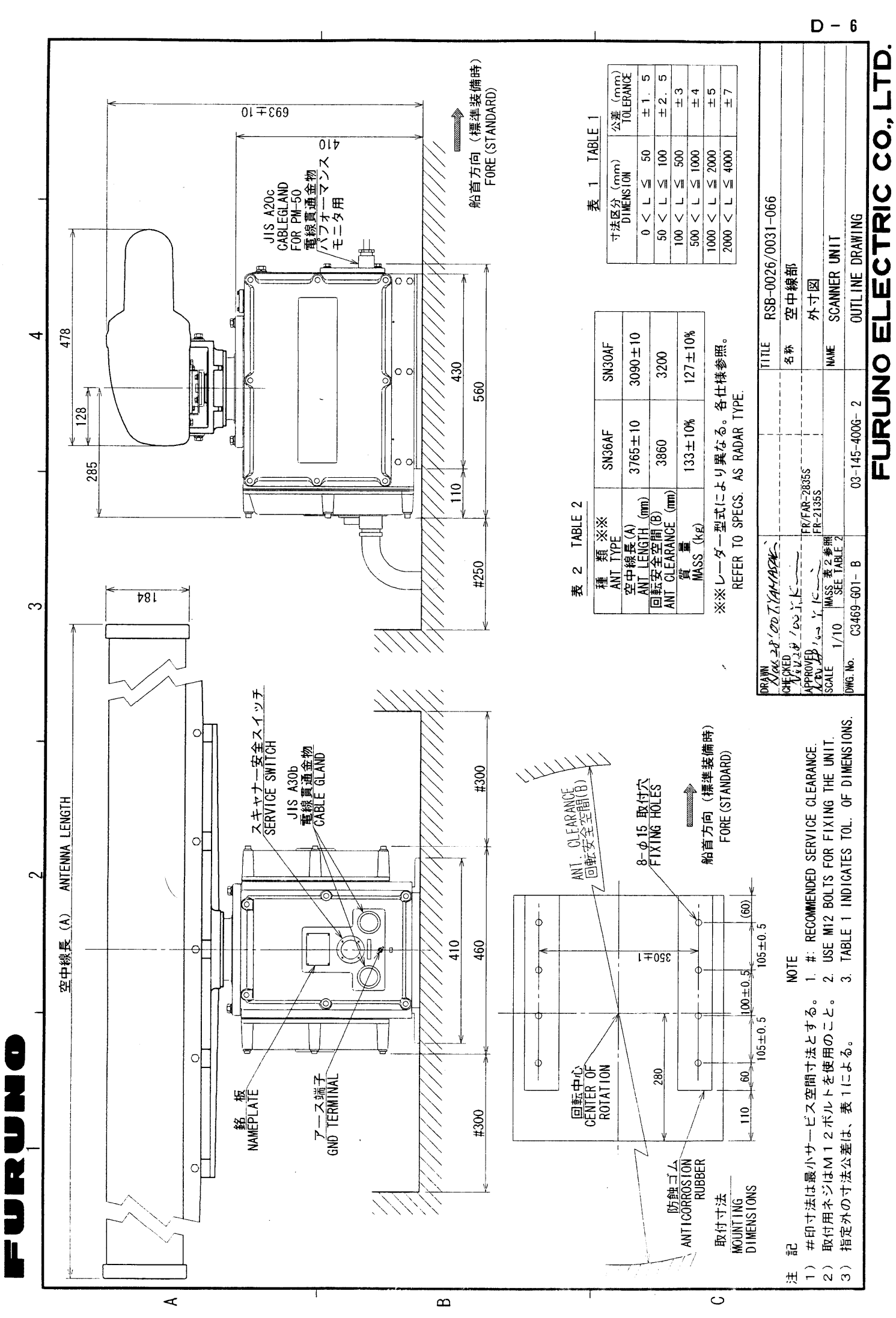

Download from Www.Somanuals.com. All Manuals Search And Download.

Furuno

A

В

С

D

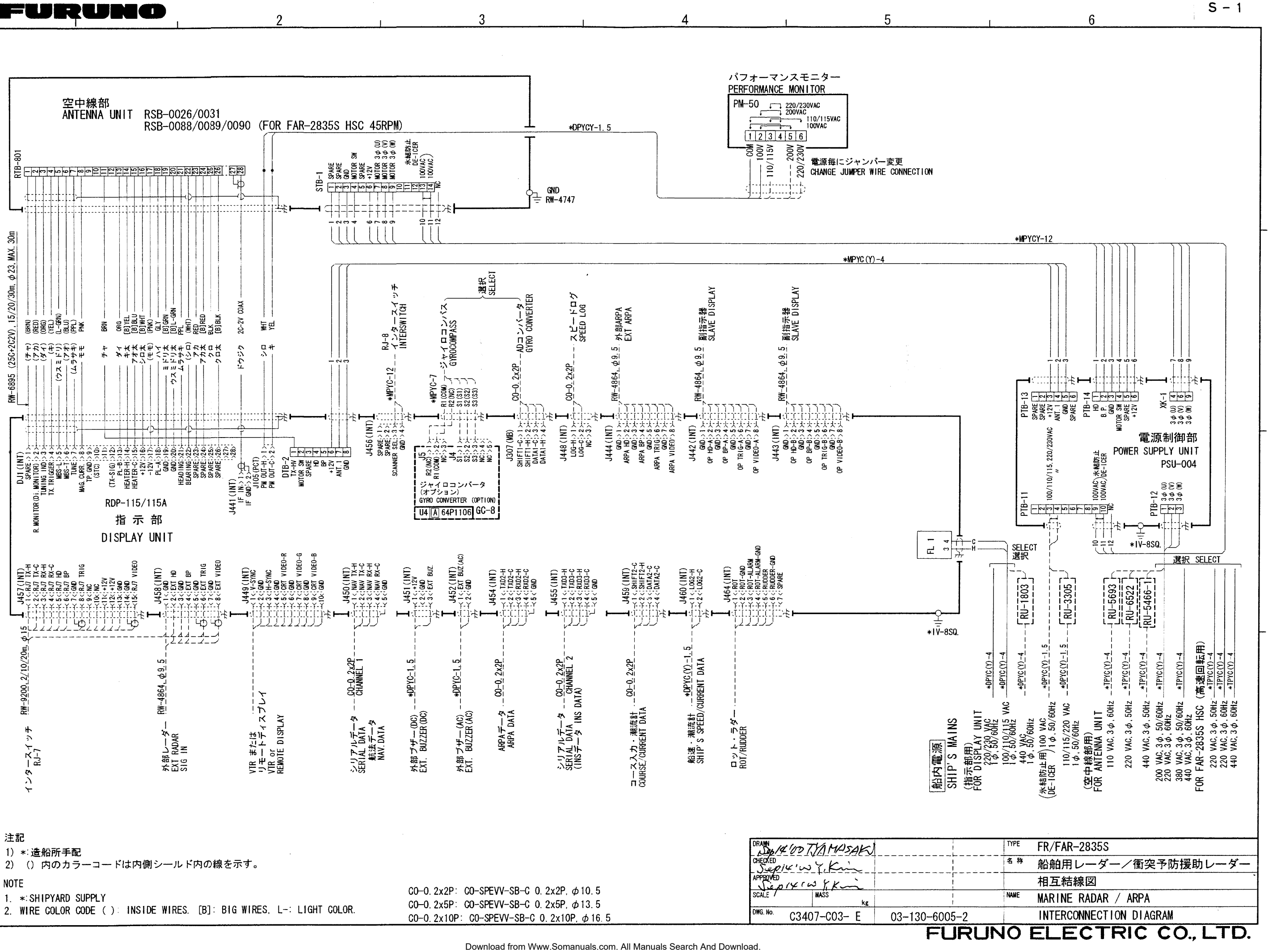
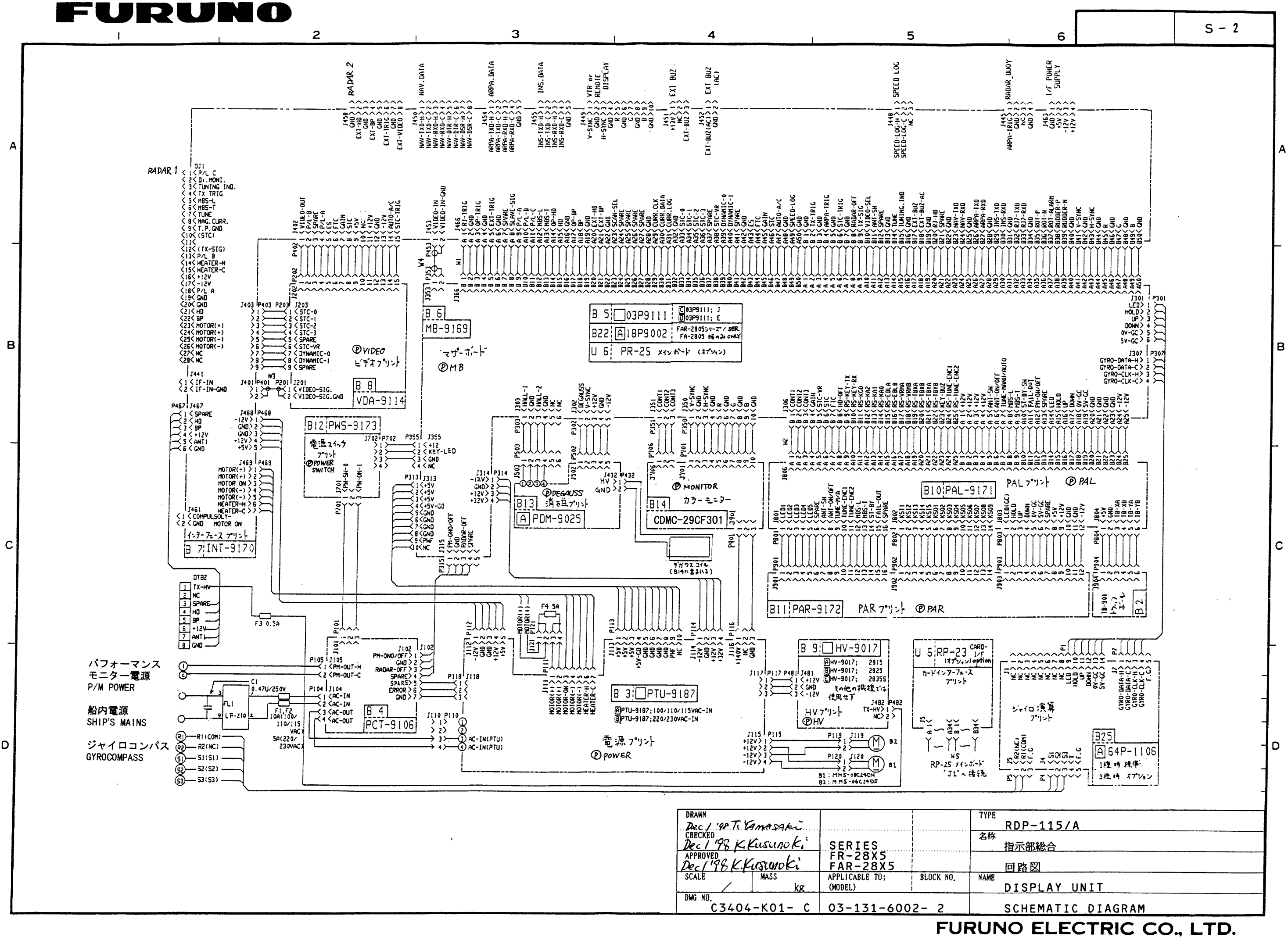

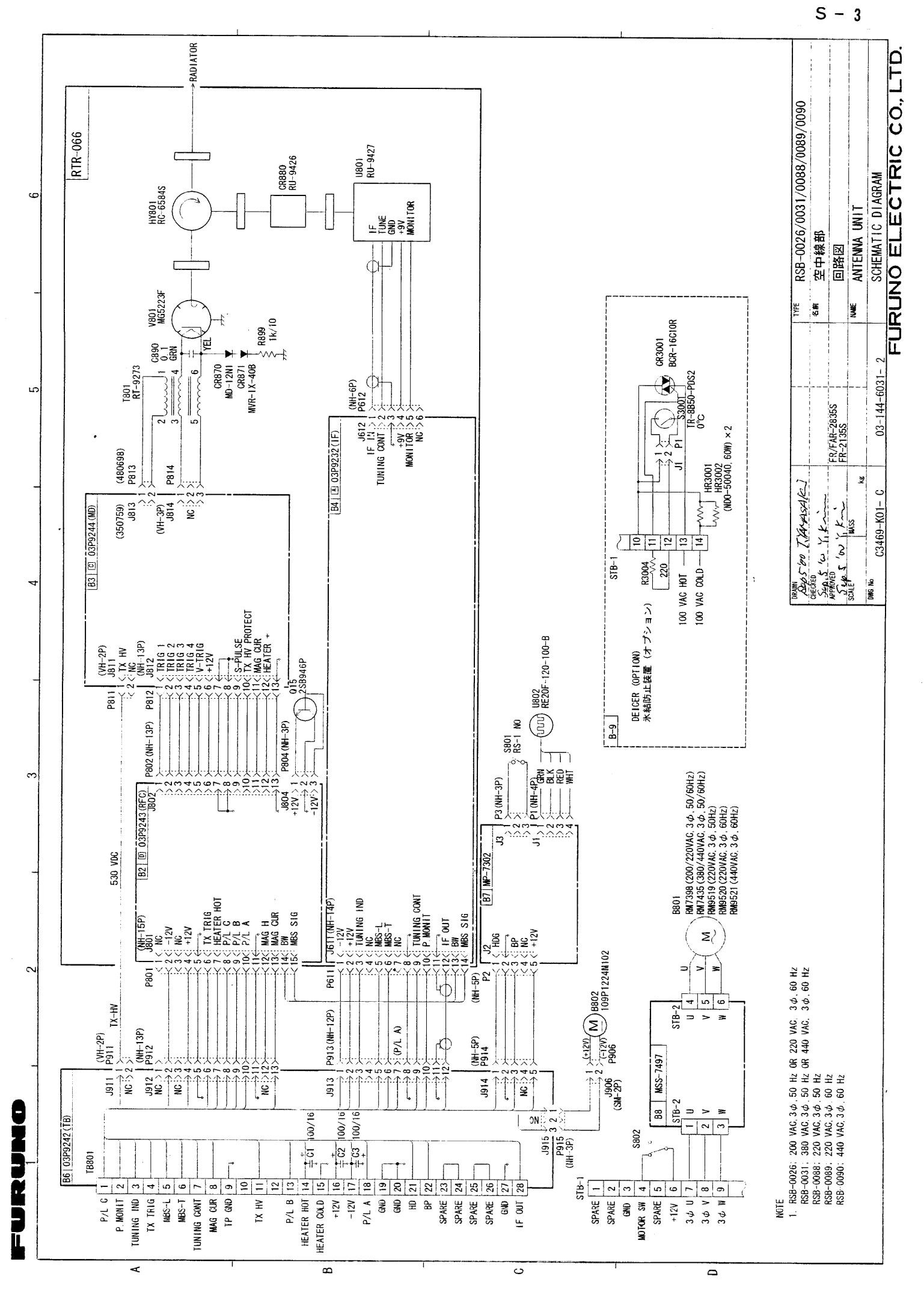

Download from Www.Somanuals.com. All Manuals Search And Download.

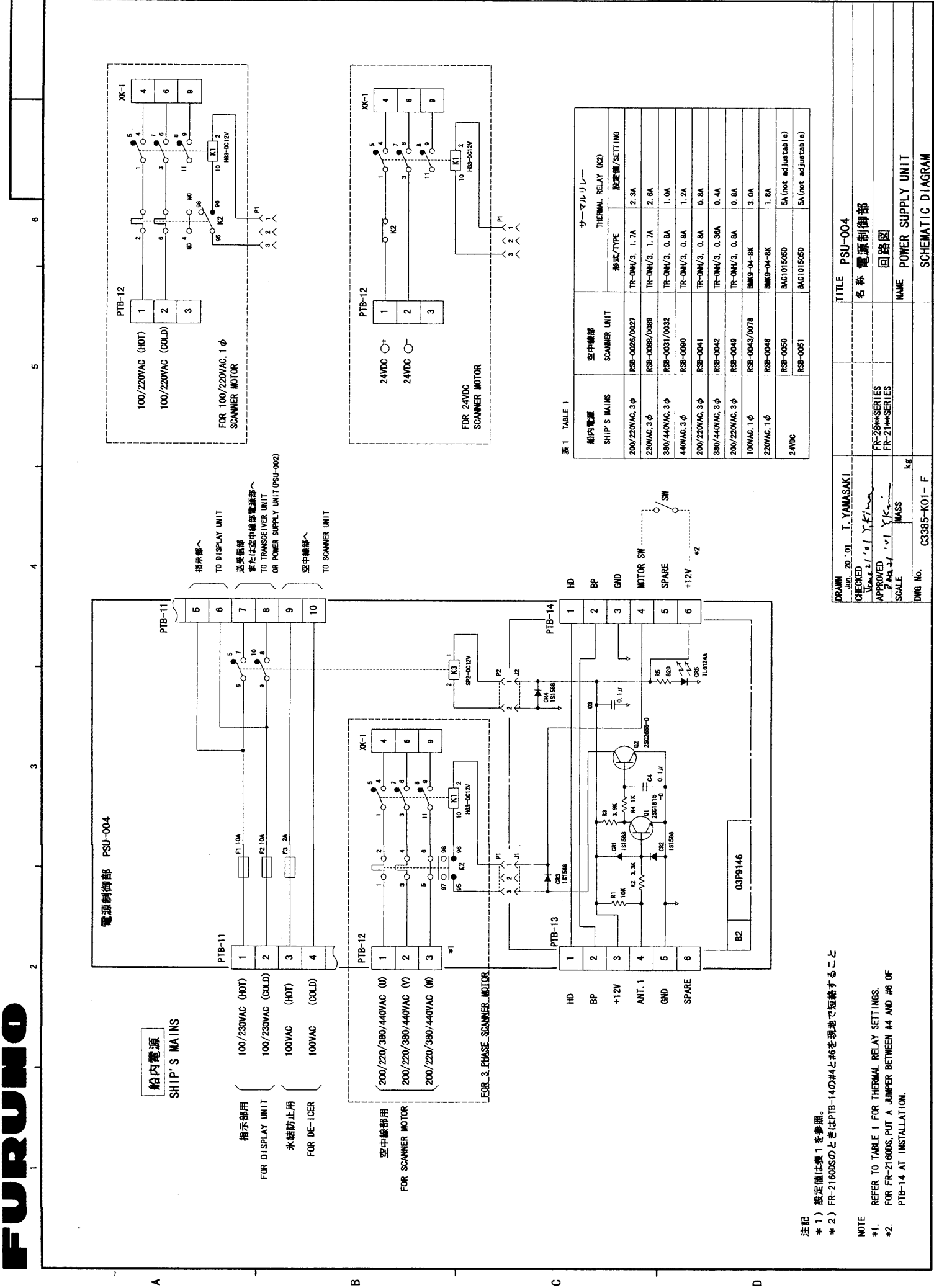

Download from Www.Somanuals.com. All Manuals Search And Download.

۵

S - 4

LTD.

FURUNO ELECTRIC CO.,

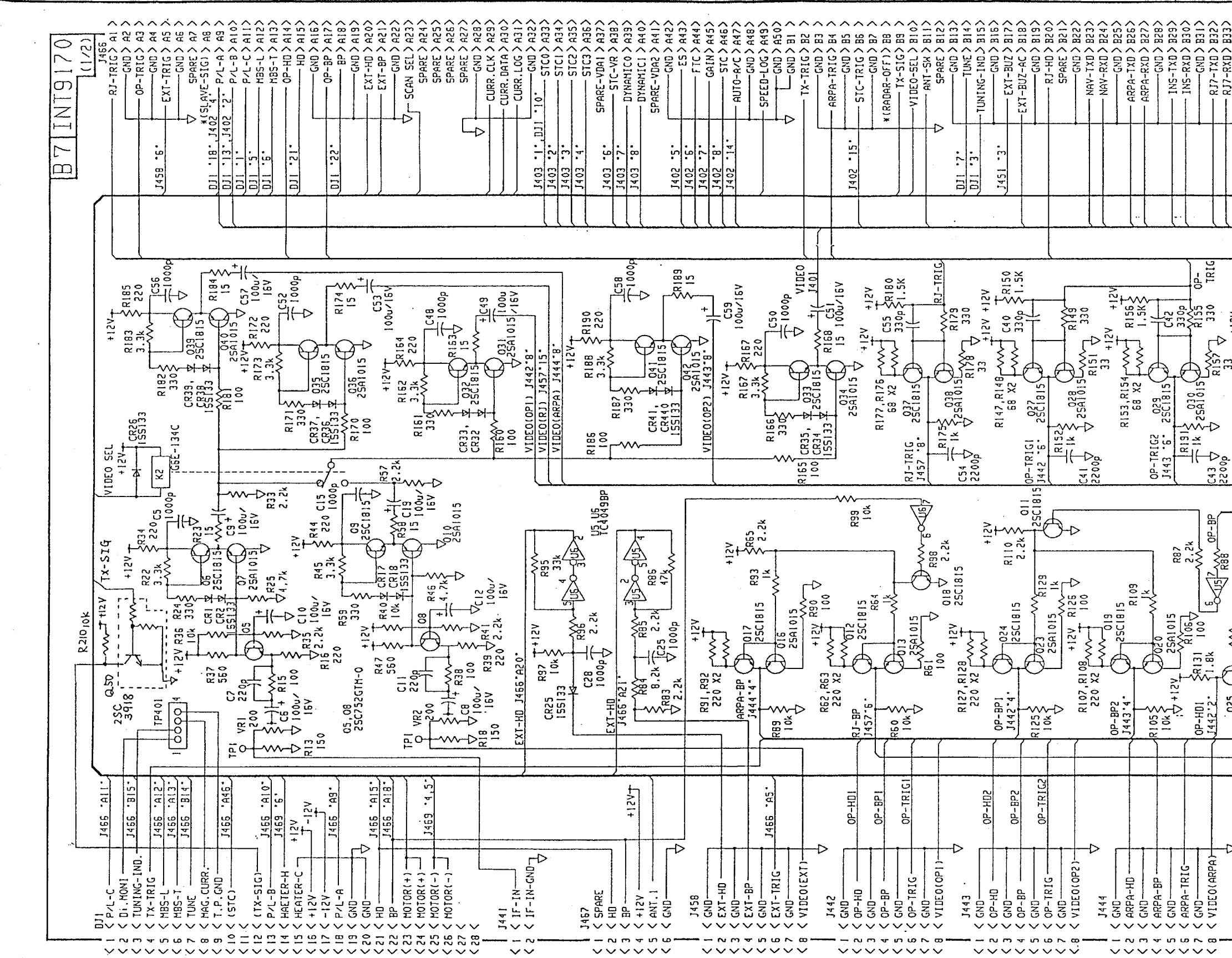

В

| BRAWN<br>July 18, 1995 Morimoto                    |                        |          |
|----------------------------------------------------|------------------------|----------|
| CHECKED<br>July 18, 75 Maki<br>APPROVED - OF an to | FR2805SER<br>FAR2805SE | 1 D      |
| SCALE MASS                                         | PA2805                 | BLOCK NO |

З

Download from Www.Somanuals.com. All Manuals Search And Download.

2

RJ7-T) (RJ7-R) - H-5YN μs-<u>ν</u> J449 - 1 -1449 -3-1449 -5-.7. 9449 J449 -9-TRIG TX-TRIG ARPA-TRIG R10 1.5K ₹ +12V ₹ R56 ₹ 1.5K ₽ţ 330 1 1255 12V ۰ ۲3+ C<sup>23</sup>  $\downarrow_{1k}^{R7} \xi$  C<sup>33</sup>  $\downarrow_{1k}^{R7} \xi$  C<sup>33</sup>  $\downarrow_{1k}^{R7} \xi$  C<sup>33</sup>  $\downarrow_{1k}^{R7} \xi$  C<sup>33</sup>  $\downarrow_{2200p}^{R1} \xi$ ٢Þ = 1k 25A1015 R67,R68 68 X2 2SCI815 R11, R12 58 X2 ARPA-IRIG 1444 5. TX-TRIG RJ-H 1.8k++124 1.8K +12V ¥34 KI35 2.2× 225 R146 026 2SCIBIS ARPA-HD VF ARPA-HD VF 0P-HD2 1443.2. RJ-HD J457-5-.B49-.845 J466 . B47. . B4 I. .843 1466 J466 J466 J466 J449 V-SYNC -SYNC  $\sim \sim$ 

TYPE INT9170 名称 <u>INT基板(1/2)</u> NAME 7 INT BOARD (1/2)DWG NO. A AZ 171\_400/\_

~~~~

S - 5

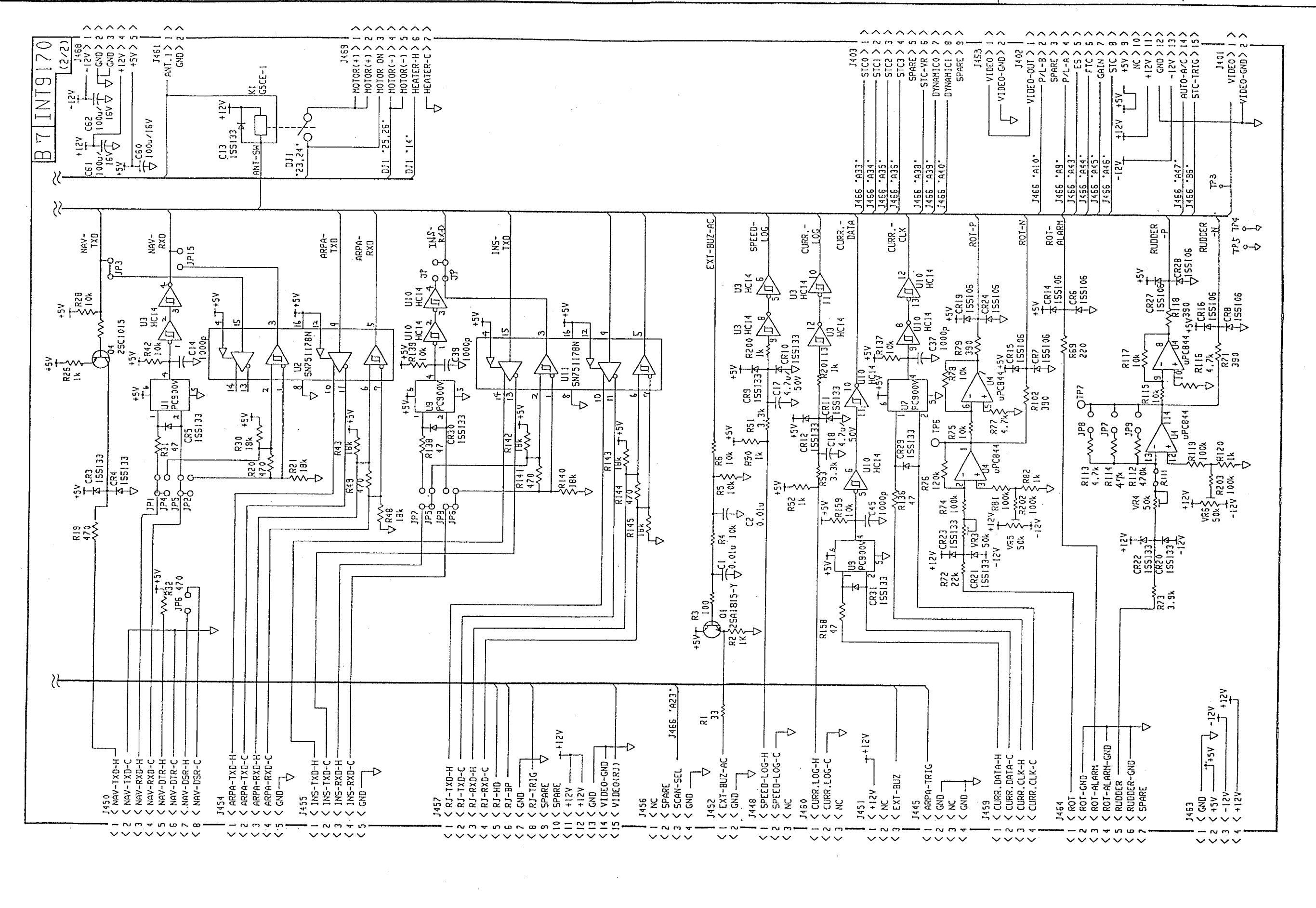

З

2

B

| DRAWN                  |                |            | туре                               |
|------------------------|----------------|------------|------------------------------------|
| July 18, 1995 Morimoto |                |            | INT9170                            |
| CHECKED                |                |            | 名称                                 |
| July 18, 95 Maki       | FR2805SER      |            | INT基板(2/2)                         |
| APPROVED               | FAR2805SE      |            | NAME                               |
| July 18 '95 Okan-TO    | FA2805         | <u>1B7</u> | INT BOARD (2/2)                    |
| SCALE MASS             | APPLICABLE TO: | BLOCK NO.  | DHG NO.                            |
| kg l                   | (MODEL)        | i          | $C_{3418-K02-A} = 0_{-131-K00/-A}$ |
| rch And Download.      |                |            |                                    |

Download from Www.Somanuals.com. All Manuals Search And Downlo

S - 6

Free Manuals Download Website <u>http://myh66.com</u> <u>http://usermanuals.us</u> <u>http://www.somanuals.com</u> <u>http://www.4manuals.cc</u> <u>http://www.4manuals.cc</u> <u>http://www.4manuals.cc</u> <u>http://www.4manuals.com</u> <u>http://www.404manual.com</u> <u>http://www.luxmanual.com</u> <u>http://aubethermostatmanual.com</u> Golf course search by state

http://golfingnear.com Email search by domain

http://emailbydomain.com Auto manuals search

http://auto.somanuals.com TV manuals search

http://tv.somanuals.com